# Vostro 3710

Onderhoudshandleiding

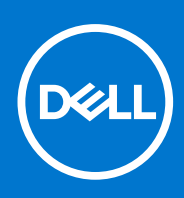

Regelgevingsmodel: D17S Regelgevingstype: D17S003 Maart 2022 Ver. A00

#### Opmerkingen, voorzorgsmaatregelen, en waarschuwingen

(i) OPMERKING: Een OPMERKING duidt belangrijke informatie aan voor een beter gebruik van het product.

WAARSCHUWING: WAARSCHUWINGEN duiden potentiële schade aan hardware of potentieel gegevensverlies aan en vertellen u hoe het probleem kan worden vermeden.

GEVAAR: LET OP duidt het risico van schade aan eigendommen, lichamelijk letsel of overlijden aan.

© 2022 Dell Inc. of zijn dochtermaatschappijen. Alle rechten voorbehouden. Dell, EMC, en andere handelsmerken zijn handelsmerken van Dell Inc. of zijn dochterondernemingen. Andere handelsmerken zijn mogelijk handelsmerken van hun respectieve eigenaren.

# Inhoudsopgave

| loofdstuk 1: Werken binnenin de computer                                    |    |
|-----------------------------------------------------------------------------|----|
| Voordat u in de computer gaat werken                                        | 6  |
| Veiligheidsinstructies                                                      | 6  |
| Bescherming tegen elektrostatische ontlading (electrostatic discharge, ESD) | 7  |
| ESD-onderhoudskit                                                           | 7  |
| Gevoelige componenten transporteren                                         | 8  |
| Nadat u aan de computer heeft gewerkt                                       | 9  |
| loofdstuk 2: Onderdelen verwijderen en plaatsen                             | 10 |
| Aanbevolen hulpmiddelen                                                     | 10 |
| Lijst van schroeven                                                         |    |
| Belangrijkste componenten van de Vostro 3710                                |    |
| Kap links                                                                   |    |
| De linkerplaat verwijderen                                                  |    |
| De linkerplaat plaatsen                                                     |    |
| Voorpaneel                                                                  |    |
| Het voorpaneel verwijderen                                                  |    |
| Het voorpaneel plaatsen                                                     |    |
| Harde schijf                                                                |    |
| De 3,5 inch harde schijf verwijderen                                        |    |
| De 3,5 inch harde schijf plaatsen                                           |    |
| Kooi van de harde schijf en het optische station                            |    |
| Verwijder de kooi van de harde schijf en het optische station               |    |
| Installeer de kooi van de harde schijf en het optische station              |    |
| Optisch station (optioneel)                                                 |    |
| Het optische station verwijderen                                            | 21 |
| Het optisch station plaatsen                                                |    |
| Aan-uitknop                                                                 | 24 |
| De aan/uit-knop verwijderen                                                 | 24 |
| De aan/uit-knop plaatsen                                                    |    |
| Geheugen                                                                    |    |
| Het geheugen verwijderen                                                    |    |
| Het geheugen plaatsen                                                       |    |
| Solid State-station                                                         | 27 |
| De M.2 2230 SSD verwijderen                                                 | 27 |
| De M.2 2230 SSD installeren                                                 |    |
| De M.2 2280 SSD verwijderen                                                 | 29 |
| De M.2 2280 SSD installeren                                                 |    |
| Draadloze kaart                                                             |    |
| De draadloze kaart verwijderen                                              |    |
| De draadloze kaart plaatsen                                                 |    |
| Knoopbatterij                                                               |    |
| De knoopcelbatterij verwijderen                                             |    |
| De knoopcelbatterij plaatsen                                                |    |

| De antennemodules verwijderen                                                                                                    |                                                                                                    |
|----------------------------------------------------------------------------------------------------|----------------------------------------------------------------------------------------------------|
| De antennemodules plaatsen                                                                                                    |                                                                                                    |
| Mediakaartlezer (optioneel)                                                                                                    |                                                                                                    |
| De mediakaartlezer verwijderen                                                                                                    |                                                                                                    |
| De mediakaartlezer installeren                                                                                                    |                                                                                                    |
| Voeding                                                                                                    |                                                                                                    |
| De voeding verwijderen                                                                                                    |                                                                                                    |
| De voeding plaatsen                                                                                                    | 41                                                                                                    |
| Behuizing van ventilator                                                                                                    |                                                                                                    |
| De behuizing van de ventilator verwijderen                                                                                                    |                                                                                                    |
| De behuizing van de ventilator installeren                                                                                                    |                                                                                                    |
| Processorventilator en warmteafleider                                                                                                    | 44                                                                                                    |
| De ventilator- en koelplaateenheid verwijderen                                                                                                    | 44                                                                                                    |
| De ventilator- en koelplaateenheid plaatsen                                                                                                    |                                                                                                    |
| Processor                                                                                                    | 46                                                                                                    |
| De processor verwijderen                                                                                                    | 46                                                                                                    |
| De processor plaatsen                                                                                                    | 47                                                                                                    |
| Systeemkaart                                                                                                    |                                                                                                    |
| De systeemkaart verwijderen                                                                                                    | 48                                                                                                    |
| De systeemkaart plaatsen                                                                                                    | 51                                                                                                    |
| Hoofdstuk 3: Drivers en downloads                                                                                                    |                                                                                                    |
| Hoofdstuk 3: Drivers en downloads<br>Hoofdstuk 4: System Setup                                                                                                    | 54                                                                                                    |
| Hoofdstuk 3: Drivers en downloads<br>Hoofdstuk 4: System Setup<br>BIOS-overzicht                                                                                                    | <b>54</b><br><b>55</b>                                                                                                    |
| Hoofdstuk 3: Drivers en downloads.<br>Hoofdstuk 4: System Setup.<br>BIOS-overzicht.<br>Het BIOS-setupprogramma openen                                                                                                    |                                                                                                    |
| Hoofdstuk 3: Drivers en downloads.<br>Hoofdstuk 4: System Setup.<br>BIOS-overzicht<br>Het BIOS-setupprogramma openen<br>Navigatietoetsen                                                                                                    | <b>55</b><br>                                                                                                    |
| Hoofdstuk 3: Drivers en downloads.<br>Hoofdstuk 4: System Setup.<br>BIOS-overzicht.<br>Het BIOS-setupprogramma openen.<br>Navigatietoetsen.<br>Opstartvolgorde.                                                                                                    | <b>55</b><br>                                                                                                    |
| Hoofdstuk 3: Drivers en downloads.<br>Hoofdstuk 4: System Setup.<br>BIOS-overzicht<br>Het BIOS-setupprogramma openen<br>Navigatietoetsen<br>Opstartvolgorde.<br>Eenmalig opstartmenu                                                                                                    | <b>54</b><br>55<br>55<br>55<br>55<br>56<br>56<br>56                                                                                                    |
| Hoofdstuk 3: Drivers en downloads.<br>Hoofdstuk 4: System Setup.<br>BIOS-overzicht.<br>Het BIOS-setupprogramma openen.<br>Navigatietoetsen.<br>Opstartvolgorde.<br>Eenmalig opstartmenu.<br>Opties voor Systeeminstallatie.                                                                                                    | <b>54</b><br>55<br>55<br>55<br>55<br>56<br>56<br>56<br>56                                                                                                    |
| Hoofdstuk 3: Drivers en downloads.<br>Hoofdstuk 4: System Setup.<br>BIOS-overzicht.<br>Het BIOS-setupprogramma openen.<br>Navigatietoetsen.<br>Opstartvolgorde.<br>Eenmalig opstartmenu.<br>Opties voor Systeeminstallatie.<br>Systeem- en installatiewachtwoord.                                                                                                    | <b>54</b><br>55<br>55<br>55<br>55<br>56<br>56<br>56<br>56<br>56<br>56                                                                                                  |
| Hoofdstuk 3: Drivers en downloads.<br>Hoofdstuk 4: System Setup.<br>BIOS-overzicht.<br>Het BIOS-setupprogramma openen.<br>Navigatietoetsen.<br>Opstartvolgorde.<br>Eenmalig opstartmenu.<br>Opties voor Systeeminstallatie.<br>Systeem- en installatiewachtwoord.<br>Een systeeminstallatiewachtwoord toewijzen.                                                                                                    | <b>54</b><br>55<br>55<br>55<br>55<br>56<br>56<br>56<br>56<br>56<br>66                                                                                                  |
| Hoofdstuk 3: Drivers en downloads.<br>Hoofdstuk 4: System Setup.<br>BIOS-overzicht.<br>Het BIOS-setupprogramma openen.<br>Navigatietoetsen.<br>Opstartvolgorde.<br>Eenmalig opstartmenu.<br>Opties voor Systeeminstallatie.<br>Systeem- en installatiewachtwoord.<br>Een systeeminstallatiewachtwoord toewijzen.<br>Een bestaand systeeminstallatiewachtwoord verwijderen of wijzigen.                                                                                                    | <b>54</b><br>55<br>55<br>55<br>56<br>56<br>56<br>56<br>56<br>66<br>66<br>66                                                                                            |
| Hoofdstuk 3: Drivers en downloads.<br>Hoofdstuk 4: System Setup.<br>BIOS-overzicht.<br>Het BIOS-setupprogramma openen.<br>Navigatietoetsen.<br>Opstartvolgorde.<br>Eenmalig opstartmenu.<br>Opties voor Systeeminstallatie.<br>Systeem- en installatiewachtwoord.<br>Een systeeminstallatiewachtwoord toewijzen.<br>Een bestaand systeeminstallatiewachtwoord verwijderen of wijzigen.<br>De Real Time Clock (RTC) opnieuw instellen.                                                                                                    | <b>54</b><br>55<br>55<br>55<br>56<br>56<br>56<br>56<br>56<br>66<br>66<br>66<br>66<br>67                                                                                |
| Hoofdstuk 3: Drivers en downloads.<br>Hoofdstuk 4: System Setup.<br>BIOS-overzicht                                                                                                    | <b>54</b><br>55<br>55<br>55<br>55<br>56<br>56<br>56<br>56<br>66<br>66<br>66<br>67<br>67<br>68                                                                          |
| Hoofdstuk 3: Drivers en downloads<br>Hoofdstuk 4: System Setup<br>BIOS-overzicht<br>Het BIOS-setupprogramma openen<br>Navigatietoetsen<br>Opstartvolgorde<br>Eenmalig opstartmenu<br>Opties voor Systeeminstallatie<br>Systeem- en installatiewachtwoord<br>Een systeeminstallatiewachtwoord toewijzen<br>Een bestaand systeeminstallatiewachtwoord verwijderen of wijzigen<br>De Real Time Clock (RTC) opnieuw instellen<br>Het wissen van BIOS (System Setup)- en systeemwachtwoorden<br>Het BIOS updaten                                                                                                    | <b>54</b><br><b>55</b><br>55<br>55<br>56<br>56<br>56<br>56<br>66<br>66<br>66<br>67<br>67<br>67                                                                         |
| Hoofdstuk 3: Drivers en downloads<br>Hoofdstuk 4: System Setup<br>BIOS-overzicht<br>Het BIOS-setupprogramma openen<br>Navigatietoetsen<br>Opstartvolgorde<br>Eenmalig opstartmenu<br>Opties voor Systeeminstallatie<br>Systeem- en installatiewachtwoord<br>Een systeeminstallatiewachtwoord toewijzen<br>Een bestaand systeeminstallatiewachtwoord verwijderen of wijzigen<br>De Real Time Clock (RTC) opnieuw instellen<br>Het wissen van BIOS (System Setup)- en systeemwachtwoorden<br>Het BIOS updaten in Windows                                                                                                    | <b>54</b><br>55<br>55<br>55<br>55<br>56<br>56<br>56<br>56<br>66<br>66<br>66<br>66<br>66                                                                                |
| Hoofdstuk 3: Drivers en downloads<br>Hoofdstuk 4: System Setup<br>BIOS-overzicht<br>Het BIOS-setupprogramma openen<br>Navigatietoetsen<br>Opstartvolgorde<br>Eenmalig opstartmenu<br>Opties voor Systeeminstallatie<br>Systeem- en installatiewachtwoord<br>Een systeeminstallatiewachtwoord toewijzen<br>Een bestaand systeeminstallatiewachtwoord verwijderen of wijzigen<br>De Real Time Clock (RTC) opnieuw instellen<br>Het wissen van BIOS (System Setup)- en systeemwachtwoorden<br>Het BIOS updaten in Windows<br>Het BIOS updaten in Windows<br>Het BIOS updaten met behulp van het USB-station in Windows                                                                                                    | <b>54</b><br>55<br>55<br>55<br>56<br>56<br>56<br>56<br>66<br>66<br>66<br>66<br>66<br>68<br>68<br>68<br>68<br>68                                                        |
| Hoofdstuk 3: Drivers en downloads<br>Hoofdstuk 4: System Setup<br>BIOS-overzicht<br>Het BIOS-setupprogramma openen<br>Navigatietoetsen<br>Opstartvolgorde<br>Eenmalig opstartmenu<br>Opties voor Systeeminstallatie<br>Systeem- en installatiewachtwoord<br>Een systeeminstallatiewachtwoord toewijzen<br>Een bestaand systeeminstallatiewachtwoord verwijderen of wijzigen<br>De Real Time Clock (RTC) opnieuw instellen<br>Het wissen van BIOS (System Setup)- en systeemwachtwoorden<br>Het BIOS updaten in Windows<br>Het BIOS updaten in Windows<br>Het BIOS updaten vanuit het F12-menu voor eenmalig opstarten                                                                                                    | <b>54</b><br><b>55</b><br>55<br>55<br>56<br>56<br>56<br>56<br>66<br>66<br>66<br>67<br>67<br>68<br>68<br>68<br>68<br>68<br>68<br>68<br>68<br>68<br>68<br>68<br>68<br>68 |
| Hoofdstuk 3: Drivers en downloads                                                                                                    | <b>54</b><br>55<br>55<br>55<br>56<br>56<br>56<br>56<br>66<br>66<br>66<br>67<br>67<br>68<br>68<br>68<br>68<br>68<br>68<br>68<br>70<br>70                                |
| <ul> <li>Hoofdstuk 3: Drivers en downloads</li></ul>                                                                                                    | <b>54</b><br>55<br>55<br>55<br>56<br>56<br>56<br>56<br>66<br>66<br>66<br>66<br>67<br>67<br>67<br>68<br>68<br>68<br>68<br>68<br>68<br>70<br>70                          |
| <ul> <li>Hoofdstuk 3: Drivers en downloads.</li> <li>Hoofdstuk 4: System Setup</li> <li>BIOS-overzicht</li> <li>Het BIOS-setupprogramma openen</li> <li>Navigatietoetsen</li> <li>Opstartvolgorde</li> <li>Eenmalig opstartmenu</li> <li>Opties voor Systeeminstallatie.</li> <li>Systeem- en installatiewachtwoord.</li> <li>Een systeeminstallatiewachtwoord toewijzen</li> <li>Een bestaand systeeminstallatiewachtwoord verwijderen of wijzigen</li> <li>De Real Time Clock (RTC) opnieuw instellen</li> <li>Het BIOS updaten</li> <li>Het BIOS updaten in Windows</li> <li>Het BIOS updaten vanuit het F12-menu voor eenmalig opstarten</li> <li>Hoofdstuk 5: Problemen oplossen</li> <li>Zoek het servicetag of de Express-servicecode van uw Dell computer</li> </ul>                                                                                                    | <b>54 55 55 55 56 56 56 56 66 6</b>                                                                                                    |
| Hoofdstuk 3: Drivers en downloads                                                                                                    | <b>54 55 55 55 56 56 56 56 66 6</b>                                                                                                    |
| Hoofdstuk 3: Drivers en downloads         Hoofdstuk 4: System Setup         BIOS-overzicht         Het BIOS-setupprogramma openen         Navigatietoetsen         Opstartvolgorde.         Eenmalig opstartmenu         Opties voor Systeeminstallatie         Systeem- en installatiewachtwoord         Een systeeminstallatiewachtwoord toewijzen         Een bestaand systeeminstallatiewachtwoord verwijderen of wijzigen         De Real Time Clock (RTC) opnieuw instellen         Het BIOS updaten         Het BIOS updaten in Windows         Het BIOS updaten vanuit het F12-menu voor eenmalig opstarten         Het BIOS updaten vanuit het F12-menu voor eenmalig opstarten         Het BIOS updaten vanuit het F12-menu voor eenmalig opstarten         Het BIOS updaten vanuit het F12-menu voor eenmalig opstarten         Het BIOS updaten vanuit het F12-menu voor eenmalig opstarten         Het BIOS updaten vanuit het F12-menu voor eenmalig opstarten         Het BIOS updaten vanuit het F12-menu voor eenmalig opstarten         Het BIOS updaten vanuit het F12-menu voor eenmalig opstarten         Het BIOS updaten vanuit het F12-menu voor eenmalig opstarten         Het BIOS updaten vanuit het F12-menu voor eenmalig opstarten         Het biosturingssysteem herstellen | <b>54 55</b> 55 55 56 56 56 66 66 66 66 66 67 67 67 68 68 68 68 68 68 68 68 70 70 70 70 70 70 70 70 70 70                                                              |
| <ul> <li>Hoofdstuk 3: Drivers en downloads</li> <li>Hoofdstuk 4: System Setup</li></ul>                                                                                                    | <b>54 55</b> 55 55 56 56 56 66 66 66 66 67 67 68 68 68 68 68 68 68 68 68 70 70 70 70 70 70 70 70 70 70 70 70 70                                                        |

| Hoofdstuk 6: Hulp verkrijgen en contact opnemen met | Dell72 |
|-----------------------------------------------------|--------|
|-----------------------------------------------------|--------|

Werken binnenin de computer

# Voordat u in de computer gaat werken

#### Over deze taak

**OPMERKING:** De afbeeldingen in dit document kunnen verschillen van uw computer; dit is afhankelijk van de configuratie die u hebt besteld.

#### Stappen

- 1. Sla alle geopende bestanden op en sluit deze, en sluit alle geopende applicaties af.
- 2. Sluit de computer af. Klik op Start > **D** Power > Shut down.

**OPMERKING:** Wanneer u een ander besturingssysteem gebruikt, raadpleegt u de documentatie van uw besturingssysteem voor instructies voor het afsluiten hiervan.

- 3. Haal de stekker van de computer en van alle aangesloten apparaten uit het stopcontact.
  - . Koppel alle aangesloten netwerkapparaten en randapparatuur, zoals het toetsenbord, de muis, de monitor enz. los van uw computer.

WAARSCHUWING: Wanneer u een netwerkkabel wilt verwijderen, moet u eerst de connector van de netwerkkabel uit de computer verwijderen en daarna de netwerkkabel loskoppelen van het netwerkapparaat.

5. Verwijder eventueel aanwezige mediakaarten en optische schijven uit uw computer, indien van toepassing.

# Veiligheidsinstructies

Volg de onderstaande veiligheidsrichtlijnen om uw persoonlijke veiligheid te garanderen en de computer te beschermen tegen mogelijke schade. Tenzij anders aangegeven, wordt er bij elke procedure in dit document van uitgegaan dat u de veiligheidsinformatie hebt gelezen die bij uw computer is geleverd.

GEVAAR: Lees de veiligheidsinformatie die bij uw computer is geleverd voordat u aan de onderdelen in de computer gaat werken. Raadpleeg voor meer informatie over aanbevolen procedures op het gebied van veiligheid onze website over de naleving van wet- en regelgeving op www.dell.com/regulatory\_compliance.

GEVAAR: Ontkoppel uw computer van alle voedingsbronnen voordat u de computerbehuizing of -panelen opent. Zodra u klaar bent met de werkzaamheden binnen de computer, plaatst u de behuizing en alle panelen en schroeven terug voordat u uw computer weer aansluit op een stopcontact.

WAARSCHUWING: Zorg ervoor dat het werkoppervlak plat, droog en schoon is om schade aan de computer te voorkomen.

WAARSCHUWING: Pak de componenten en kaarten bij de rand vast en kom niet aan de pinnetjes en de contactpunten om beschadigingen te voorkomen.

WAARSCHUWING: U mag alleen probleemoplossing en reparaties laten uitvoeren door technische supportteams die door Dell erkend of geïnstrueerd worden. Schade als gevolg van onderhoudswerkzaamheden die niet door Dell zijn goedgekeurd, valt niet onder de garantie. Zie de veiligheidsinstructies die bij het product worden geleverd of kijk op www.dell.com/regulatory\_compliance.

WAARSCHUWING: Raak een component pas aan nadat u zich hebt geaard door een ongeverfd metalen oppervlak van het chassis aan te raken, zoals het metaal rondom de openingen voor de kaarten aan de achterkant van de computer. Raak tijdens het werk ook regelmatig een ongeverfd metalen oppervlak aan om statische elektriciteit weg te leiden die de interne componenten kan beschadigen. WAARSCHUWING: Verwijder kabels door aan de connector of het treklipje te trekken, niet aan de kabel zelf. Sommige kabels hebben aansluitingen met vergrendelingslipjes of duimschroeven die u moet ontgrendelen voordat u de kabel loskoppelt. Houd kabels bij het loskoppelen uitgelijnd om te voorkomen dat de connectorpinnetjes verbuigen. Zorg er bij het aansluiten van kabels voor dat de poorten en de connectoren de juiste richting hebben en correct zijn uitgelijnd.

🔨 WAARSCHUWING: Druk op eventueel geïnstalleerde kaarten in de optionele mediakaartlezer om ze uit te werpen.

WAARSCHUWING: Wees voorzichtig bij het omgaan met lithium-ionbatterijen in laptops. Opgezwollen batterijen dienen niet gebruikt te worden en dienen te worden vervangen en op juiste wijze weg te worden gegooid.

(i) OPMERKING: De kleur van uw computer en bepaalde componenten kunnen verschillen van de kleur die in dit document is afgebeeld.

# Bescherming tegen elektrostatische ontlading (electrostatic discharge, ESD)

ESD is een belangrijk aandachtspunt bij het werken met elektronische onderdelen, vooral gevoelige onderdelen zoals uitbreidingskaarten, processoren, geheugen-DIMM's, en moederborden. Zeer geringe ladingen kunnen schade aan circuits veroorzaken op manieren die mogelijk niet vanzelfsprekend zijn, zoals onregelmatige problemen of een verkorte levensduur. Hoe meer de industrie lagere energievereisten en hogere dichtheid promoot, des te belangrijker wordt ESD-bescherming.

Vanwege de hogere dichtheid van halfgeleiders in recente Dell producten, is de gevoeligheid voor schade door statische elektriciteit nu hoger dan in eerdere Dell producten. Daarom zijn sommige eerder goedgekeurde methoden van het omgaan met onderdelen niet langer van toepassing.

Twee erkende soorten ESD-schade zijn fatale en onregelmatige storingen.

- Fataal: Fatale storingen vertegenwoordigen ongeveer 20 procent van de aan ESD gerelateerde storingen. De schade veroorzaakt een onmiddellijk en volledig verlies van functionaliteit van het apparaat. Een voorbeeld van een fatale fout is een geheugen-DIMM die een statische schok heeft ontvangen en onmiddellijk een 'No POST/No Video'-symptoom genereert, waarbij een pieptoon wordt uitgezonden voor ontbrekend of niet-functioneel geheugen.
- Onregelmatig Onregelmatige storingen vertegenwoordigen ongeveer 80 procent van de aan ESD gerelateerde storingen. De hoge
  frequentie van onregelmatige fouten betekent dat wanneer schade plaatsvindt, dit meestal niet onmiddellijk wordt herkend. De DIMM
  ontvangt een statische schok, maar hierdoor wordt de tracing alleen verzwakt en worden geen onmiddellijk externe symptomen van
  de schade veroorzaakt. Het kan weken of maanden duren voordat de verzwakte tracing smelt. In de tussentijd kan dit leiden tot
  verslechtering van geheugenintegriteit, onregelmatige geheugenstoringen, enz.

De soort schade die moeilijker te herkennen en op te lossen is, is de onregelmatige storing (ook wel latente storing of` 'walking wounded' genoemd).

Voer de volgende stappen uit om ESD-schade te voorkomen:

- Gebruik een bedrade ESD-polsband die goed is geaard. Het gebruik van draadloze antistatische banden is niet meer toegestaan; deze bieden onvoldoende bescherming. Het aanraken van het chassis alvorens onderdelen te hanteren zorgt niet voor adequate bescherming tegen ESD op onderdelen met verhoogde gevoeligheid voor ESD-schade.
- Werk met alle elektrostatisch gevoelige onderdelen in een ruimte die vrij is van statische elektriciteit. Gebruik indien mogelijk antistatische vloer- en werkbankmatten.
- Wanneer u een voor statische elektriciteit gevoelig onderdeel uit de verzenddoos haalt, verwijdert u het onderdeel pas uit de antistatische verpakking op het moment dat u het gaat installeren. Voordat u het onderdeel uit de antistatische verpakking verwijdert, zorgt u ervoor dat u de statische elektriciteit van uw lichaam ontlaadt.
- Plaats een gevoelig onderdeel voor transport eerst in een antistatische doos of andere verpakking.

# **ESD-onderhoudskit**

De onbewaakte onderhoudskit is de meest gebruikte servicekit. Elke onderhoudskit bestaat uit drie hoofdcomponenten: antistatische mat, polsbandje en aardingssnoer.

### Componenten van een ESD-onderhoudskit

De componenten van een ESD-onderhoudskit zijn:

- Antistatische mat De antistatische mat is dissipatief en tijdens serviceprocedures kunnen er onderdelen op worden geplaatst. Uw
  polsband moet nauwsluitend zitten en het aardingssnoer moet aan de mat en aan onbewerkt metaal van het systeem waaraan u werkt
  zijn bevestigd wanneer u de antistatische mat gebruikt. Wanneer u het bovenstaande goed hebt uitgevoerd, kunt u serviceonderdelen
  uit de ESD-tas halen en die direct op de mat plaatsen. ESD-gevoelige items zijn veilig in uw hand, op de ESD-mat, in het systeem of in
  een zak.
- Polsband en aardingssnoer De polsband en het aardingssnoer kunnen ofwel direct tussen uw pols en blank metaal op de hardware worden bevestigd als de ESD-mat niet vereist is, of worden verbonden met de antistatische mat om hardware te beschermen die tijdelijk op de mat is geplaatst. De fysieke verbinding van de polsband en het aardingssnoer tussen uw huid, de ESD-mat en de hardware staat bekend als hechting. Gebruik alleen onderhoudskits met een polsband, mat en aardingssnoer. Gebruik nooit draadloze polsbanden. Houd er altijd rekening mee dat de interne draden van een polsband gevoelig zijn voor schade door slijtage en dat die dus regelmatig gecontroleerd moeten worden met een polsbandtester om mogelijke ESD-hardwareschade te voorkomen. Het wordt aanbevolen om de polsband en het aardingssnoer ten minste eenmaal per week te testen.
- ESD-polsbandtester De draden in een ESD-polsbandje kunnen na verloop van tijd beschadigd raken. Bij gebruik van een onbewaakte kit wordt het aanbevolen om de band regelmatig voor elke servicebeurt of minimaal eenmaal per week te testen. Een polsbandtester is de beste methode voor het uitvoeren van deze test. Als u zelf geen polsbandtester hebt, kunt u kijken of uw regionale kantoor er wel een heeft. Voor het uitvoeren van de test sluit u het aardingssnoer van de polsband aan op de tester terwijl die aan uw pols is bevestigd en drukt u vervolgens op de knop om de test uit te voeren. Een groene LED geeft aan dat de test succesvol is; een rode LED geeft aan dat de test is mislukt.
- Isolatorelementen Het is belangrijk om ESD-gevoelige apparaten, zoals plastic warmteafleiderbehuizingen uit de buurt te houden van interne onderdelen zoals isolatoren omdat die vaak geladen zijn.
- Werkomgeving Voor het gebruik van de ESD-onderhoudskit dient u de situatie op de klantlocatie te beoordelen. Het implementeren van de kit voor een serveromgeving is anders dan voor een desktop- of draagbare omgeving. Servers zijn doorgaans geïnstalleerd in een patchkast in een datacenter; desktops of laptops worden doorgaans geplaatst op kantoorbureaus of in kantoorhokjes. Zoek altijd een grote, open en vlakke ruimte zonder rommel die groot genoeg is om de ESD-kit te gebruiken waarbij er genoeg ruimte is voor het systeem dat moet worden gerepareerd. Er mogen geen geleiders in de werkruimte liggen die voor ESD kunnen zorgen. Op de werkplek moeten isolators zoals piepschuim en andere kunststofmaterialen altijd minstens 30 centimeter van gevoelige onderdelen worden geplaatst voordat u fysiek omgaat met hardwarecomponenten.
- ESD-verpakking Alle ESD-gevoelige apparaten moeten worden verzonden en ontvangen in statisch-veilige verpakking. Metalen, statisch afgeschermde zakken krijgen de voorkeur. U moet het beschadigde onderdeel echter altijd in dezelfde ESD-tas en -verpakking doen als waarin het nieuwe onderdeel arriveerde. De ESD-tas moet om worden gevouwen en worden afgeplakt en hetzelfde schuimverpakkingsmateriaal moet worden gebruikt met de originele doos van het nieuwe onderdeel. ESD-gevoelige apparaten dienen alleen op ESD-beschermde ondergrond te worden geplaatst en onderdelen mogen nooit op de ESD-tas worden geplaatst omdat alleen de binnenkant daarvan is beschermd. Plaats onderdelen altijd in uw hand, op de ESD-mat, in het systeem of in een antistatische zak.
- Het transporteren van gevoelige componenten Bij het transporteren van ESD-gevoelige componenten zoals vervangende onderdelen of onderdelen die naar Dell teruggestuurd moeten worden, is het zeer belangrijk om deze onderdelen voor veilig transport in de antistatische tassen te plaatsen.

### Overzicht van ESD-bescherming

Het wordt onderhoudstechnici aanbevolen om de traditionele bedraade ESD-aardingspolsband en beschermende antistatische mat te allen tijde te gebruiken wanneer service wordt verleend voor Dell producten. Daarnaast is het van essentieel belang dat technici de gevoelige onderdelen apart houden van alle isolatoronderdelen wanneer service wordt verleend en dat ze antistatische tassen gebruiken voor het transport van gevoelige onderdelen.

# Gevoelige componenten transporteren

Bij het transport van ESD-gevoelige componenten, zoals vervangende onderdelen of onderdelen die moeten worden teruggestuurd naar Dell, is het van kritiek belang om deze onderdelen in antistatische tassen te plaatsen voor veilig transport.

### Apparatuur optillen

Houd u aan de volgende richtlijnen bij het optillen van zware apparatuur:

# WAARSCHUWING: Til nooit meer dan 22,5 kg op. Zorg altijd dat u assistentie hebt of gebruik een mechanische hefinrichting.

- 1. Neem een stevige en evenwichtige positie in. Houd uw voeten uit elkaar voor een stabiele basis en wijs uw tenen naar buiten.
- 2. Span de buikspieren aan. Buikspieren ondersteunen uw wervelkolom wanneer u optilt, waardoor de kracht van de belasting wordt gecompenseerd.
- 3. Til met uw benen, niet met uw rug.

- 4. Houd de last dichtbij. Hoe dichter bij uw ruggengraat, hoe minder kracht het op uw rug uitoefent.
- 5. Houd uw rug recht, of u de last nu optilt of neerzet. Voeg het gewicht van uw lichaam niet toe aan de last. Vermijd het draaien van uw lichaam en rug.
- 6. Volg dezelfde technieken in omgekeerde volgorde om de last neer te zetten.

# Nadat u aan de computer heeft gewerkt

#### Over deze taak

WAARSCHUWING: Uw computer kan beschadigd raken als u er losse schroeven in achterlaat.

#### Stappen

- 1. Breng alle schroeven opnieuw aan en zorg ervoor dat er geen losse schroeven in uw computer achterblijven.
- 2. Sluit alle externe apparaten, randapparaten of kabels die u eerder had losgekoppeld, weer aan voordat u aan uw computer werkt.
- 3. Plaats alle mediakaarten, schijven of andere onderdelen die u had verwijderd, weer terug voordat u aan uw computer werkt.
- 4. Sluit uw computer en alle aangesloten apparaten aan op het stopcontact.
- 5. Schakel de computer in.

# Onderdelen verwijderen en plaatsen

OPMERKING: De afbeeldingen in dit document kunnen verschillen van uw computer; dit is afhankelijk van de configuratie die u hebt besteld.

# Aanbevolen hulpmiddelen

Bij de procedures in dit document heeft u mogelijk de volgende hulpmiddelen nodig:

• Philips kruiskopschroevendraaier #1 en #2

# Lijst van schroeven

- **OPMERKING:** Bij het verwijderen van de schroeven van een component is het raadzaam om het schroeftype en de hoeveelheid schroeven te noteren en deze dan in de schroefopbergdoos te plaatsen. Dit is om ervoor te zorgen dat het juiste aantal schroeven en juiste schroeftype wordt gebruikt wanneer het component wordt teruggeplaatst.
- () OPMERKING: Sommige computers hebben magnetische oppervlakken. Zorg ervoor dat de schroeven niet vast blijven zitten aan zo'n oppervlak wanneer u een onderdeel terugplaatst.
- (i) OPMERKING: De schroefkleur kan verschillen afhankelijk van de bestelde configuratie.

| Component                      | Vast aan     | Type schroef             | Aantal | Afbeelding schroef |
|--------------------------------|--------------|--------------------------|--------|--------------------|
| Linkerplaat                    | Chassis      | #6-32                    | 2      | -                  |
| 2230 SSD                       | Systeemkaart | M2x3.5                   | 1      | <b>9</b>           |
| 2280 Solid State-schijf        | Systeemkaart | M2x3.5                   | 1      | <b>9</b>           |
| Draadloze kaart                | Systeemkaart | M2x4                     | 1      | <b>9</b>           |
| 3,5-inch harde schijf          | Chassis      | #6-32, pan-kop           | 4      |                    |
| Voedingseenheid                | Chassis      | #6-32, zeskantige<br>kop | 3      |                    |
| Optisch station (optioneel)    | Chassis      | M2x2                     | 2      | <b>9</b>           |
| Mediakaartlezer<br>(optioneel) | Chassis      | МЗх5                     | 2      |                    |
| I/O-beugel voorzijde           | Chassis      | #6-32, pan-kop           | 2      |                    |

#### Tabel 1. Lijst van schroeven (vervolg)

| Component                           | Vast aan     | Type schroef             | Aantal | Afbeelding schroef |
|-------------------------------------|--------------|--------------------------|--------|--------------------|
| Processorventilator en<br>koelplaat | Systeemkaart | Geborgen (M3)            | 4      |                    |
| Systeemkaart                        | Chassis      | #6-32, zeskantige<br>kop | 8      |                    |
| Systeemkaart                        | Chassis      | #6-32x3.8                | 1      |                    |

# Belangrijkste componenten van de Vostro 3710

De volgende afbeelding toont de belangrijkste componenten van de Vostro 3710.

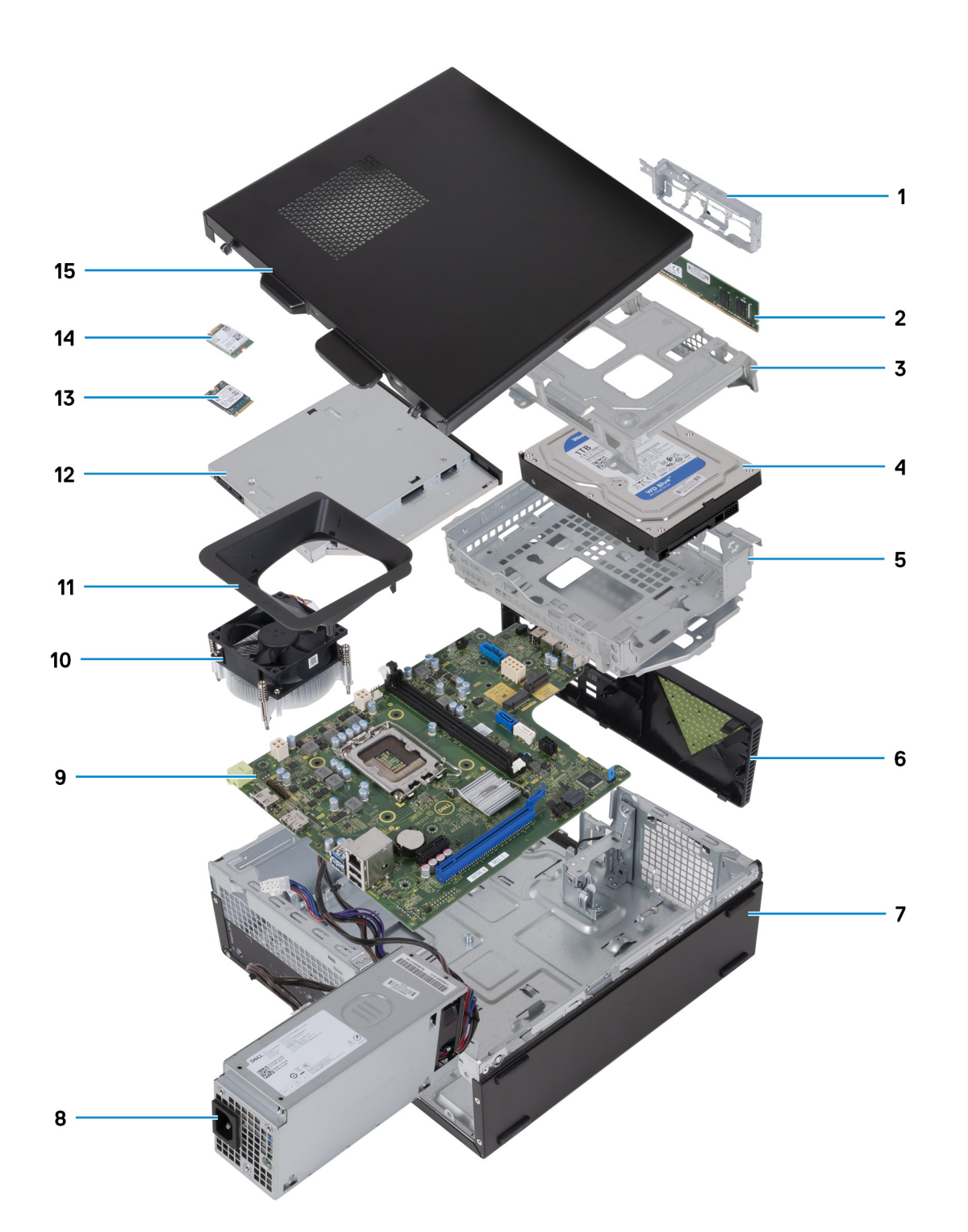

- 1. I/O-beugel aan voorzijde
- 2. geheugenmodule
- 3. harde-schijfkooi
- 4. harde schijf
- 5. beugel van de harde schijf en het optische station
- 6. voorpaneel
- 7. chassis
- 8. voedingseenheid
- 9. systeemkaart
- 10. ventilator en koelplaateenheid
- 11. ventilatorbehuizing
- **12.** optisch station (optioneel)

- 13. 2230 SSD
- 14. draadloze kaart
- 15. linkerplaat

OPMERKING: Dell Technologies geeft een lijst met componenten en hun onderdeelnummers voor de originele, gekochte systeemconfiguratie. Deze onderdelen zijn beschikbaar volgens garantiedekkingen die door de klant zijn aangeschaft. Neem contact op met uw Dell verkoopvertegenwoordiger voor aankoopopties.

# Kap links

# De linkerplaat verwijderen

#### Vereisten

1. Volg de procedure in Voordat u in de computer gaat werken.

#### Over deze taak

De volgende afbeelding(en) geeft/geven de locatie van de linkerplaat aan en biedt/bieden een visuele weergave van de verwijderingsprocedure.

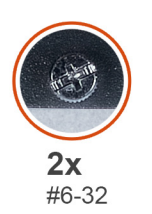

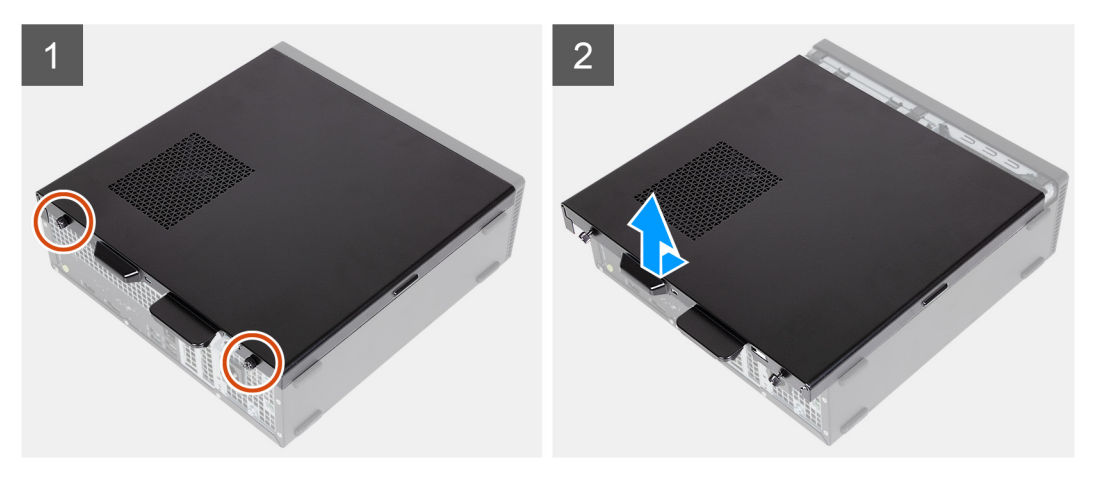

#### Stappen

- 1. Verwijder de twee schroeven (#6-32) waarmee de linkerplaat aan het chassis wordt bevestigd.
- 2. Houd het lipje aan de linkerkap stevig vast om de linkerkap te verschuiven en uit het chassis te verwijderen.

### De linkerplaat plaatsen

#### Vereisten

Als u een onderdeel vervangt, dient u het bestaande onderdeel te verwijderen alvorens het installatieproces uit te voeren.

#### Over deze taak

De volgende afbeelding(en) geeft/geven de locatie van de linkerplaat aan en biedt/bieden een visuele weergave van de plaatsingsprocedure.

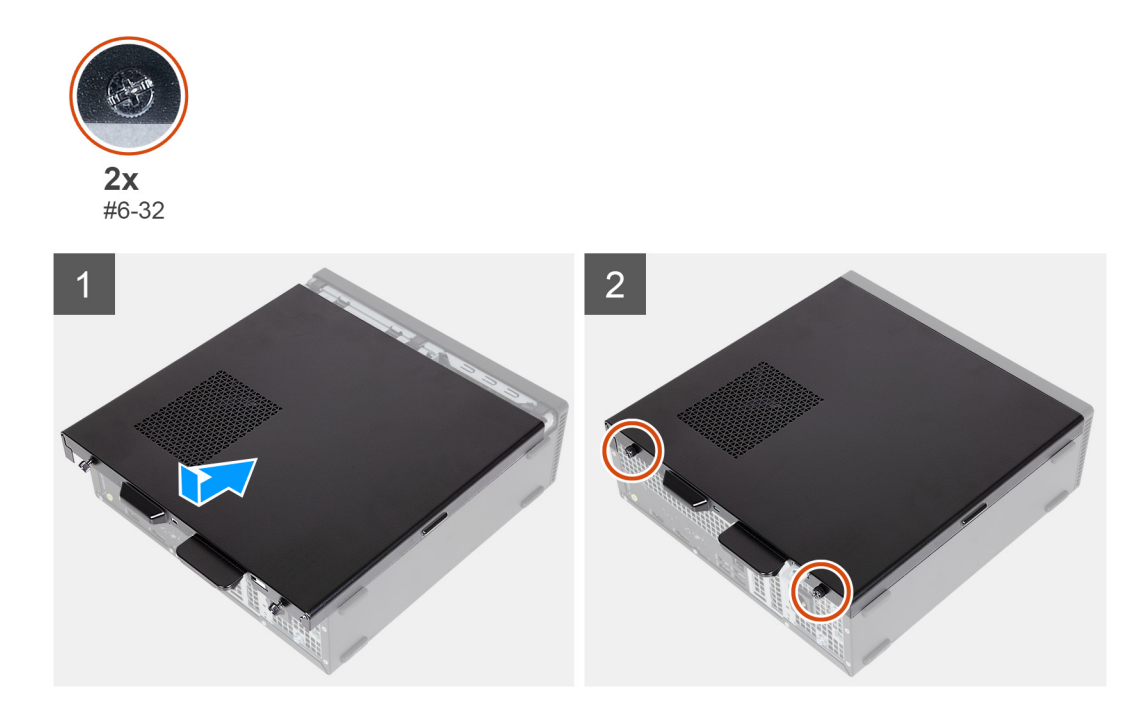

#### Stappen

- 1. Houd de linkerkap stevig aan beide zijden vast en schuif deze in het chassis naar de voorkant van de computer.
- 2. Plaats de twee schroeven (#6-32) terug waarmee de linkerkap aan het chassis wordt bevestigd.

#### Vervolgstappen

1. Volg de procedure in Nadat u in de computer hebt gewerkt.

# Voorpaneel

### Het voorpaneel verwijderen

#### Vereisten

- 1. Volg de procedure in Voordat u in de computer gaat werken.
- 2. Verwijder de linkerkap.

#### Over deze taak

De volgende afbeelding(en) geeft/geven de locatie van het voorpaneel aan en biedt/bieden een visuele weergave van de verwijderingsprocedure.

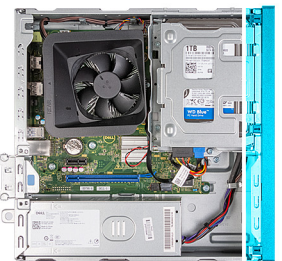

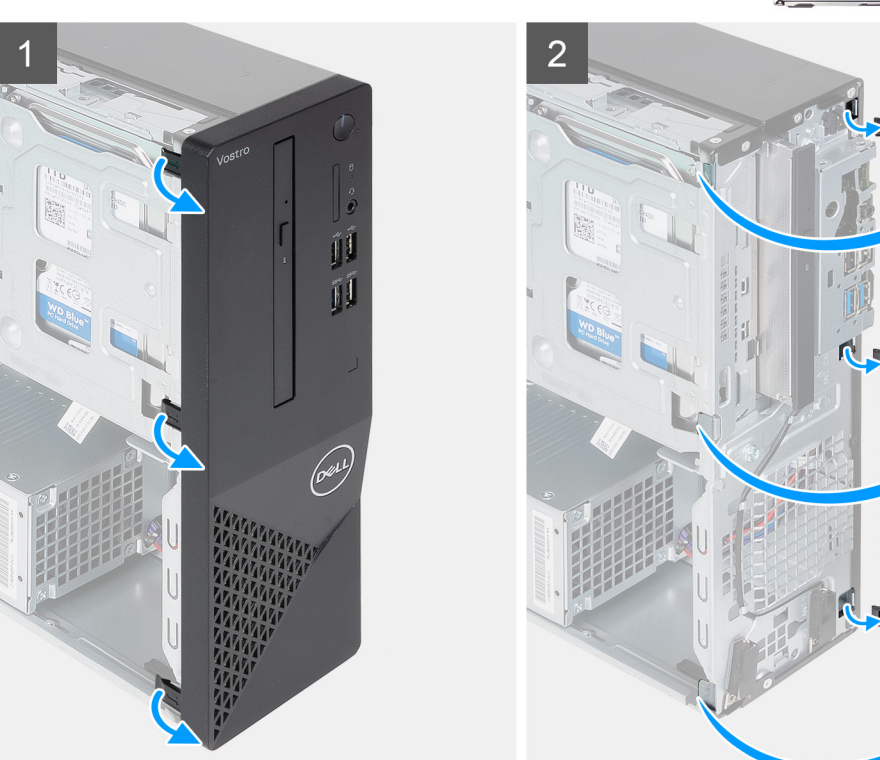

- 1. Wrik de lipjes voorzichtig los waarmee het voorpaneel aan het chassis wordt bevestigd.
- 2. Open het voorpaneel en til hem uit het chassis.

### Het voorpaneel plaatsen

#### Vereisten

Als u een onderdeel vervangt, dient u het bestaande onderdeel te verwijderen alvorens het installatieproces uit te voeren.

#### Over deze taak

De volgende afbeelding(en) geeft/geven de locatie van het voorpaneel aan en biedt/bieden een visuele weergave van de installatieprocedure.

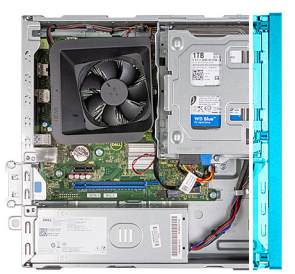

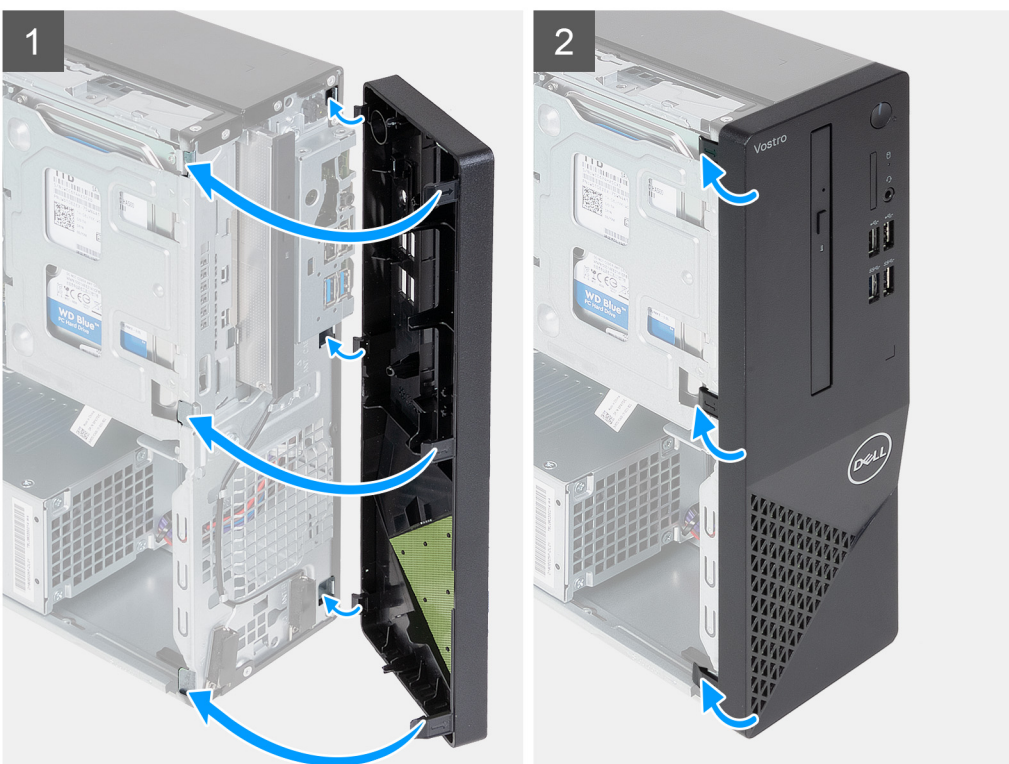

- 1. Lijn de lipjes van het voorpaneel uit met de slots op de rechterkant van het chassis en plaats deze.
- 2. Draai het voorpaneel in de richting van het chassis en klik de lipjes vast.

#### Vervolgstappen

- 1. Plaats de linkerplaat.
- 2. Volg de procedure in Nadat u in de computer hebt gewerkt.

# Harde schijf

# De 3,5 inch harde schijf verwijderen

#### Vereisten

- 1. Volg de procedure in Voordat u in de computer gaat werken.
- 2. Verwijder de linkerkap.
- 3. Verwijder het voorpaneel.

#### Over deze taak

Eén of meer van de volgende afbeeldingen geven de locatie van de 3,5 inch harde schijf aan en bieden een visuele weergave van de verwijderingsprocedure.

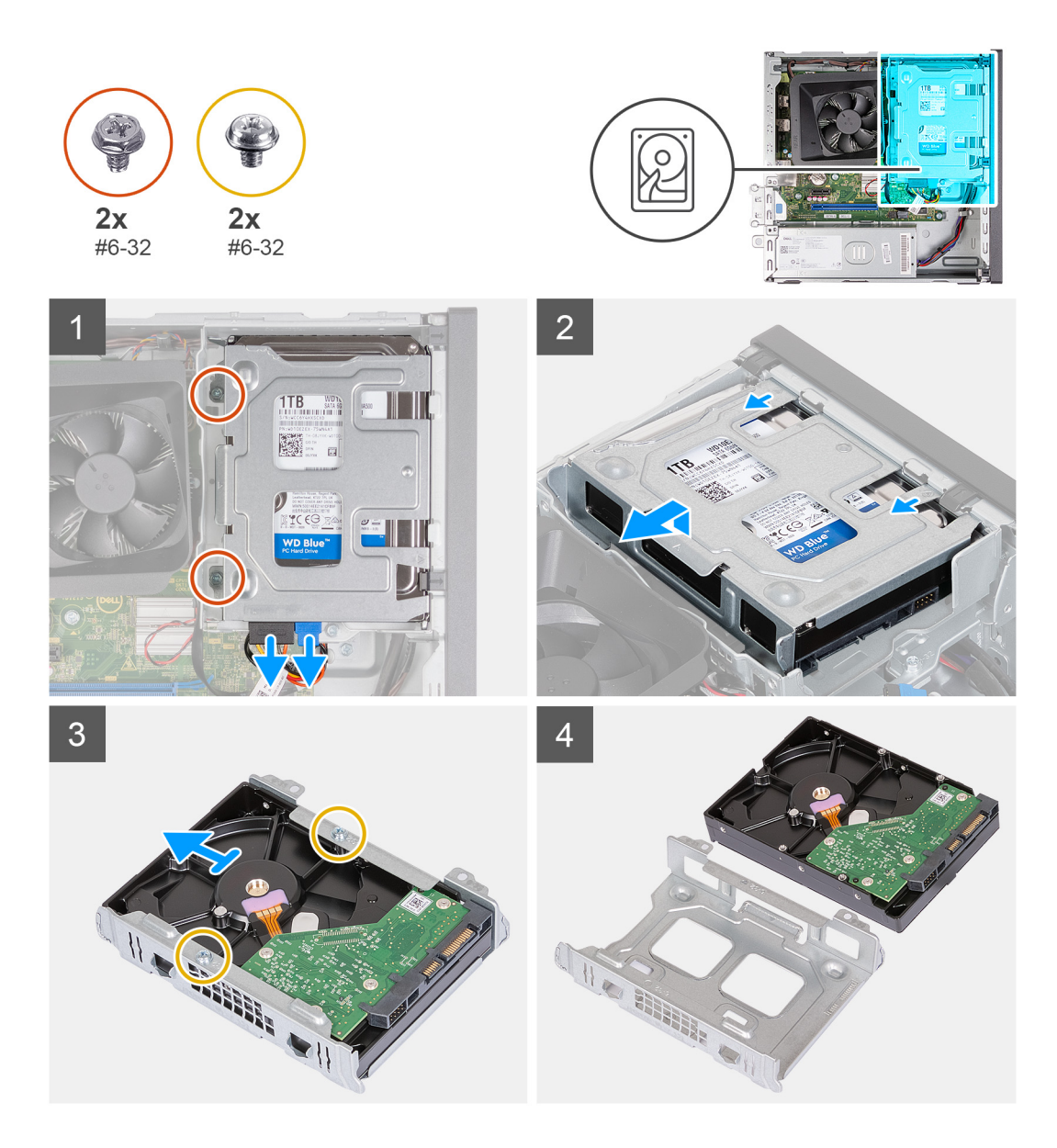

- 1. Plaats de computer op de zijkant met de linkerzijde naar boven gericht.
- 2. Koppel de gegevens- en voedingskabels los van de harde schijf.
- **3.** Verwijder de twee schroeven (#6-32) waarmee de 3,5-inch harde schijf aan de beugel van de harde schijf en het optische station is bevestigd.
- 4. Til de 3,5-inch harde schijf op en schuif deze weg van de beugel van de harde schijf en het optische station.
- 5. Draai de 3,5-inch harde schijf om en plaats deze op een vlak oppervlak.
- 6. Verwijder de twee schroeven (#6-32) waarmee de 3,5-inch harde schijf aan de kooi van de harde schijf is bevestigd.
- 7. Schuif de 3,5-inch harde schijf en verwijder deze uit de harde-schijfkooi.

# De 3,5 inch harde schijf plaatsen

#### Vereisten

Als u een onderdeel vervangt, dient u het bestaande onderdeel te verwijderen alvorens het installatieproces uit te voeren.

#### Over deze taak

Eén of meer van de volgende afbeeldingen geven de locatie van de 3,5 inch harde schijf aan en bieden een visuele weergave van de plaatsingsprocedure.

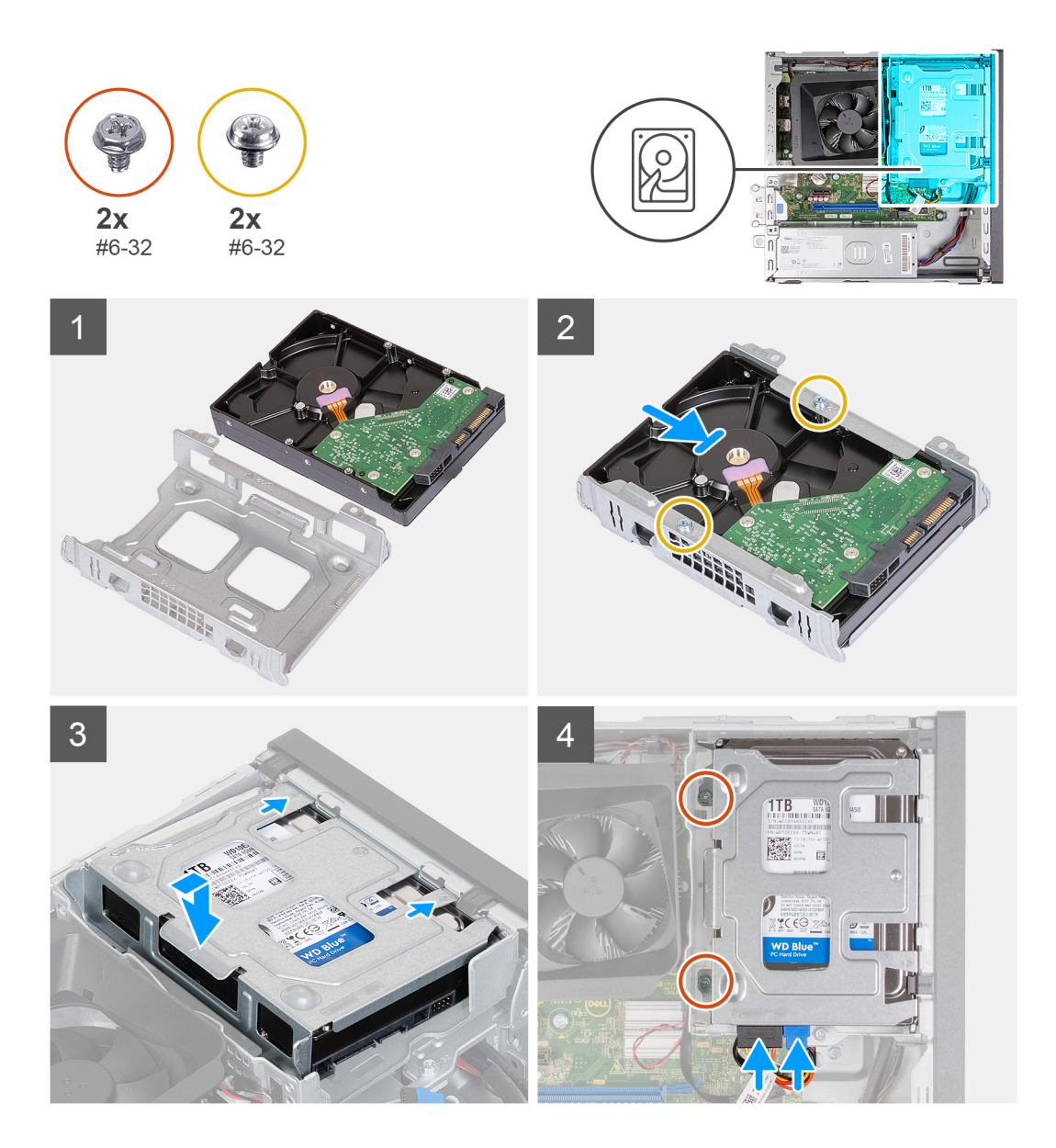

- 1. Lijn de 3,5-inch harde schijf uit en schuif deze in de harde-schijfkooi.
- 2. Plaats de twee schroeven (#6-32) terug waarmee de 3,5-inch harde schijf aan de kooi van de harde schijf is bevestigd.
- 3. Lijn de harde-schijfeenheid uit en schuif deze in de beugel van de harde schijf en het optische station.
- 4. Plaats de twee schroeven (#6-32) terug waarmee de 3,5-inch harde schijf aan de beugel van de harde schijf en het optische station wordt bevestigd.
- 5. Sluit de stroomkabel en de gegevenskabels aan op de 3,5-inch harde schijf.

#### Vervolgstappen

- 1. Plaats de voorplaat.
- 2. Plaats de linkerplaat.
- 3. Volg de procedure in Nadat u in de computer hebt gewerkt.

# Kooi van de harde schijf en het optische station

### Verwijder de kooi van de harde schijf en het optische station

#### Vereisten

- 1. Volg de procedure in Voordat u in de computer gaat werken.
- 2. Verwijder de linkerkap.
- 3. Verwijder het voorpaneel.
- 4. Verwijder de 3,5-inch harde schijf.

#### Over deze taak

De volgende afbeelding(en) geeft/geven de locatie van de kooi van de harde schijf en het optische station aan en biedt/bieden een visuele weergave van de verwijderingsprocedure.

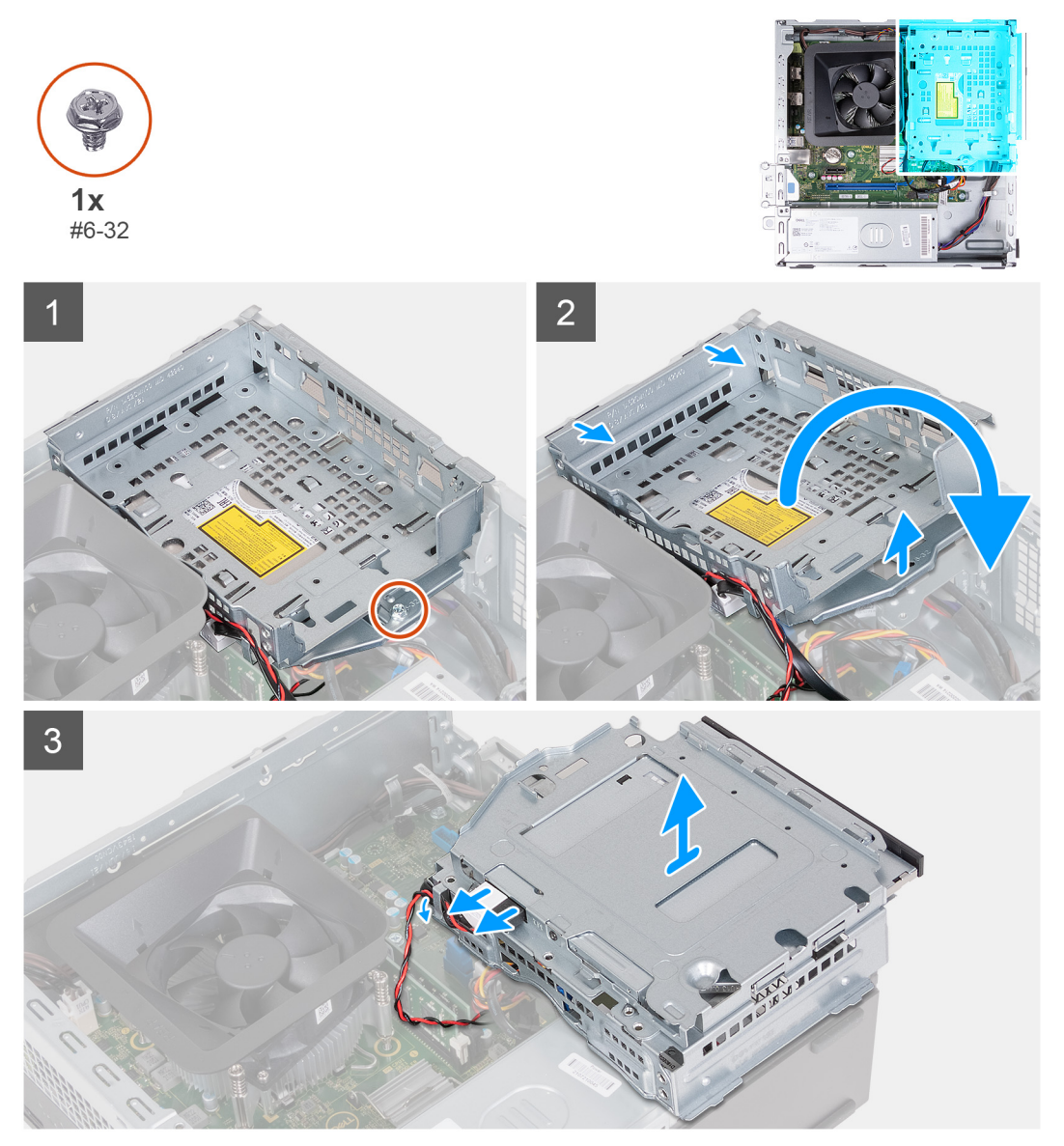

#### Stappen

- 1. Verwijder de schroef (#6-32) terug waarmee de beugel van de harde schijf en het optische station aan het chassis wordt bevestigd.
- 2. Til de beugel van de harde schijf en het optische station omhoog en schuif deze weg van het chassis.

- OPMERKING: U kunt deze stap overslaan als de computer niet wordt geleverd met een optisch station. De gegevenskabel en de stroomkabel zijn nog aangesloten op het optische station. Schuif de beugel van de harde schijf en het optische station voorzichtig naar buiten.
- 3. Houd de beugel van de harde schijf en het optische station vast en draai deze om.
- 4. Verwijder de gegevens- en stroomkabels van het optische station.
- 5. Til de beugel van de harde schijf en het optische station weg van het chassis.

## Installeer de kooi van de harde schijf en het optische station

#### Vereisten

Als u een onderdeel vervangt, dient u het bestaande onderdeel te verwijderen alvorens het installatieproces uit te voeren.

#### Over deze taak

De volgende afbeelding(en) geeft/geven de locatie van de kooi van de harde schijf en het optische station aan en biedt/bieden een visuele weergave van de installatieprocedure.

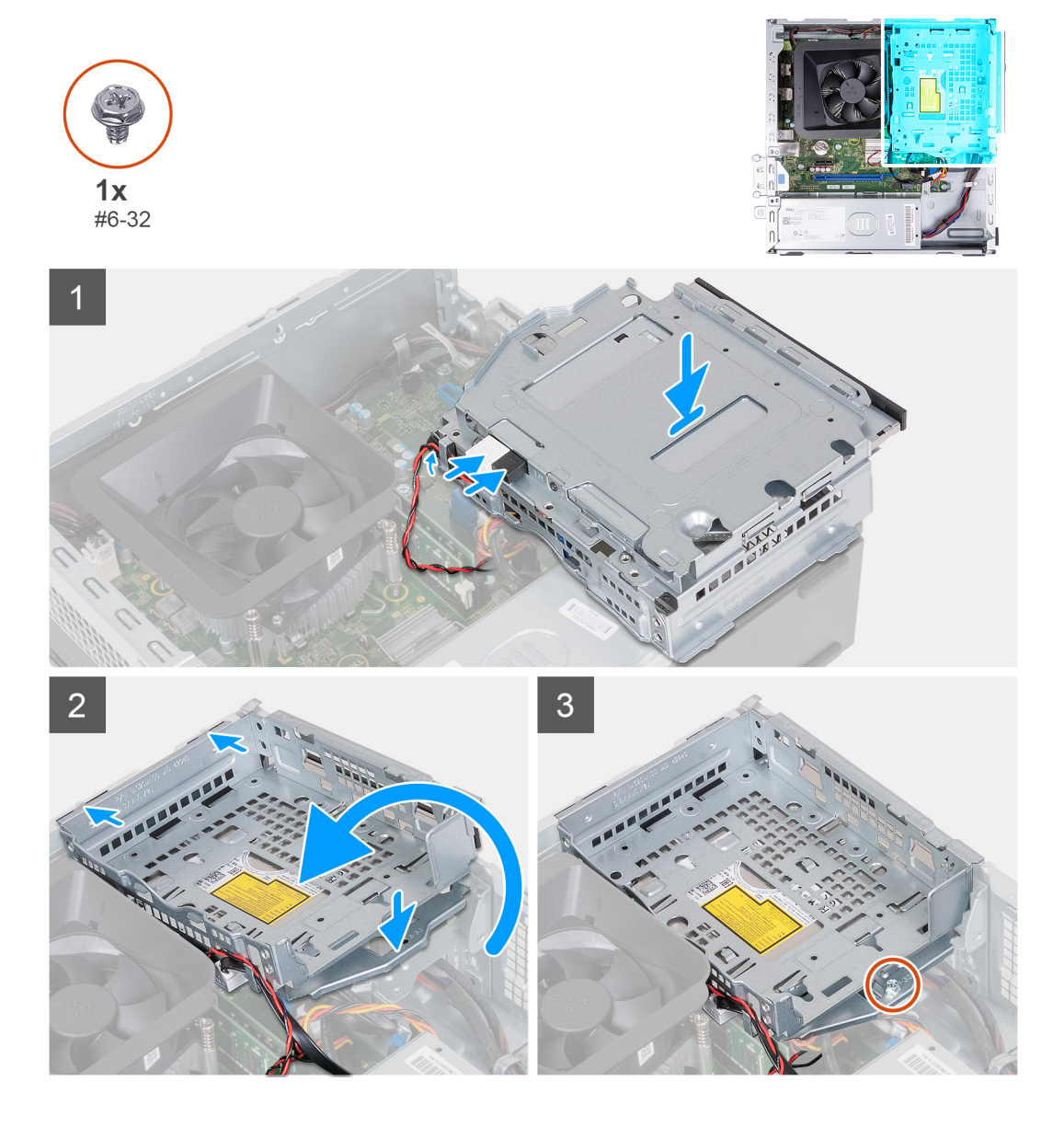

1. Houd de beugel van de harde schijf en het optische station bij het chassis vast en sluit de data- en voedingskabels voor het optische station aan.

(i) OPMERKING: U kunt deze stap overslaan als de computer niet wordt geleverd met een optisch station.

- 2. Draai de beugel van de harde schijf en het optische station om en lijn deze uit met het chassis.
- 3. Schuif de beugel onder een hoek op zijn plaats en op het chassis.
- 4. Plaats de schroeven (#6-32) terug waarmee de beugel van de harde schijf en het optische station aan het chassis wordt bevestigd.

#### Vervolgstappen

- 1. Plaats de 3,5 inch harde schijf.
- 2. Plaats de voorplaat.
- **3.** Plaats de linkerplaat.
- 4. Volg de procedure in Nadat u in de computer hebt gewerkt.

# **Optisch station (optioneel)**

## Het optische station verwijderen

#### Vereisten

- 1. Volg de procedure in Voordat u in de computer gaat werken.
- 2. Verwijder de linkerkap.
- 3. Verwijder het voorpaneel.
- 4. Verwijder de 3,5-inch harde schijf.
- 5. De HDD- en ODD-kooi verwijderen.

#### Over deze taak

(i) OPMERKING: Afhankelijk van de bestelde configuratie is er mogelijk geen optisch station op uw computer geïnstalleerd.

De volgende afbeelding(en) geeft/geven de locatie van het optisch station aan en biedt/bieden een visuele weergave van de verwijderingsprocedure.

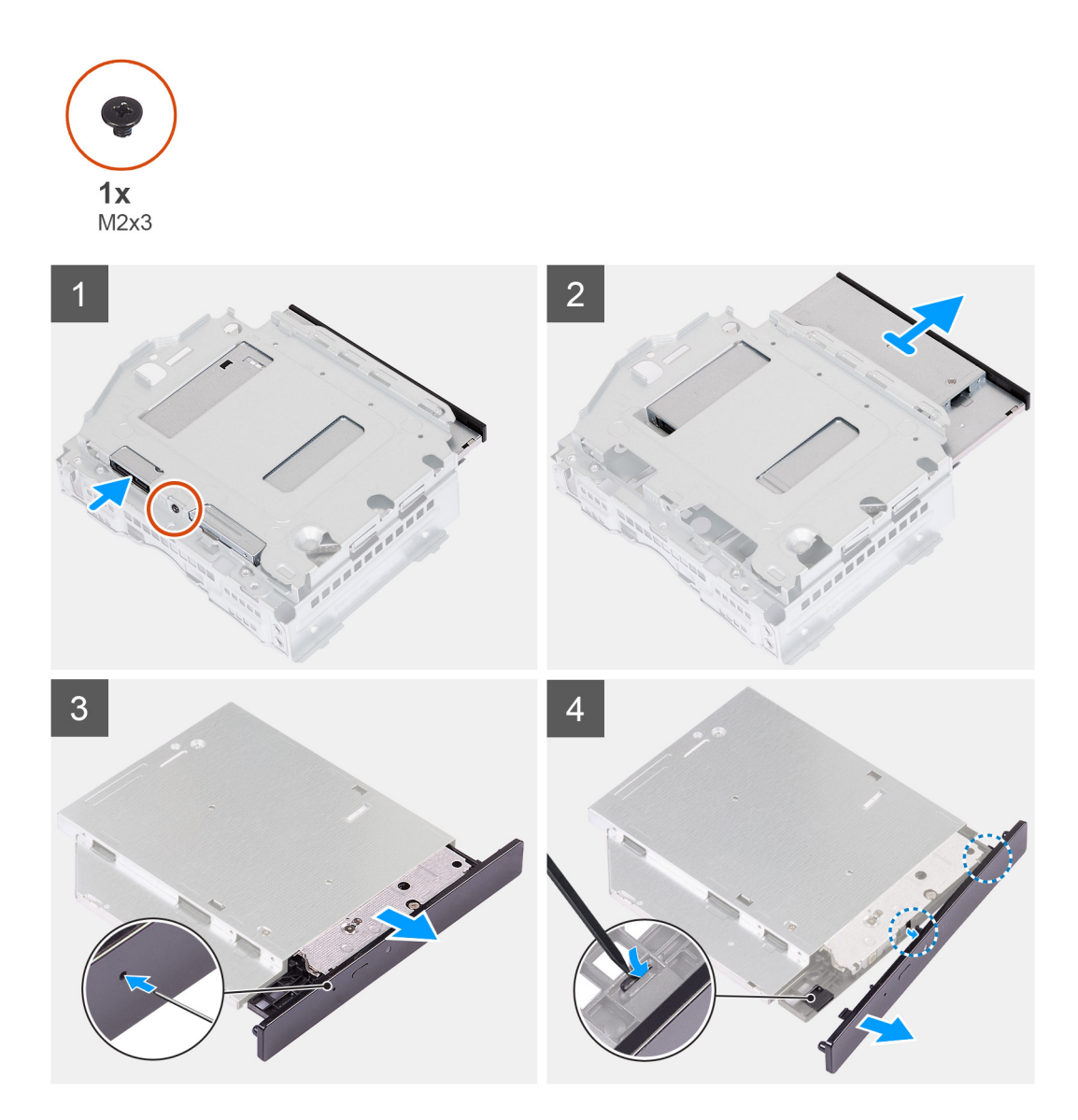

- 1. Plaats de beugel van de harde schijf en het optische station op een vlak oppervlak om de schroef (M2x3) te vinden.
- 2. Verwijderde schroef (M2x3) waarmee het optische station aan de beugel van de harde schijf en het optische station wordt bevestigd.
- 3. Schuif het optische station uit de beugel van de harde schijf en het optische station.
- 4. Draai het optische station om en plaats het op een vlak oppervlak.
- 5. Gebruik een pinnetje of een soortgelijk gereedschap met een puntig uiteinde en steek het puntige uiteinde in het gaatje voor het uitwerpen van de optische schijf om de lade van het optische station uit te werpen.
- 6. Gebruik het uiteinde van een plastic gereedschap (om behuizing mee te openen) om het eerste bevestigingslipje van de bezel van het optische station te ontgrendelen.
- 7. Trek voorzichtig aan de bezel van het optische station om de twee resterende bevestigingslipjes van de optische bezel los te maken.

### Het optisch station plaatsen

#### Vereisten

Als u een onderdeel vervangt, dient u het bestaande onderdeel te verwijderen alvorens het installatieproces uit te voeren.

#### Over deze taak

De volgende afbeelding(en) geeft/geven de locatie van het optisch station aan en biedt/bieden een visuele weergave van de installatieprocedure.

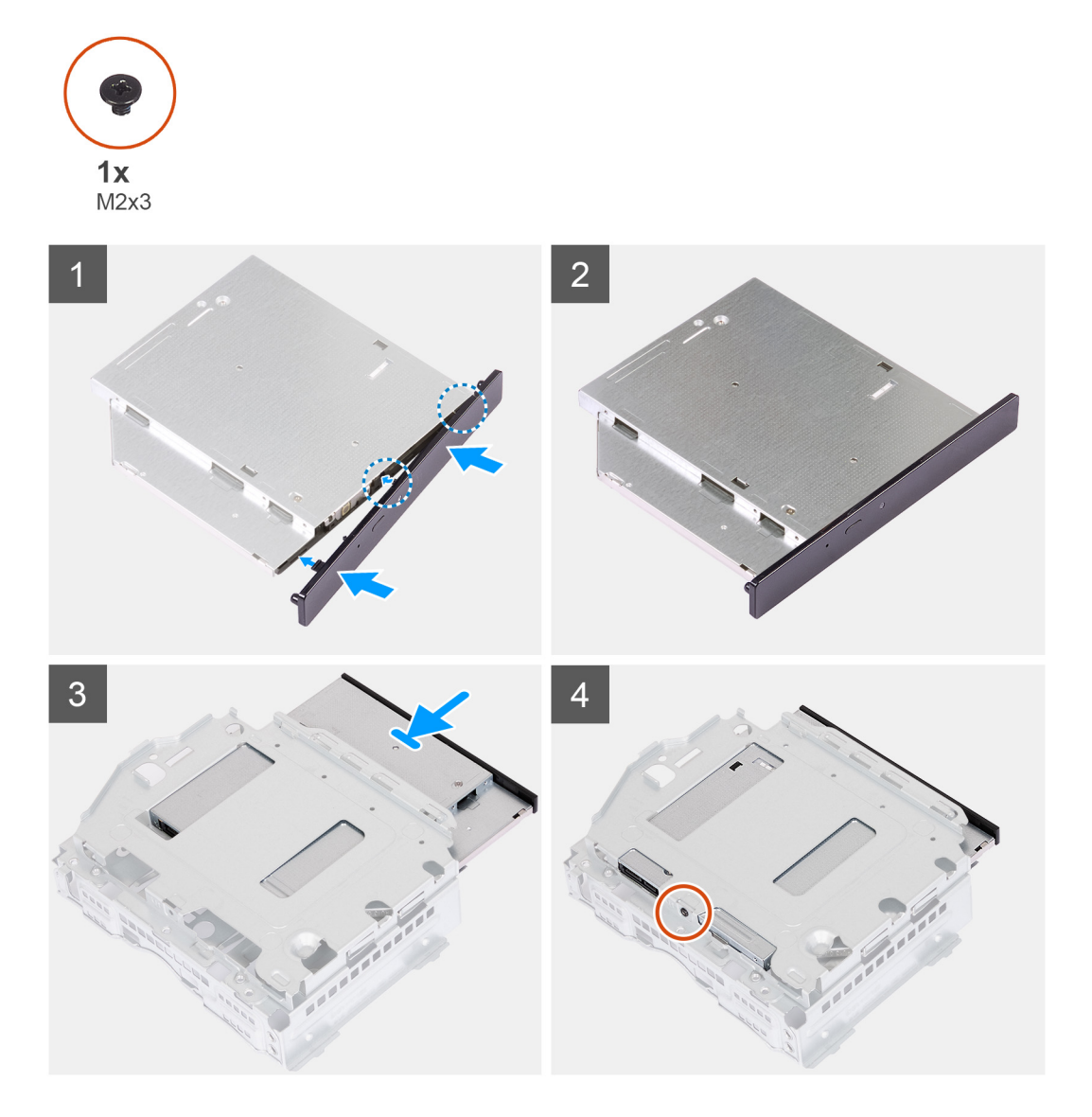

#### Stappen

1. Lijn de bezel van het optische station uit met het optische station en klik de bezel op het optische station.

(i) OPMERKING: Begin vanaf de rand van de bezel met de kleinere bevestigingslipjes en klik ze op hun plaats.

- 2. Schuif het optische station in de beugel van de harde schijf en het optische station.
- **3.** Plaats de schroef (M2x3) terug waarmee het optische station aan de beugel van de harde schijf en het optische station wordt bevestigd.

#### Vervolgstappen

- 1. De HDD- en ODD-kooi installeren.
- **2.** Plaats de 3,5 inch harde schijf.
- **3.** Plaats de voorplaat.
- 4. Plaats de linkerplaat.
- 5. Volg de procedure in Nadat u in de computer hebt gewerkt.

# Aan-uitknop

### De aan/uit-knop verwijderen

#### Vereisten

- 1. Volg de procedure in Voordat u in de computer gaat werken.
- 2. Verwijder de linkerkap.
- **3.** Verwijder het voorpaneel.
- 4. Verwijder de 3,5-inch harde schijf.
- 5. De HDD- en ODD-kooi verwijderen.

#### Over deze taak

De volgende afbeelding(en) geeft/geven de locatie van de aan/uit-knop aan en biedt/bieden een visuele weergave van de verwijderingsprocedure.

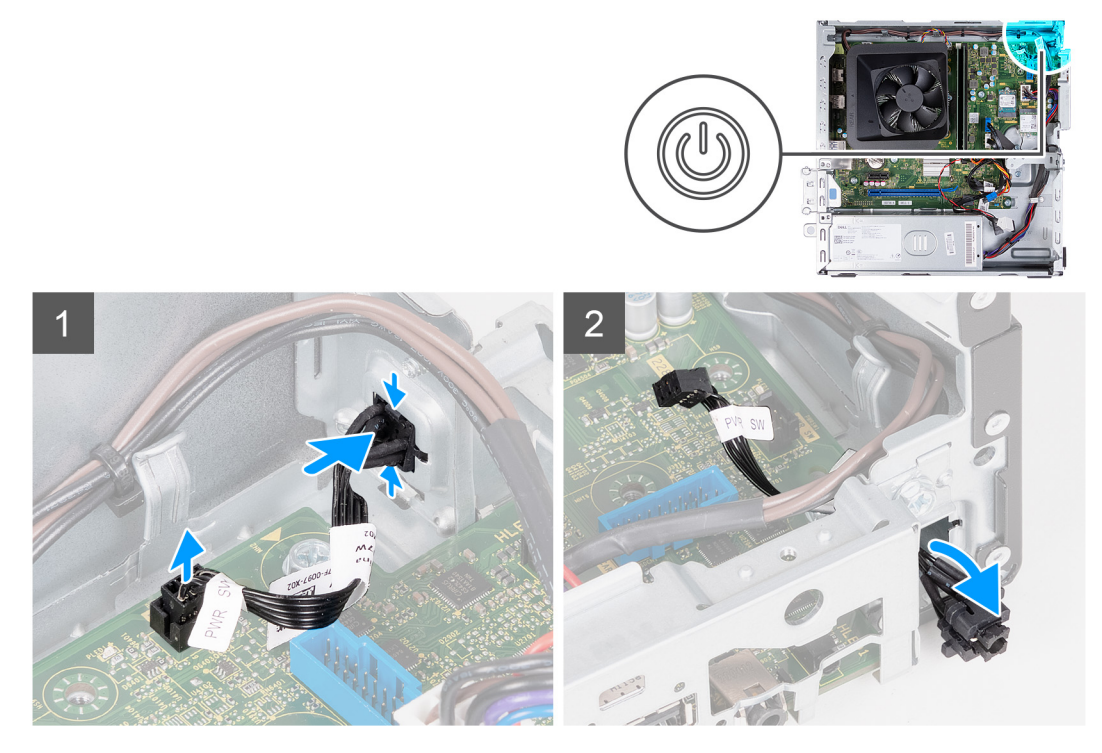

#### Stappen

- 1. Plaats de computer op de zijkant met de linkerzijde naar boven gericht.
- 2. Koppel de kabel van de aan-uitknop los van de systeemkaart.
- 3. Druk op de ontgrendelingslipjes op de aan/uit-knop om deze los te maken uit het slot op het chassis.
- 4. Leid de aan/uit-knop met de bijbehorende kabel door het slot op het chassis.
- 5. Verwijder de aan/uit-knop met de bijbehorende kabel uit de voorkant van het chassis.

### De aan/uit-knop plaatsen

#### Vereisten

Als u een onderdeel vervangt, dient u het bestaande onderdeel te verwijderen alvorens het installatieproces uit te voeren.

#### Over deze taak

De volgende afbeelding(en) geeft/geven de locatie van de aan/uit-knop aan en biedt/bieden een visuele weergave van de plaatsingsprocedure.

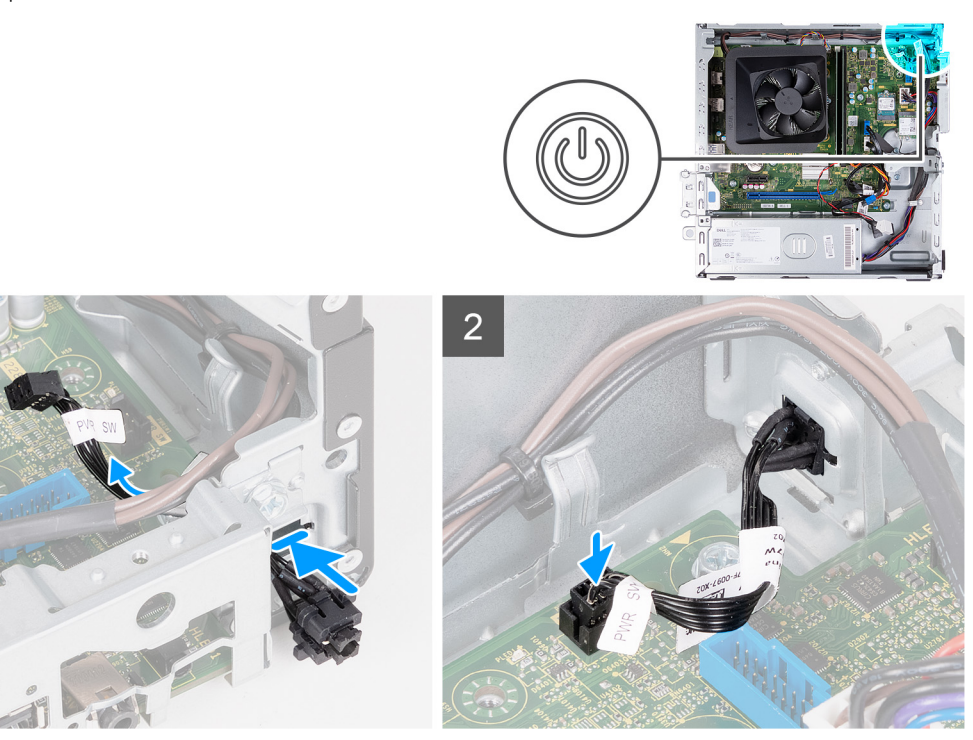

#### Stappen

- 1. Plaats de computer op de zijkant met de linkerzijde naar boven gericht.
- 2. Schuif de kabel van de aan/uit-knop door het slot aan de voorkant van het chassis.
- 3. Druk op de lipjes op de aan/uit-knop, steek deze door het slot op het chassis en bevestig deze op zijn plaats op het chassis.
- 4. Sluit de kabel van de aan-uitknop aan op de systeemkaart.
- 5. Zet de computer rechtop neer.

#### Vervolgstappen

- 1. De HDD- en ODD-kooi installeren.
- 2. Plaats de 3,5 inch harde schijf.
- **3.** Plaats de voorplaat.
- 4. Plaats de linkerplaat.
- 5. Volg de procedure in Nadat u in de computer hebt gewerkt.

# Geheugen

### Het geheugen verwijderen

#### Vereisten

- 1. Volg de procedure in Voordat u in de computer gaat werken.
- 2. Verwijder de linkerkap.
- 3. Verwijder het voorpaneel.
- **4.** Verwijder de 3,5-inch harde schijf.
- 5. De HDD- en ODD-kooi verwijderen.

#### Over deze taak

De volgende afbeeldingen geven de locatie van de geheugenmodules aan en bieden een visuele weergave van de verwijderingsprocedure.

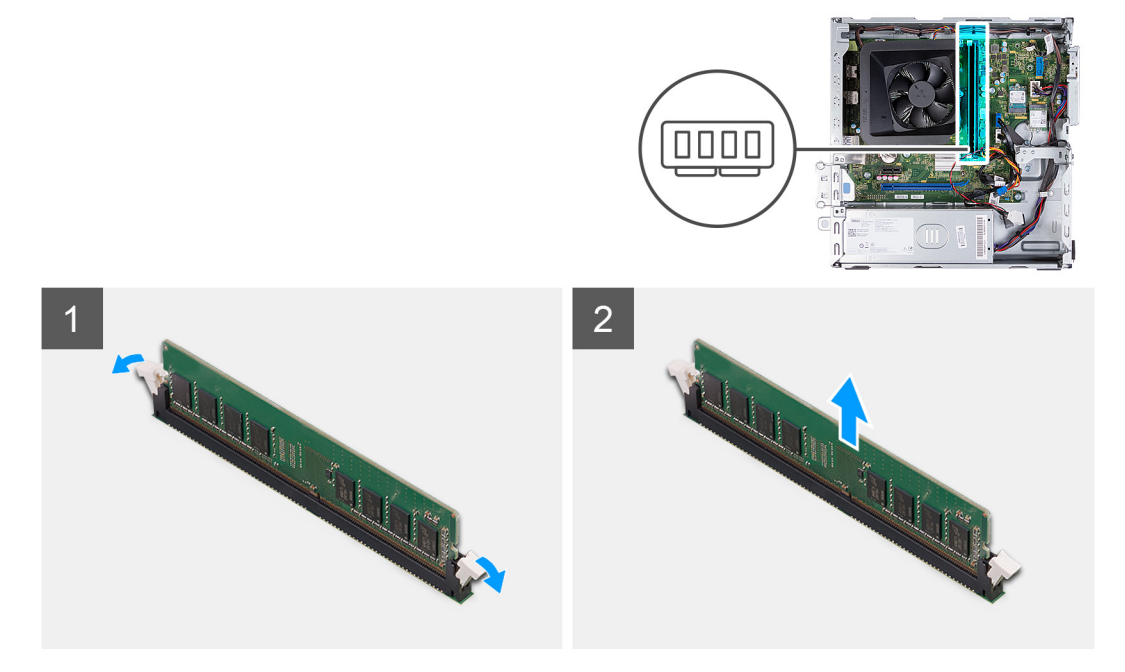

#### Stappen

- 1. Trek de bevestigingsclips aan elk uiteinde van de geheugenmodulesleuf naar beneden om de geheugenmodule los te maken.
- 2. Pak de geheugenmodule in het midden en verwijder de geheugenmodule vervolgens voorzichtig uit het slot.
- 3. Herhaal stap 1 en 2 voor de volgende geheugenmodule, indien van toepassing.

### Het geheugen plaatsen

#### Vereisten

Als u een onderdeel vervangt, dient u het bestaande onderdeel te verwijderen alvorens het installatieproces uit te voeren.

#### Over deze taak

De volgende afbeeldingen geven de locatie van de geheugenmodules aan en bieden een visuele weergave van de installatieprocedure.

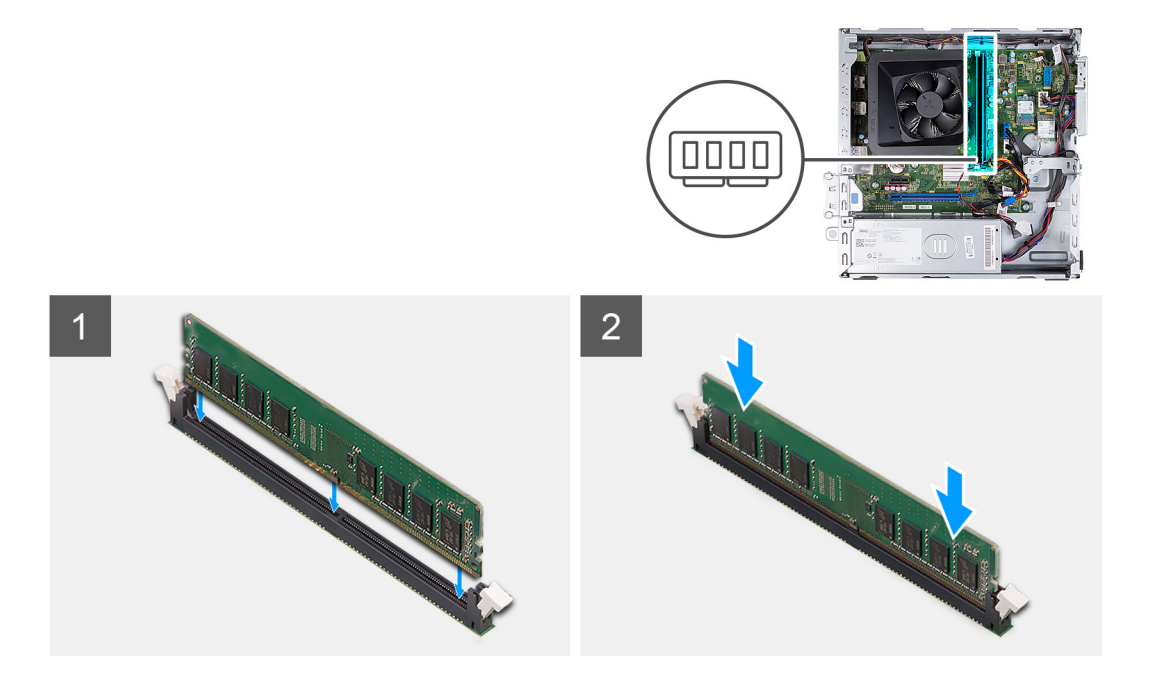

- 1. Lijn de uitsparing in de geheugenmodule uit met het lipje op de slot van de geheugenmodule.
- 2. Plaats de geheugenmodule in het geheugenmoduleslot.
- **3.** Druk de geheugenmodule omlaag totdat de geheugenmodule vastklikt. Zorg ervoor dat beide borgklemmen zijn vergrendeld om de geheugenmodule te bevestigen.
- 4. Herhaal stap 1 tot en met 3 voor de volgende geheugenmodule, indien van toepassing.

#### Vervolgstappen

- 1. De HDD- en ODD-kooi installeren.
- 2. Plaats de 3,5 inch harde schijf.
- **3.** Plaats de voorplaat.
- 4. Plaats de linkerplaat.
- 5. Volg de procedure in Nadat u in de computer hebt gewerkt.

# Solid State-station

### De M.2 2230 SSD verwijderen

#### Vereisten

- 1. Volg de procedure in Voordat u in de computer gaat werken.
- 2. Verwijder de linkerkap.
- 3. Verwijder het voorpaneel.
- 4. Verwijder de 3,5-inch harde schijf.
- 5. De HDD- en ODD-kooi verwijderen.

#### Over deze taak

De volgende afbeelding(en) geeft/geven de locatie van de M.2 2230 SSD aan en biedt/bieden een visuele weergave van de verwijderingsprocedure.

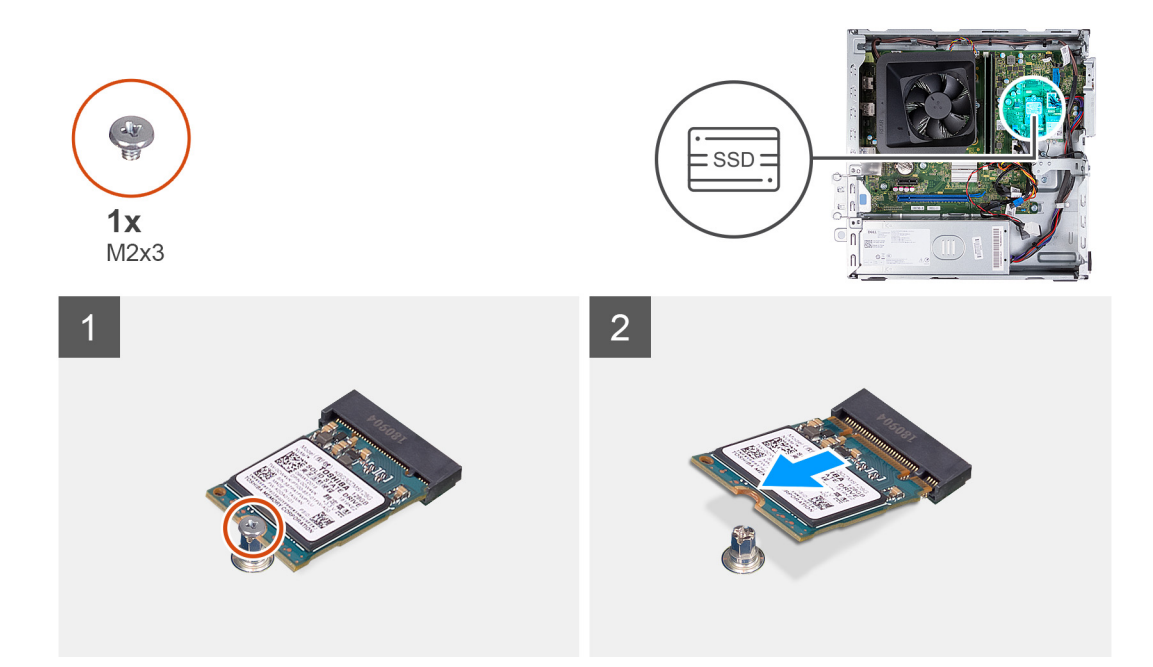

- 1. Verwijder de schroef (M2x3) waarmee de SSD aan de systeemkaart is bevestigd.
- 2. Schuif en til de SSD uit de M.2-kaartsleuf op de systeemkaart.

### De M.2 2230 SSD installeren

#### Vereisten

Als u een onderdeel vervangt, dient u het bestaande onderdeel te verwijderen alvorens het installatieproces uit te voeren.

#### Over deze taak

- OPMERKING: Als u een M.2 2280 SSD vervangt door een M.2 2330 SSD, moet u ervoor zorgen dat de M.2 2280 SSD eerst wordt verwijderd.
- (i) OPMERKING: Raadpleeg de procedure voor het verwijderen van de M.2 2280 Solid State-schijf.
- () OPMERKING: De volgende afbeelding geeft aan waar de schroefbevestiging van de Solid-State-schijf moet worden geïnstalleerd op basis van de vormfactor.

De volgende afbeelding(en) geeft/geven de locatie van de M.2 2230 SSD aan en biedt/bieden een visuele weergave van de installatieprocedure:

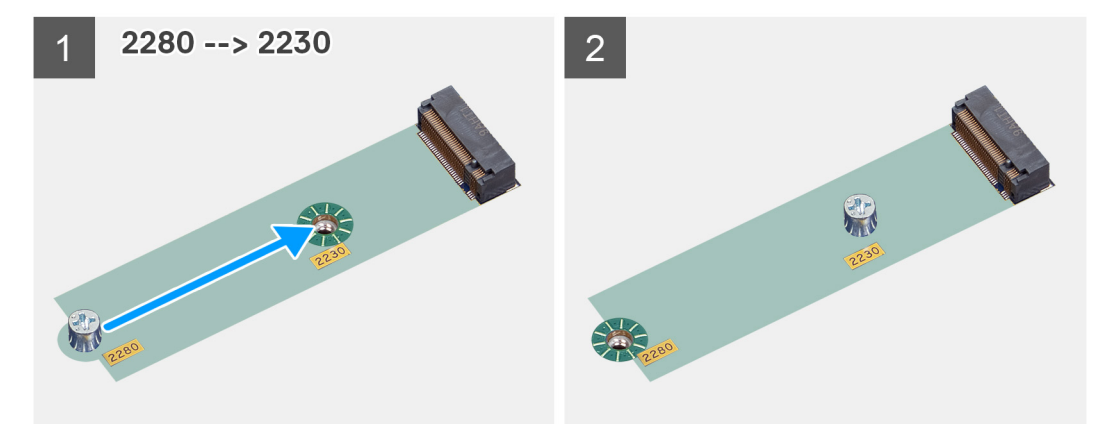

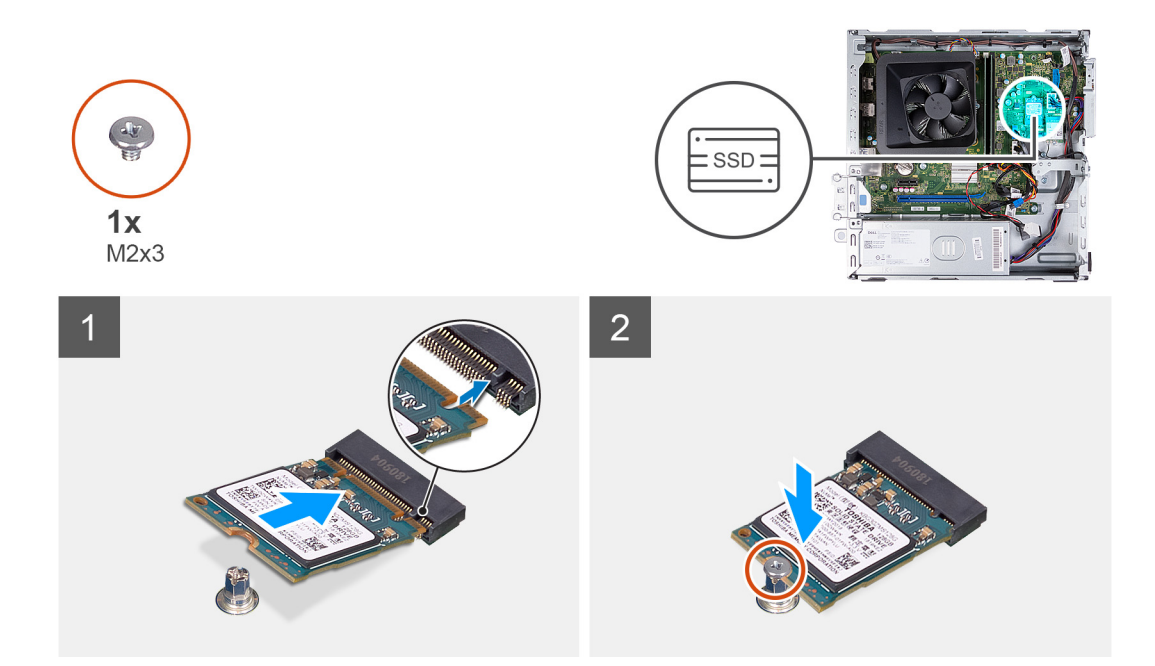

- 1. Lijn de uitsparing op de SSD uit met het lipje op de M.2-kaartsleuf.
- 2. Schuif de SSD in de M.2-kaartsleuf op de systeemkaart.
- 3. Plaats de schroef (M2x3) terug waarmee de SSD aan de systeemkaart is bevestigd.

#### Vervolgstappen

- 1. De HDD- en ODD-kooi installeren.
- 2. Plaats de 3,5 inch harde schijf.
- **3.** Plaats de voorplaat.
- 4. Plaats de linkerplaat.
- 5. Volg de procedure in Nadat u in de computer hebt gewerkt.

### De M.2 2280 SSD verwijderen

#### Vereisten

- 1. Volg de procedure in Voordat u in de computer gaat werken.
- 2. Verwijder de linkerkap.
- 3. Verwijder het voorpaneel.
- **4.** Verwijder de 3,5-inch harde schijf.
- 5. De HDD- en ODD-kooi verwijderen.

#### Over deze taak

De volgende afbeelding(en) geeft/geven de locatie van de M.2 2280 SSD aan en biedt/bieden een visuele weergave van de verwijderingsprocedure.

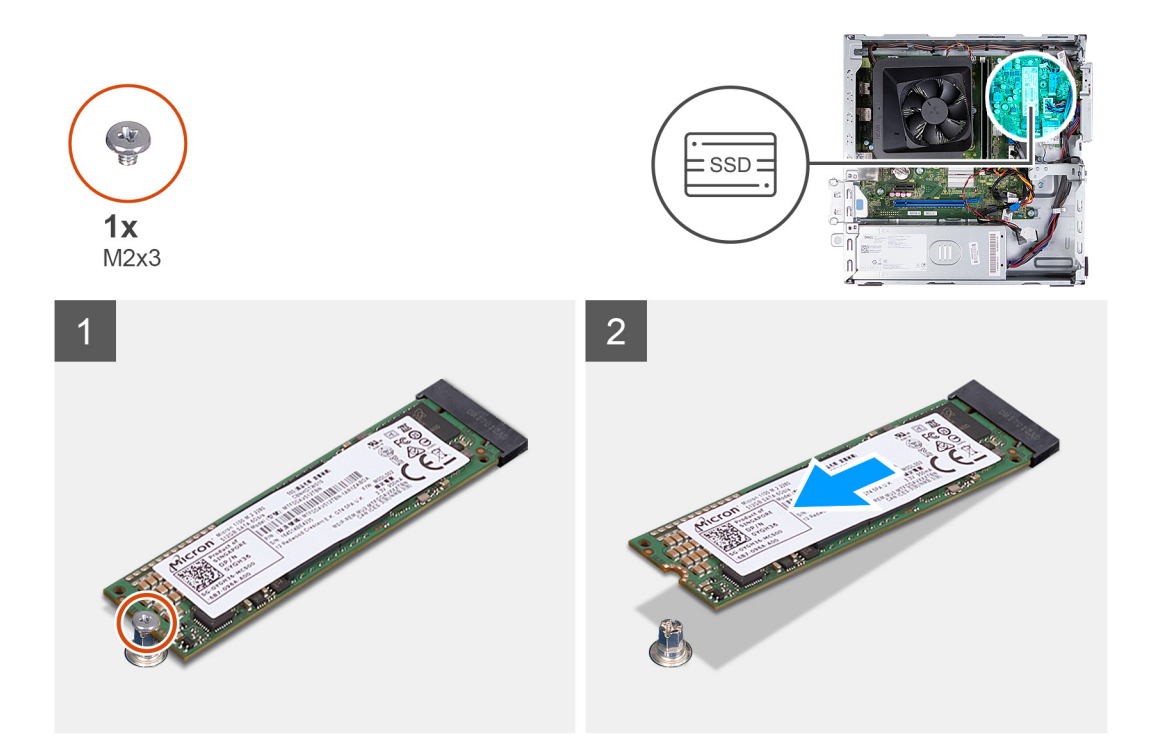

- 1. Verwijder de schroef (M2x3) waarmee de SSD aan de systeemkaart is bevestigd.
- 2. Schuif en til de SSD uit de M.2-kaartsleuf op de systeemkaart.

### De M.2 2280 SSD installeren

#### Vereisten

Als u een onderdeel vervangt, dient u het bestaande onderdeel te verwijderen alvorens het installatieproces uit te voeren.

#### Over deze taak

(i) OPMERKING: Als u een M.2 2230 Solid State-schijf vervangt door een M.2 2280 Solid State-schijf, moet u ervoor zorgen dat de M.2 2230 Solid State-schijf eerst wordt verwijderd.

(i) **OPMERKING:** Raadpleeg de procedure voor het verwijderen van de M.2 2230 SSD.

OPMERKING: De volgende afbeelding geeft aan waar de schroefbevestiging van de Solid-State-schijf moet worden geïnstalleerd op basis van de vormfactor.

De volgende afbeelding(en) geeft/geven de locatie van de M.2 2280 SSD aan en biedt/bieden een visuele weergave van de installatieprocedure:

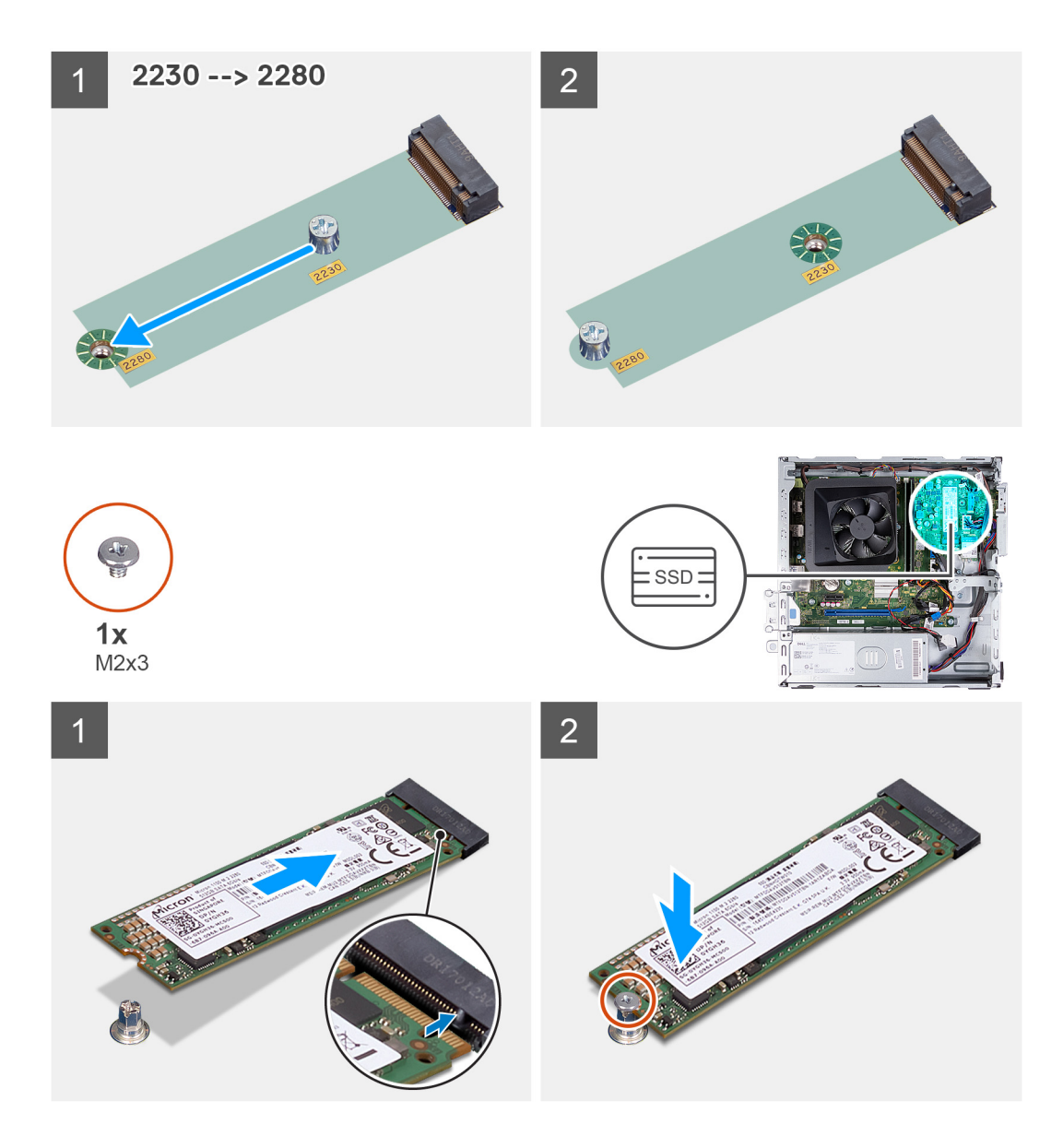

- 1. Lijn de uitsparing op de SSD uit met het lipje op de M.2-kaartsleuf.
- 2. Schuif de SSD in de M.2-kaartsleuf op de systeemkaart.
- 3. Plaats de schroef (M2x3) terug waarmee de SSD aan de systeemkaart is bevestigd.

#### Vervolgstappen

- 1. De HDD- en ODD-kooi installeren.
- 2. Plaats de 3,5 inch harde schijf.
- **3.** Plaats de voorplaat.
- 4. Plaats de linkerplaat.
- 5. Volg de procedure in Nadat u in de computer hebt gewerkt.

# Draadloze kaart

### De draadloze kaart verwijderen

#### Vereisten

- 1. Volg de procedure in Voordat u in de computer gaat werken.
- 2. Verwijder de linkerkap.
- **3.** Verwijder het voorpaneel.
- 4. Verwijder de 3,5-inch harde schijf.
- 5. De HDD- en ODD-kooi verwijderen.

#### Over deze taak

De volgende afbeelding(en) geeft/geven de locatie van de draadloze kaart aan en biedt/bieden een visuele weergave van de verwijderingsprocedure.

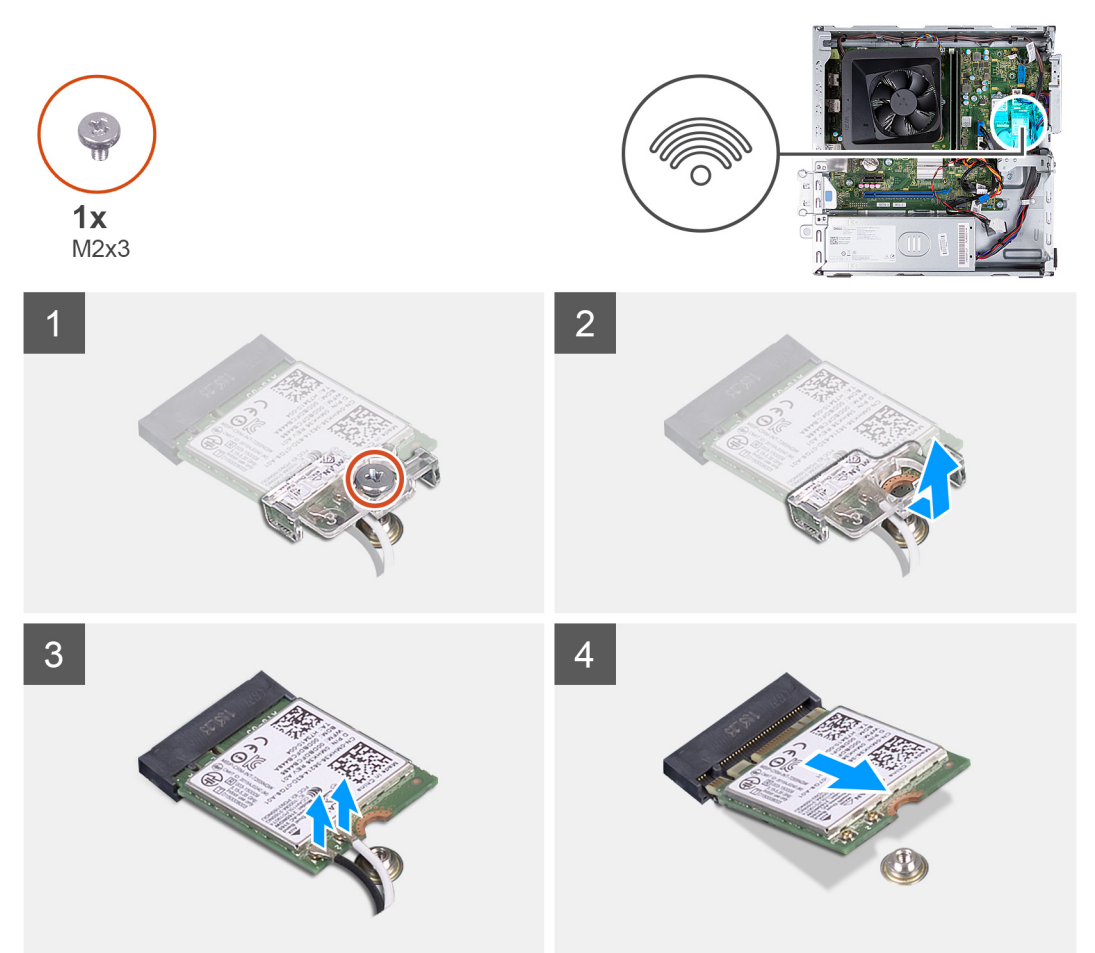

#### Stappen

- 1. Verwijder de schroef (M2x3) waarmee de draadloze kaart aan de systeemkaart is bevestigd.
- 2. Verwijder de beugel van de draadloze kaart door deze van de draadloze kaart af te schuiven.
- 3. Haal de twee antennekabels los van de draadloze kaart.
- 4. Verwijder de draadloze kaart door deze uit de sleuf van de draadloze kaart te schuiven.

# De draadloze kaart plaatsen

#### Vereisten

Als u een onderdeel vervangt, dient u het bestaande onderdeel te verwijderen alvorens het installatieproces uit te voeren.

#### Over deze taak

De volgende afbeelding(en) geeft/geven de locatie van de draadloze kaart aan en biedt/bieden een visuele weergave van de installatieprocedure.

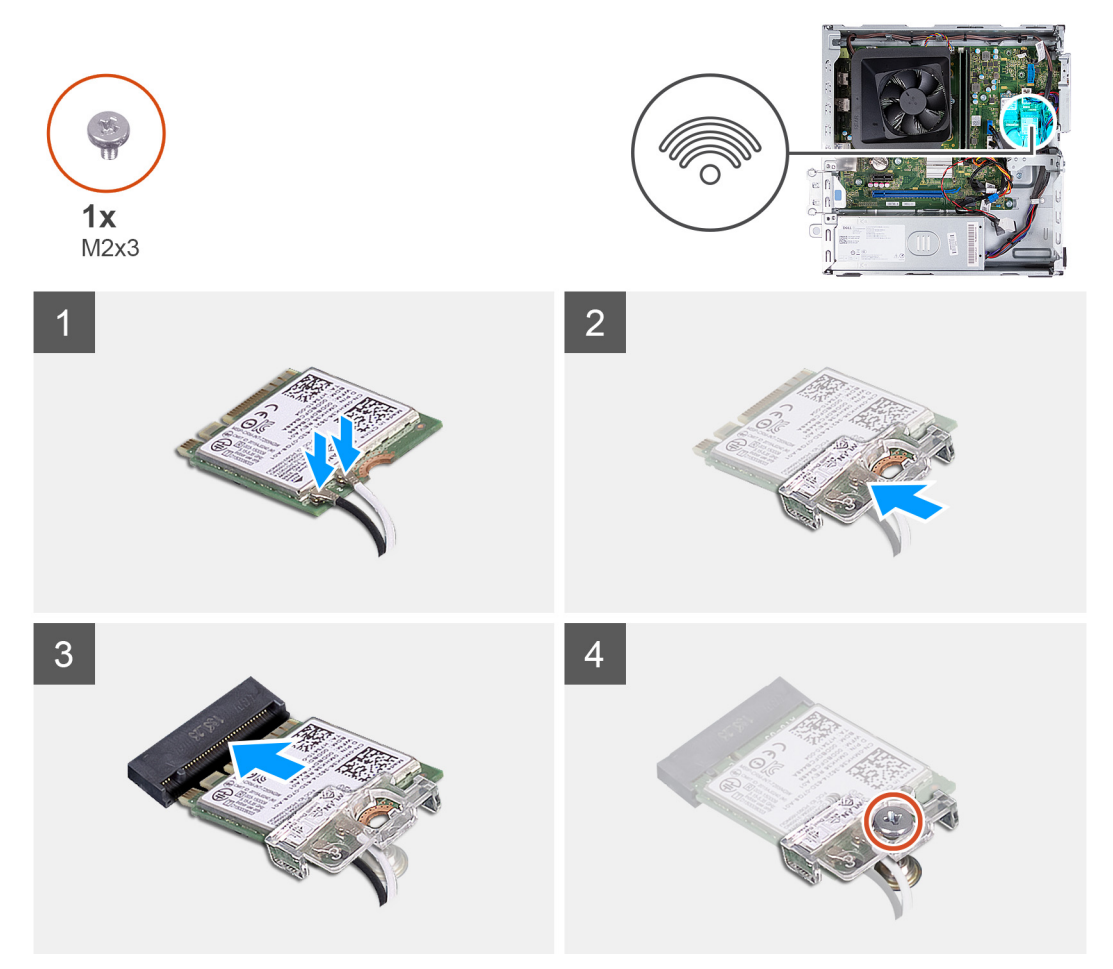

#### Stappen

1. Sluit de antennekabels aan op de draadloze kaart.

(i) OPMERKING: Begin vanaf de rand van de bezel met de kleinere bevestigingslipjes en klik ze op hun plaats.

- 2. Schuif en plaats de beugel van de draadloze kaart op de draadloze kaart.
- 3. Lijn de uitsparing op de draadloze kaart uit met het lipje op de sleuf van de draadloze kaart.
- 4. Steek de draadloze kaart schuin in de sleuf van de draadloze kaart.
- 5. Plaats de schroef (M2x3) terug, waarmee de draadloze kaart aan de systeemkaart wordt bevestigd.

#### Vervolgstappen

- 1. De HDD- en ODD-kooi installeren.
- 2. Plaats de 3,5 inch harde schijf.
- **3.** Plaats de voorplaat.
- 4. Plaats de linkerplaat.
- 5. Volg de procedure in Nadat u in de computer hebt gewerkt.

# Knoopbatterij

# De knoopcelbatterij verwijderen

#### Vereisten

- 1. Volg de procedure in Voordat u in de computer gaat werken.
- 2. Verwijder de linkerkap.

#### Over deze taak

De volgende afbeelding(en) geeft/geven de locatie van de knoopcelbatterij aan en biedt/bieden een visuele weergave van de verwijderingsprocedure.

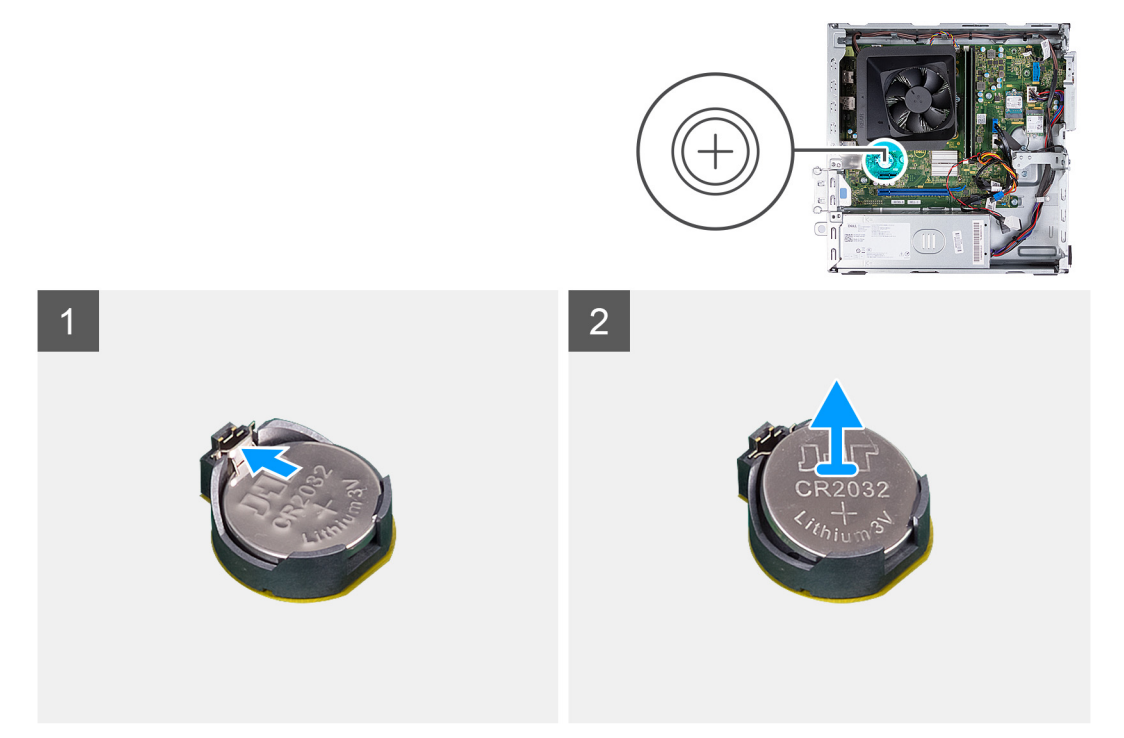

#### Stappen

- 1. Plaats de computer op de zijkant met de linkerzijde naar boven gericht.
- 2. Druk op de bevestigingsclip van de knoopcelbatterij op de socket van de knoopcelbatterij om de knoopcelbatterij los te maken.
- 3. Druk op de bevestigingsclip van de knoopcelbatterij op de socket van de knoopcelbatterij om de knoopcelbatterij los te maken.

### De knoopcelbatterij plaatsen

#### Vereisten

Als u een onderdeel vervangt, dient u het bestaande onderdeel te verwijderen alvorens het installatieproces uit te voeren.

#### Over deze taak

De volgende afbeelding(en) geeft/geven de locatie van de knoopcelbatterij aan en biedt/bieden een visuele weergave van de installatieprocedure.

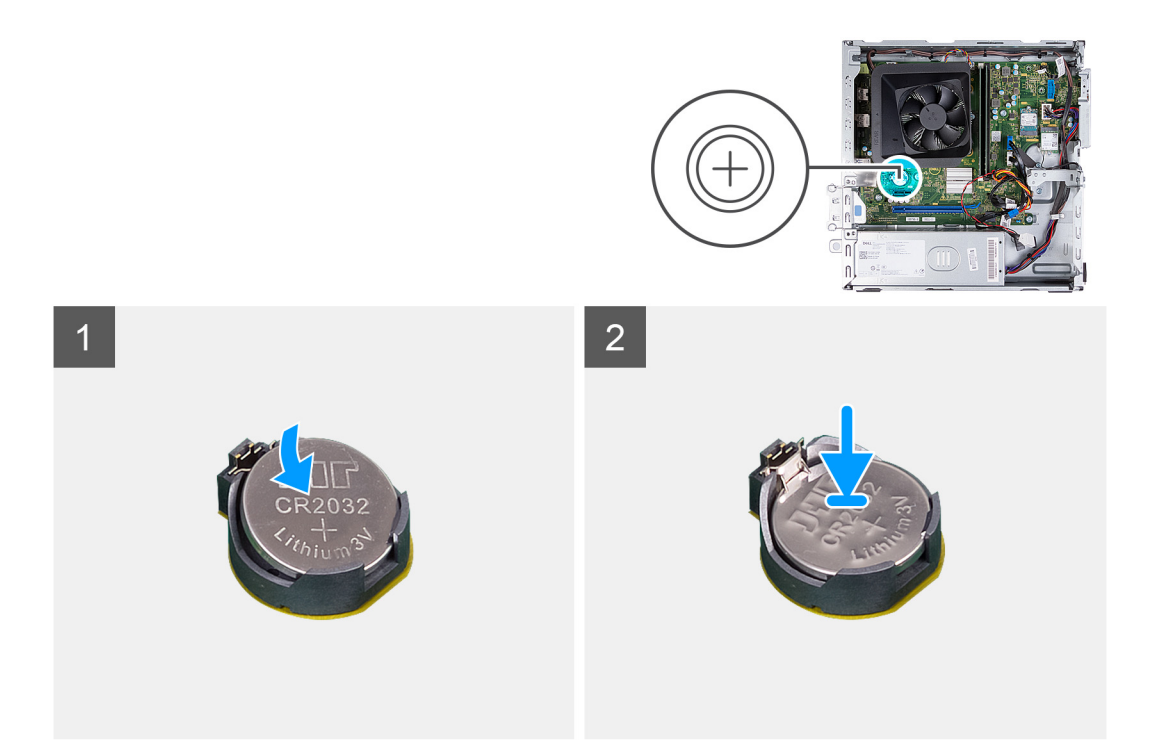

- 1. Plaats de knoopbatterij in de socket met het label met de positieve zijde (+) naar boven en druk de batterij vervolgens op zijn plaats.
- 2. Zet de computer rechtop neer.

#### Vervolgstappen

- 1. Plaats de linkerplaat.
- 2. Volg de procedure in Nadat u in de computer hebt gewerkt.

# Antennemodules

### De antennemodules verwijderen

#### Vereisten

- 1. Volg de procedure in Voordat u in de computer gaat werken.
- 2. Verwijder de linkerkap.
- 3. Verwijder het voorpaneel.
- 4. Verwijder de 3,5-inch harde schijf.
- 5. De HDD- en ODD-kooi verwijderen.
- 6. Verwijder de draadloze kaart.

#### Over deze taak

De volgende afbeeldingen geven de locatie van de antennemodules aan en bieden een visuele weergave van de verwijderingsprocedure.

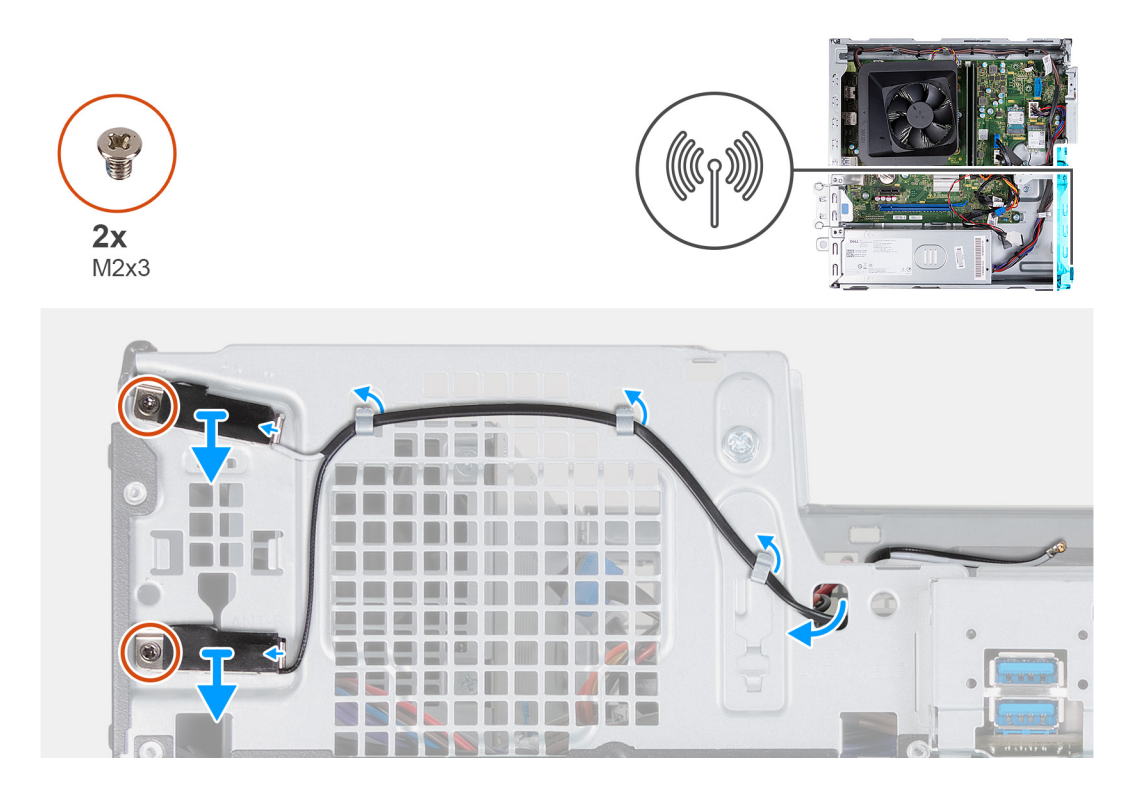

- 1. Verwijder de twee schroeven (M2x3) waarmee de antennemodules aan het chassis zijn bevestigd.
- 2. Verwijder de antennekabels uit de routeringsgeleiders op het chassis en leid de antennekabels door het slot op het chassis.
- 3. Til de antennemodules samen met de kabels uit het chassis.

### De antennemodules plaatsen

#### Vereisten

Als u een onderdeel vervangt, dient u het bestaande onderdeel te verwijderen alvorens het installatieproces uit te voeren.

#### Over deze taak

De volgende afbeeldingen geven de locatie van de antennemodules aan en bieden een visuele weergave van de installatieprocedure.
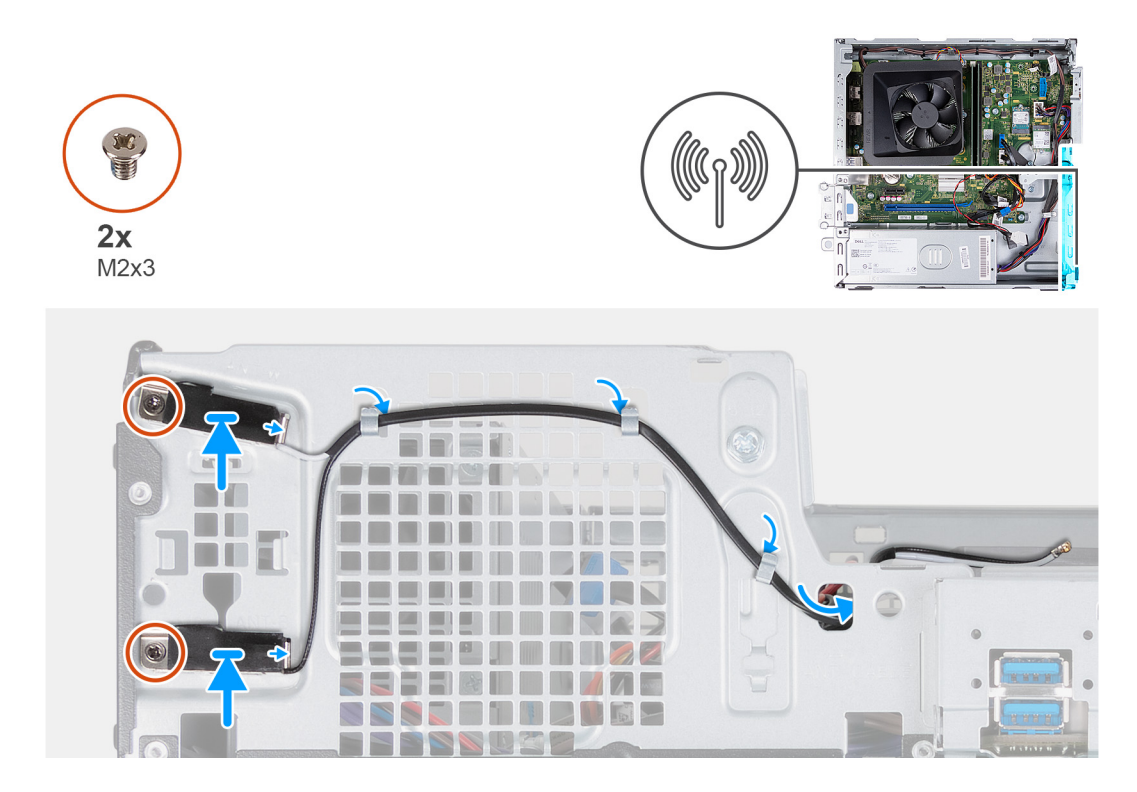

- 1. Plaats de antennemodules op van het chassis.
- 2. Lijn de borgschroeven in de antennemodules uit met de schroefgaten in het chassis.
- 3. Plaats de twee schroeven (M2x3) terug waarmee de antennemodules aan het chassis zijn bevestigd.
- 4. Leid de antennekabels door de opening op het chassis en leid de antennekabels door de geleiders op het chassis.

#### Vervolgstappen

- 1. Plaats de draadloze kaart.
- 2. De HDD- en ODD-kooi installeren.
- **3.** Plaats de 3,5 inch harde schijf.
- 4. Plaats de voorplaat.
- 5. Plaats de linkerplaat.
- 6. Volg de procedure in Nadat u in de computer hebt gewerkt.

## Mediakaartlezer (optioneel)

### De mediakaartlezer verwijderen

#### Vereisten

- 1. Volg de procedure in Voordat u in de computer gaat werken.
- 2. Verwijder de linkerkap.
- 3. Verwijder het voorpaneel.
- 4. Verwijder de 3,5-inch schijf.
- 5. De HDD- en ODD-kooi verwijderen.

#### Over deze taak

De volgende afbeelding(en) geeft/geven de locatie van de mediakaartlezer aan en biedt/bieden een visuele weergave van de verwijderingsprocedure.

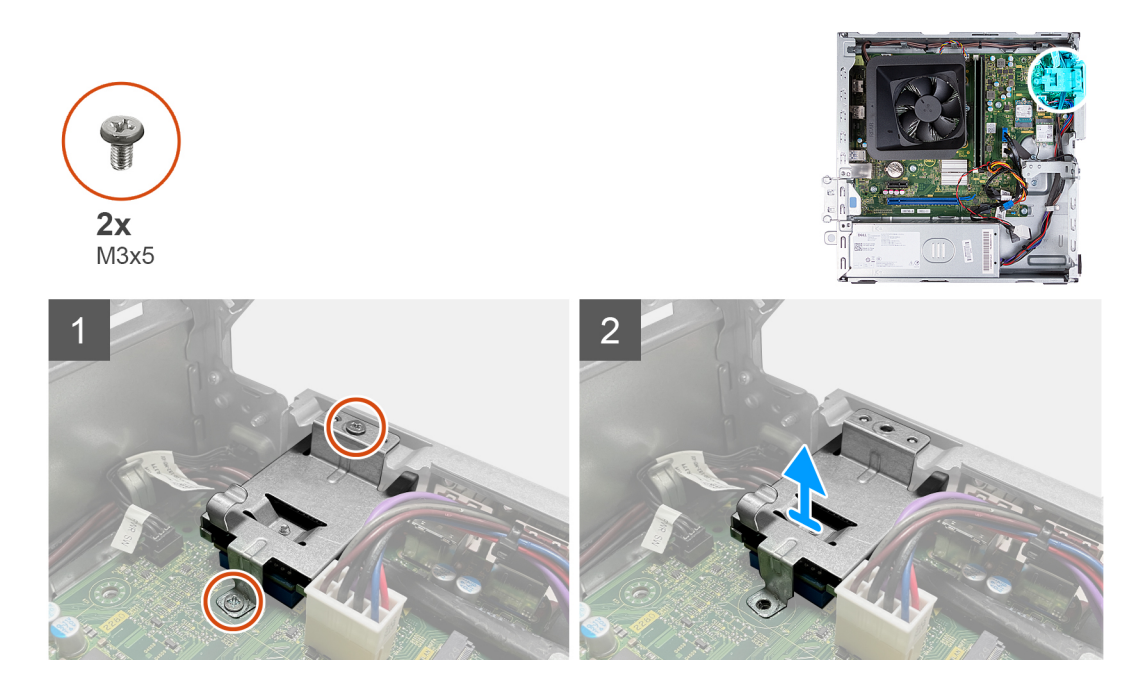

- 1. Verwijder de twee schroeven (M3x5) waarmee de beugel van de mediakaartlezer aan de systeemkaart en het chassis wordt bevestigd.
- 2. Verschuif en til de mediakaartlezer en de beugel weg van de systeemkaart.

### De mediakaartlezer installeren

#### Vereisten

Als u een onderdeel vervangt, dient u het bestaande onderdeel te verwijderen alvorens het installatieproces uit te voeren.

#### Over deze taak

De volgende afbeelding(en) geeft/geven de locatie van de mediakaartlezer aan en biedt/bieden een visuele weergave van de installatieprocedure.

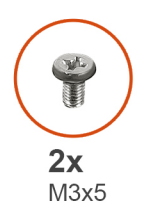

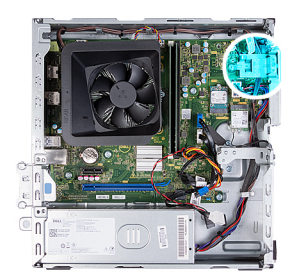

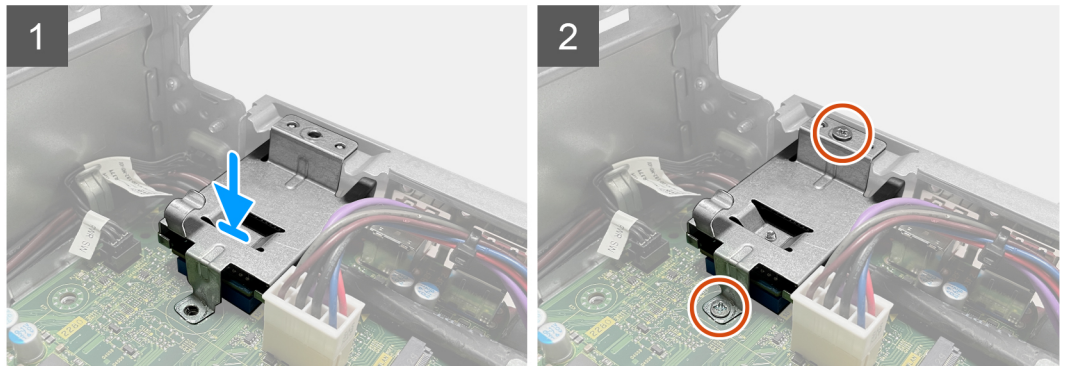

- 1. Plaats de mediakaartlezer en schuif deze in het bijbehorende slot op de systeemkaart.
- 2. Lijn het schroefgat op de mediakaartlezerbeugel uit met de schroefgaten op de systeemkaart en het chassis.
- **3.** Plaats de twee schroeven (M3x5) terug waarmee de beugel van de mediakaartlezer aan de systeemkaart en het chassis wordt bevestigd.

#### Vervolgstappen

- 1. Plaats de 3,5 inch schijf.
- 2. De HDD- en ODD-kooi installeren.
- **3.** Plaats de voorplaat.
- 4. Plaats de linkerplaat.
- 5. Volg de procedure in Nadat u in de computer hebt gewerkt.

## Voeding

### De voeding verwijderen

#### Vereisten

- 1. Volg de procedure in Voordat u in de computer gaat werken.
- 2. Verwijder de linkerkap.
- **3.** Verwijder het voorpaneel.
- 4. Verwijder de 3,5-inch harde schijf.
- 5. De HDD- en ODD-kooi verwijderen.

#### Over deze taak

De volgende afbeelding(en) geeft/geven de locatie van de voeding aan en biedt/bieden een visuele weergave van de verwijderingsprocedure.

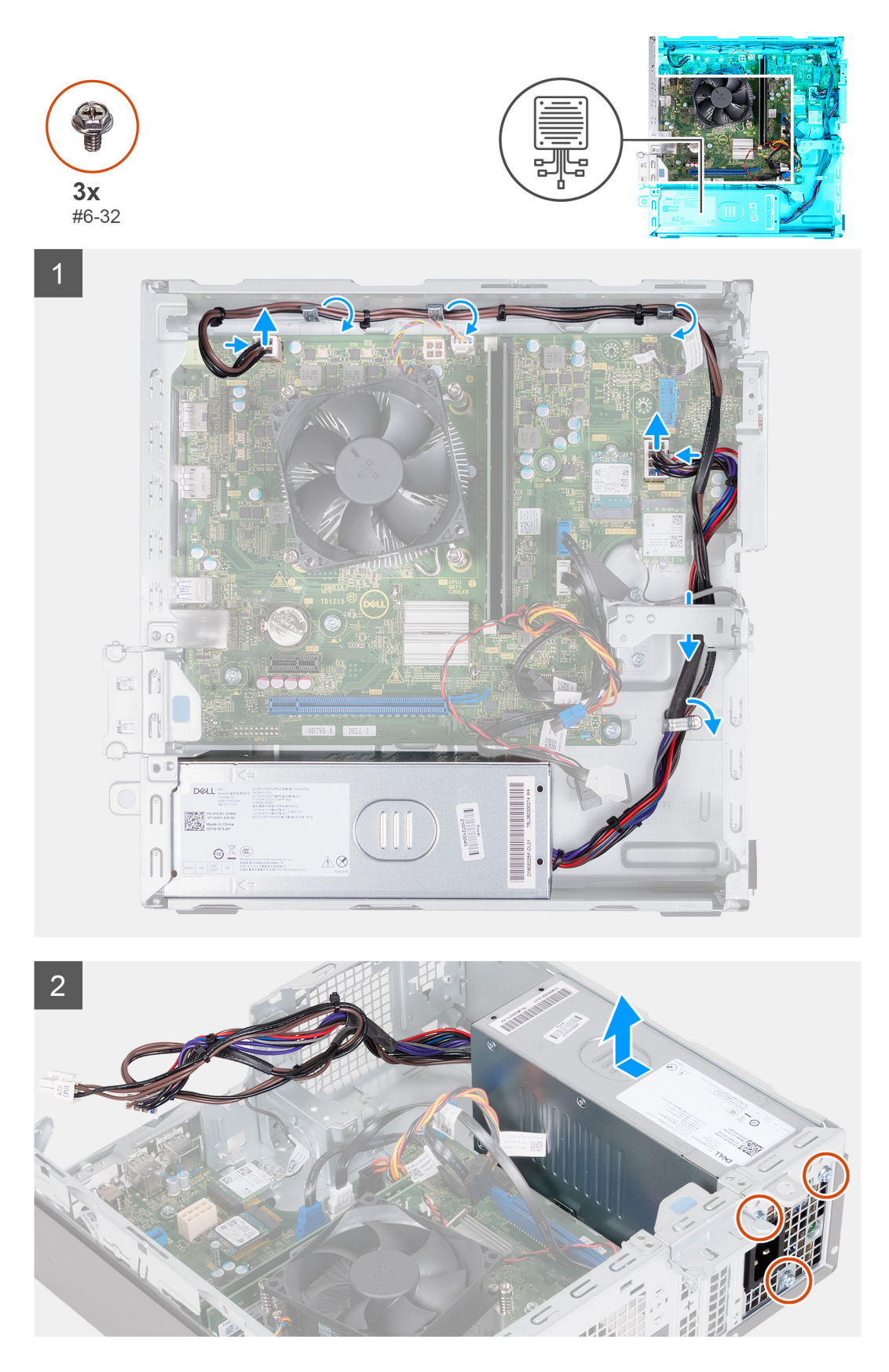

- 1. Druk de borgklemmen in en koppel de stroomkabels van de processor los van de systeemkaart.
- 2. Druk op de borgklem en koppel de voedingskabel los van de systeemkaart los van de systeemkaart.
- 3. Verwijder de kabels van de voedingseenheid uit de geleiders op het chassis.

- 4. Verwijder de drie schroeven (#6-32) waarmee de voeding aan het chassis is bevestigd.
- 5. Schuif en til de voeding uit het chassis.

### De voeding plaatsen

#### Vereisten

Als u een onderdeel vervangt, dient u het bestaande onderdeel te verwijderen alvorens het installatieproces uit te voeren.

#### Over deze taak

De volgende afbeelding(en) geeft/geven de locatie van de voeding aan en biedt/bieden een visuele weergave van de installatieprocedure.

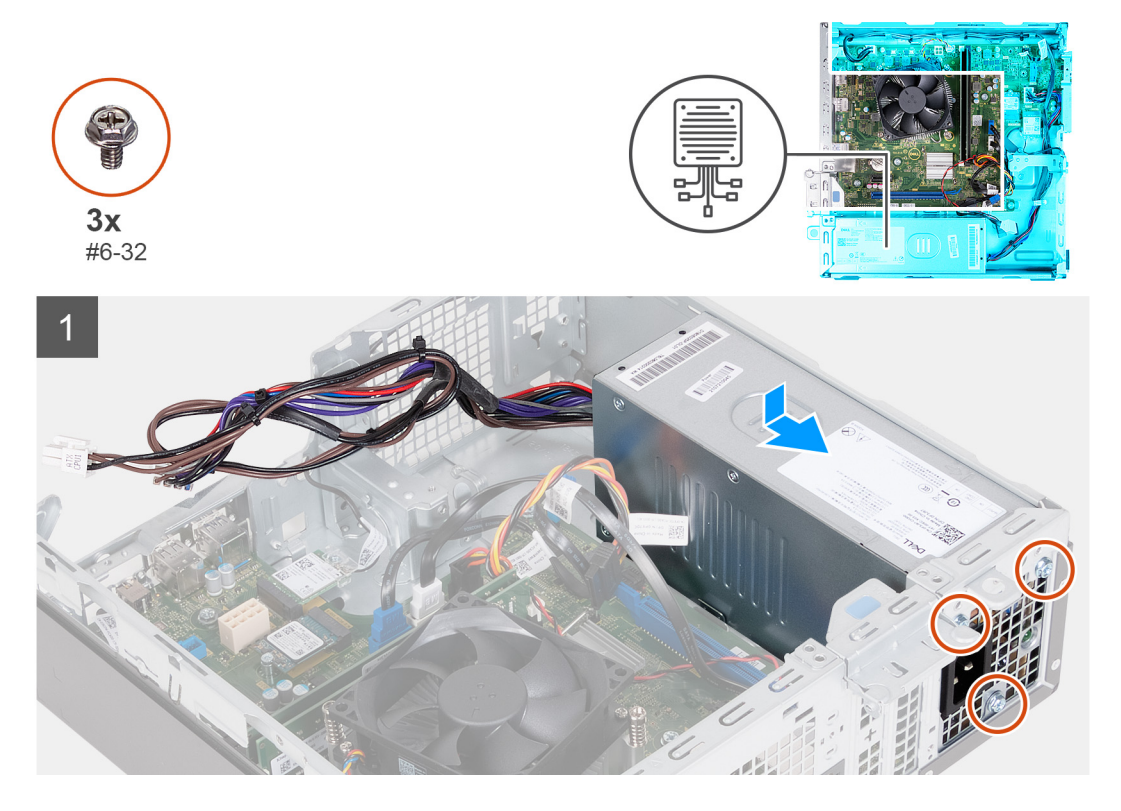

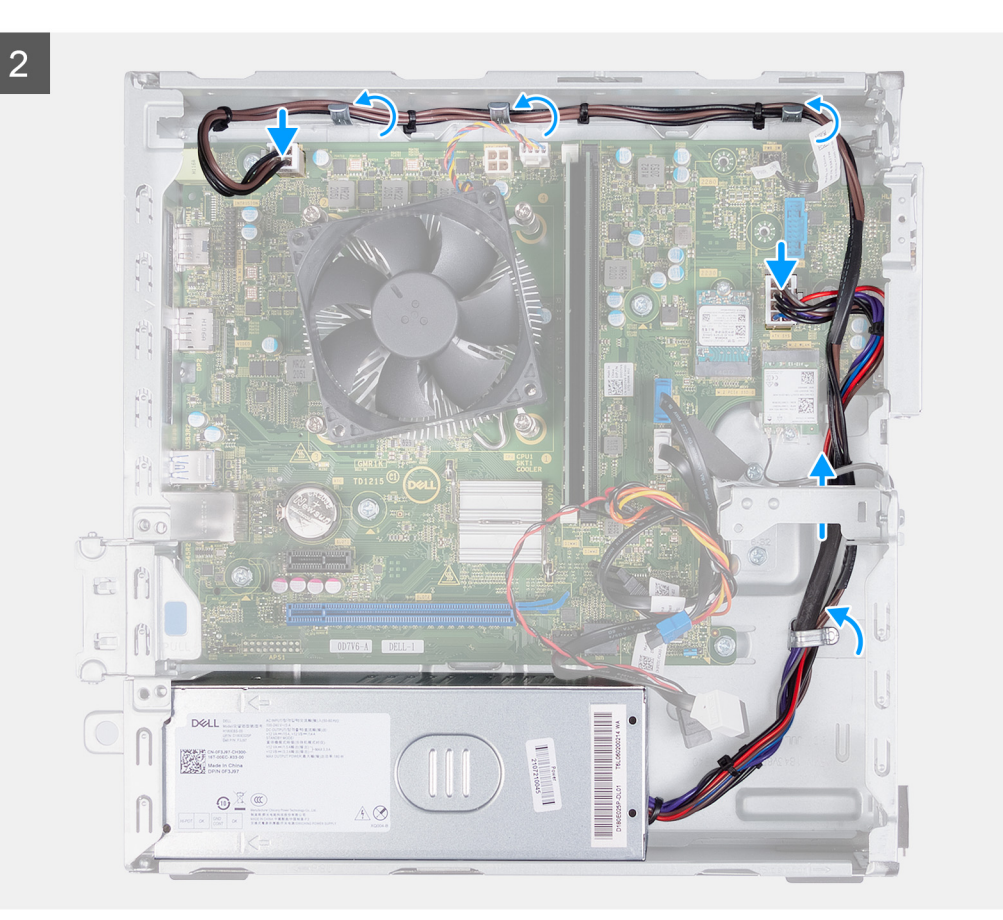

- 1. Verschuif en plaats de lipjes op de voedingseenheid in de vergrendelingen op het chassis.
- 2. Lijn de schroefgaten in de voedingseenheid uit met de schroefgaten in het chassis.
- 3. Plaats de drie schroeven (#6-32) terug waarmee de voedingseenheid aan het chassis is bevestigd.
- 4. Geleid de kabels van de voeding door de geleiders op het chassis.
- 5. Sluit de voedingskabel van de systeemkaart aan op de systeemkaart.
- 6. Sluit de voedingskabel van de processor aan op de systeemkaart.

#### Vervolgstappen

- 1. De HDD- en ODD-kooi installeren.
- **2.** Plaats de 3,5 inch harde schijf.
- **3.** Plaats de voorplaat.
- 4. Plaats de linkerplaat.
- 5. Volg de procedure in Nadat u in de computer hebt gewerkt.

## Behuizing van ventilator

### De behuizing van de ventilator verwijderen

#### Vereisten

- 1. Volg de procedure in Voordat u in de computer gaat werken.
- 2. Verwijder de linkerkap.

#### Over deze taak

De volgende afbeelding(en) geeft/geven de locatie van de behuizing van de ventilator aan en biedt/bieden een visuele weergave van de verwijderingsprocedure.

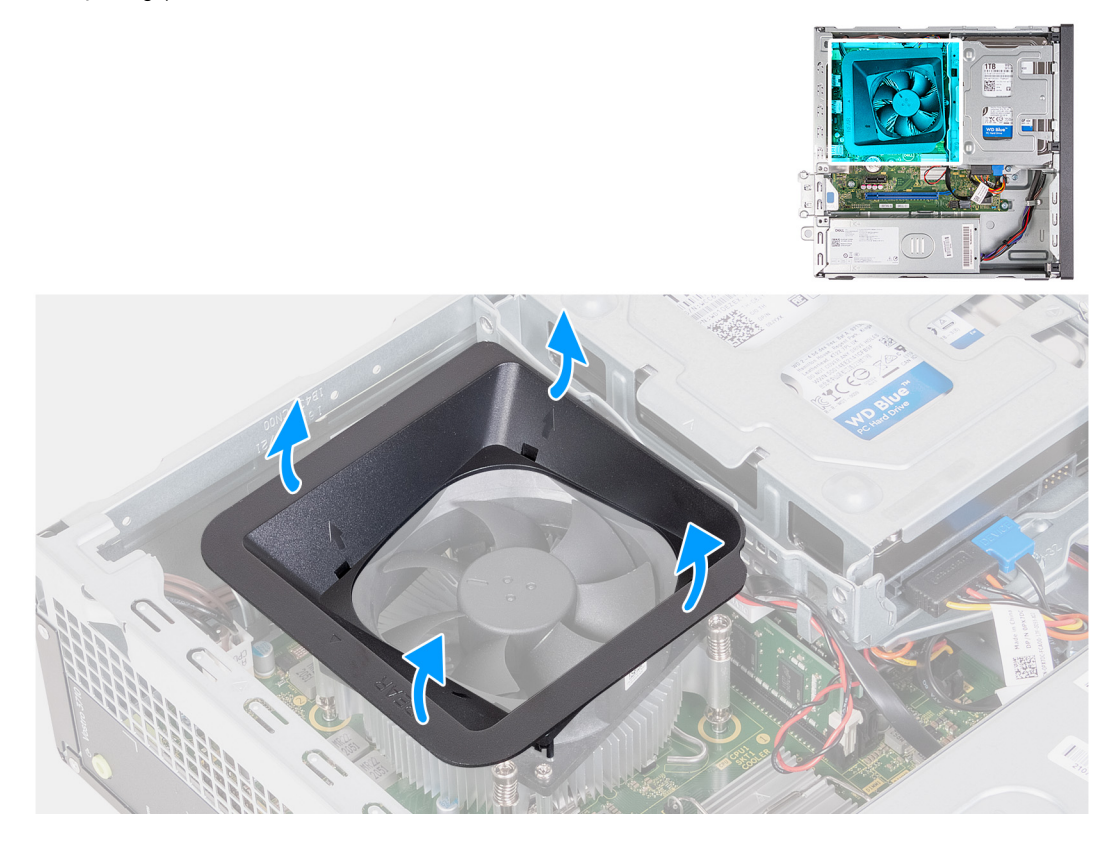

#### Stappen

- 1. Plaats de computer op de zijkant met de linkerzijde naar boven gericht.
- 2. Zoek de bevestigingslipjes van de ventilator en trek aan ze om de behuizing los te maken van de processorventilator.
- 3. Til de ventilator van de processorventilator.

### De behuizing van de ventilator installeren

#### Vereisten

Als u een onderdeel vervangt, dient u het bestaande onderdeel te verwijderen alvorens het installatieproces uit te voeren.

#### Over deze taak

De volgende afbeelding(en) geeft/geven de locatie van de behuizing van de ventilator aan en biedt/bieden een visuele weergave van de installatieprocedure.

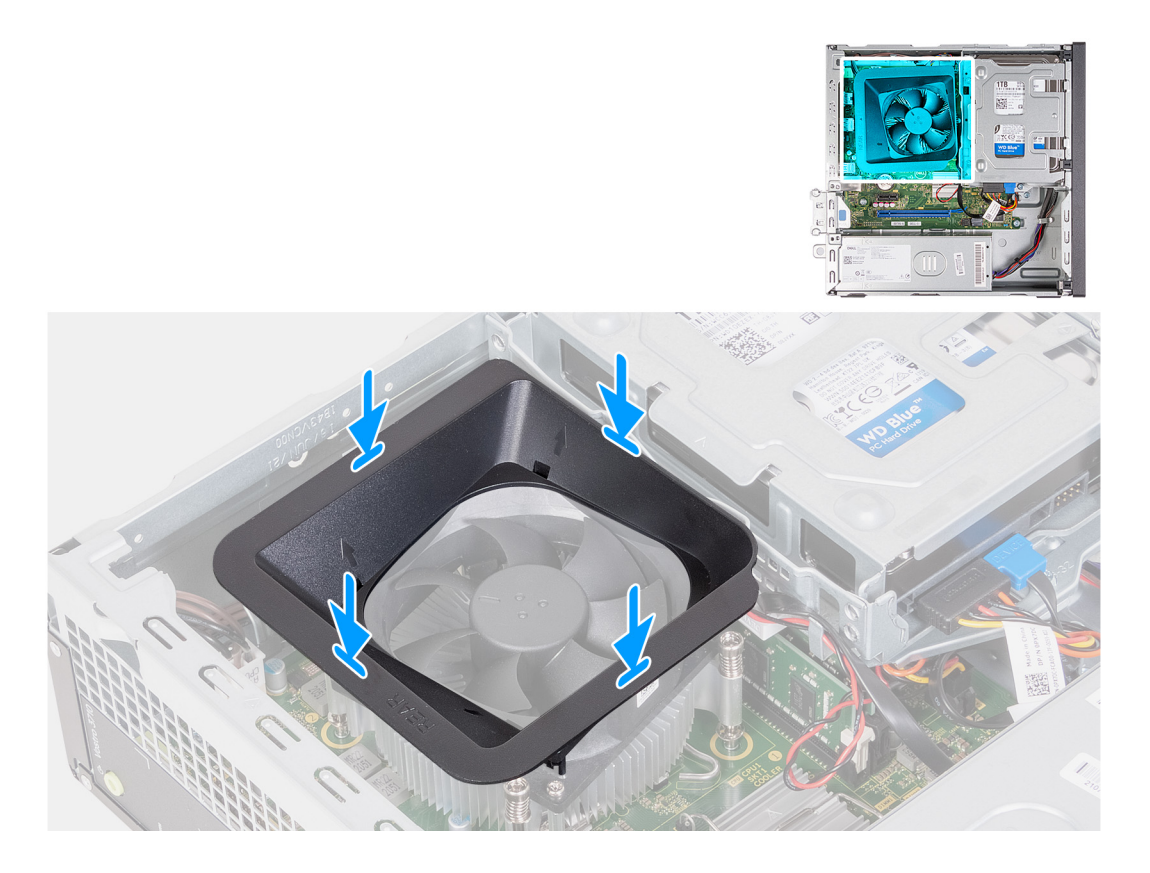

- 1. Lijn de behuizing van de ventilator uit met de processorventilator zodat één zijde van de ventilator naar de achterkant van het chassis is gericht. Aan deze zijde van de behuizing van de ventilator staat het woord "REAR" (ACHTERZIJDE).
- 2. Plaats de ventilatorbehuizing zodanig over de processorventilator dat alle schroeven op de behuizing zijn uitgelijnd met de bijbehorende schroefgaten op de processorventilator.
- 3. Druk op de behuizing van de ventilator totdat alle bevestigingslipjes in hun posities zijn vastgeklikt.
- 4. Zet de computer rechtop neer.

#### Vervolgstappen

- 1. Plaats de linkerplaat.
- 2. Volg de procedure in Nadat u in de computer hebt gewerkt.

### Processorventilator en warmteafleider

### De ventilator- en koelplaateenheid verwijderen

#### Vereisten

- 1. Volg de procedure in Voordat u in de computer gaat werken.
- 2. Verwijder de linkerkap.
- 3. Verwijder het ventilatorhuis.

#### Over deze taak

De volgende afbeelding(en) geeft/geven de locatie van de ventilator- en koelplaateenheid aan en biedt/bieden een visuele weergave van de verwijderingsprocedure.

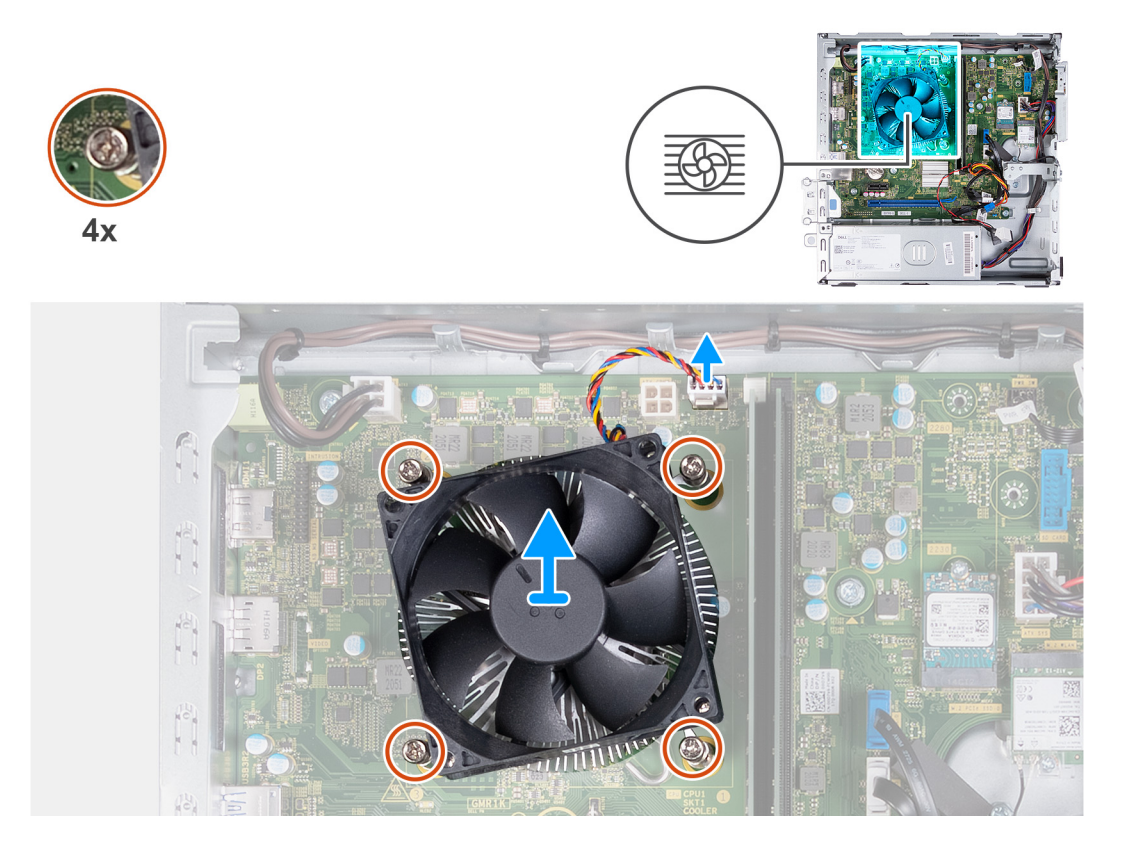

- 1. Koppel de kabels van de ventilator- en de koelplaateenheid los van de systeemkaart.
- 2. Draai in de juiste volgorde (4>3>2>1) de vier geborgde schroeven los waarmee de ventilator- en koelplaateenheid van de processor op de systeemkaart worden bevestigd.
- 3. Til de processorventilator en de koelplaat weg van de systeemkaart.

### De ventilator- en koelplaateenheid plaatsen

#### Vereisten

Als u een onderdeel vervangt, dient u het bestaande onderdeel te verwijderen alvorens het installatieproces uit te voeren.

#### Over deze taak

De volgende afbeelding(en) geeft/geven de locatie van de ventilator- en koelplaateenheid aan en biedt/bieden een visuele weergave van de installatieprocedure.

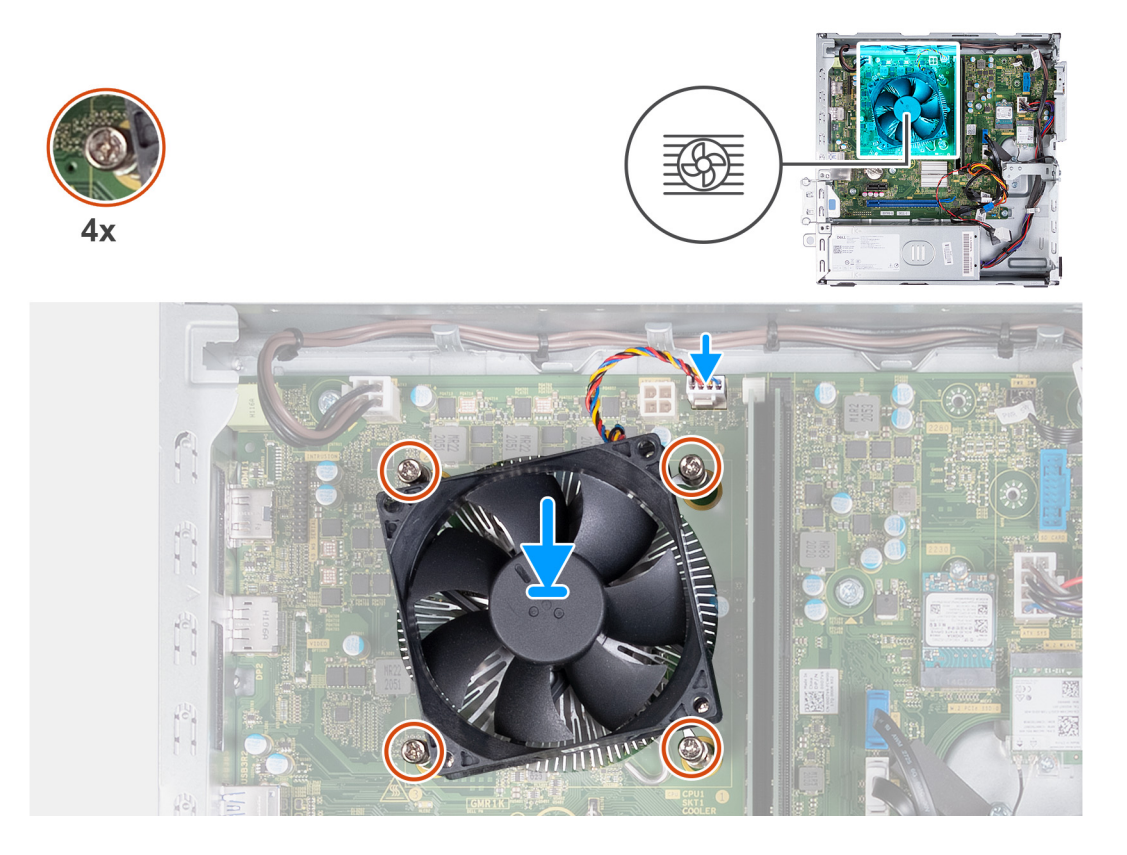

- 1. Plaats de processorventilator en koelplaateenheid voorzichtig op de processor.
- 2. Lijn de schroefgaten in de processorventilator en koelplaat uit met de schroefgaten op de systeemkaart.
- **3.** Draai in opeenvolgende volgorde (1>2>3>4>) de vier geborgde schroeven vast waarmee de processorventilator en koelplaateenheid op de systeemkaart worden bevestigd.
- 4. Sluit de kabel van de ventilator aan op de systeemkaart.

#### Vervolgstappen

- 1. Installeer de behuizing van de ventilator.
- 2. Plaats de linkerplaat.
- 3. Volg de procedure in Nadat u in de computer hebt gewerkt.

## Processor

### De processor verwijderen

#### Vereisten

- 1. Volg de procedure in Voordat u in de computer gaat werken.
- 2. Verwijder de linkerkap.
- 3. Verwijder het ventilatorhuis.
- 4. Verwijder de ventilator en de koelplaateenheid.

#### Over deze taak

De volgende afbeelding(en) geeft/geven de locatie van de processor aan en biedt/bieden een visuele weergave van de verwijderingsprocedure.

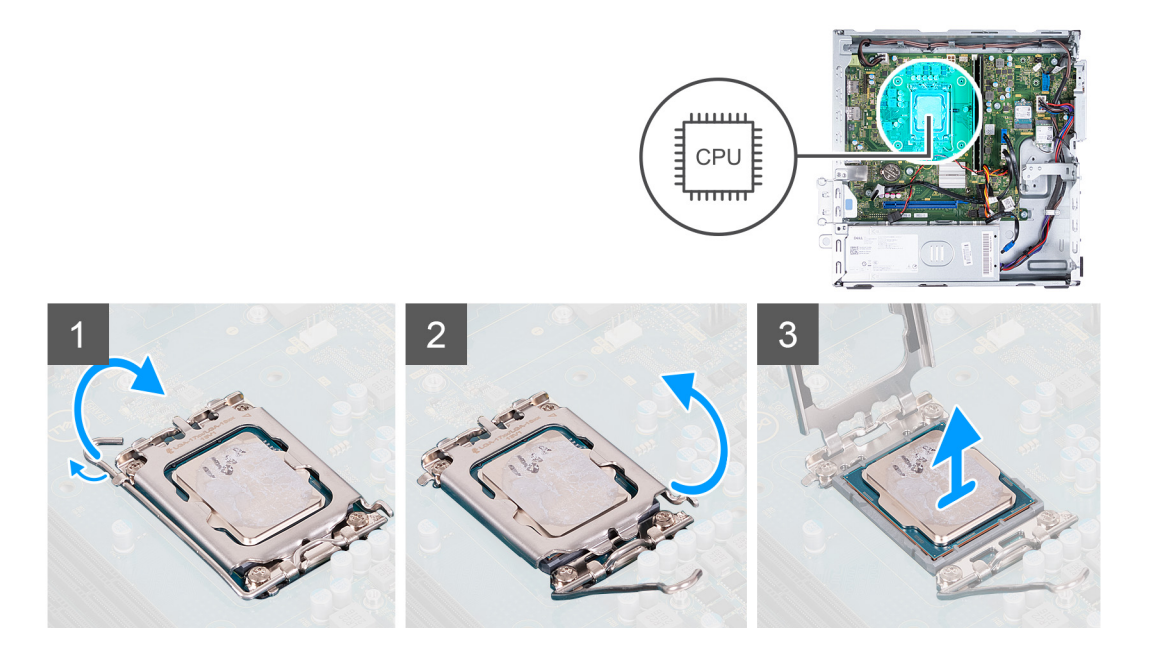

- 1. Druk de ontgrendelingshendel omlaag en duw deze vervolgens weg van de processor om hem uit het bevestigingslipje te verwijderen.
- 2. Trek de ontgrendelingshendel helemaal uit om de processorkap te openen.
- 3. Til de processor voorzichtig uit de processorsocket.

### De processor plaatsen

#### Vereisten

Als u een onderdeel vervangt, dient u het bestaande onderdeel te verwijderen alvorens het installatieproces uit te voeren.

#### Over deze taak

De volgende afbeelding(en) geeft/geven de locatie van de processor aan en biedt/bieden een visuele weergave van de installatieprocedure.

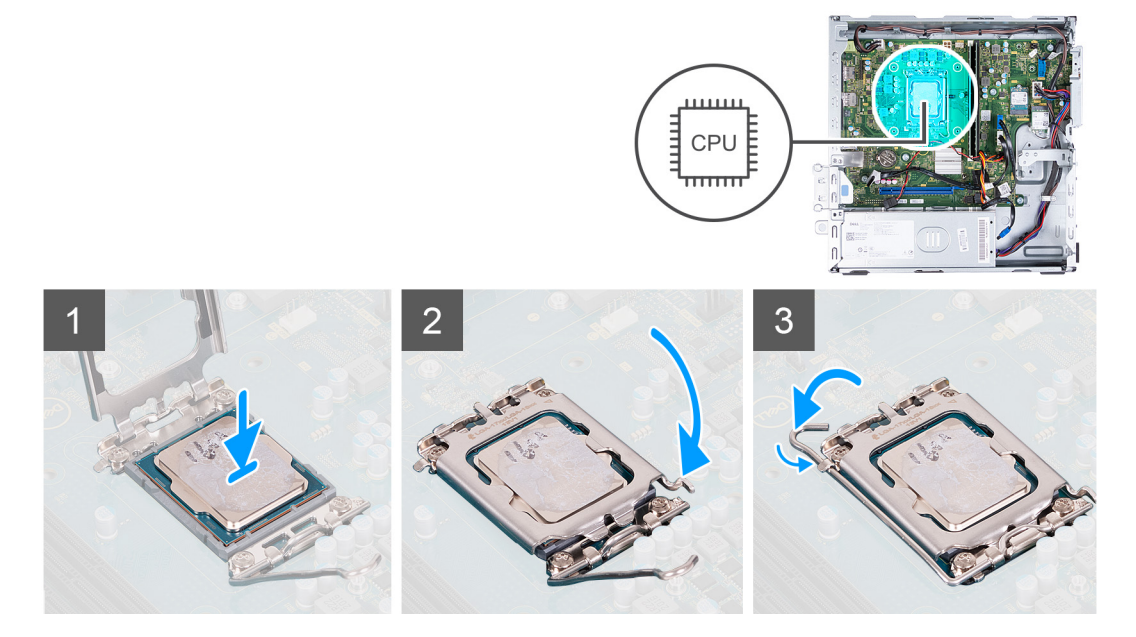

- 1. Zorg ervoor dat de vergrendelingshendel en de processorkap volledig in de open positie staan.
- 2. Richt de uitsparing op de processor op de tabs op de processorsocket en plaats de processor vervolgens in de socket.
- 3. Sluit de processorkap, draai de vergrendelingshendel omlaag en plaats hem onder het lipje op de processorsocket.

#### Vervolgstappen

- 1. Plaats de ventilator en de koelplaateenheid.
- 2. Installeer de behuizing van de ventilator.
- 3. Plaats de linkerplaat.
- 4. Volg de procedure in Nadat u in de computer hebt gewerkt.

## Systeemkaart

### De systeemkaart verwijderen

#### Vereisten

- 1. Volg de procedure in Voordat u in de computer gaat werken.
- 2. Verwijder de linkerkap.
- 3. Verwijder het voorpaneel.
- 4. Verwijder de 3,5-inch harde schijf.
- 5. De HDD- en ODD-kooi verwijderen.
- 6. Verwijder het geheugen.
- 7. Verwijder de M.2 2230 SSD of M.2 2280 SSD, welke van toepassing is.
- 8. Verwijder de draadloze kaart.
- 9. Verwijder de knoopbatterij.
- **10.** Verwijder de mediakaartlezer.
- **11.** Verwijder het ventilatorhuis.
- 12. Verwijder de ventilator en de koelplaateenheid.
- **13.** Verwijder de processor.

#### Over deze taak

- () OPMERKING: De servicetaginformatie van uw computer wordt opgeslagen op de systeemkaart. U moet de servicetag invoeren in het BIOS-installatieprogramma als u de systeemkaart hebt teruggeplaatst.
- OPMERKING: Wanneer de systeemkaart wordt vervangen, worden alle wijzigingen die u hebt aangebracht in het BIOS met behulp van het BIOS Setup-programma ongedaan gemaakt. U moet de gewenste wijzigingen nogmaals aanbrengen nadat u de systeemkaart hebt vervangen.
- OPMERKING: Noteer, voordat u de kabels losmaakt van de systeemkaart, de locatie van de connectoren zodat u de kabels correct opnieuw kunt aansluiten nadat u de systeemkaart hebt teruggeplaatst.

De volgende afbeelding(en) geeft/geven de locatie van de connectoren en slots op de systeemkaart aan.

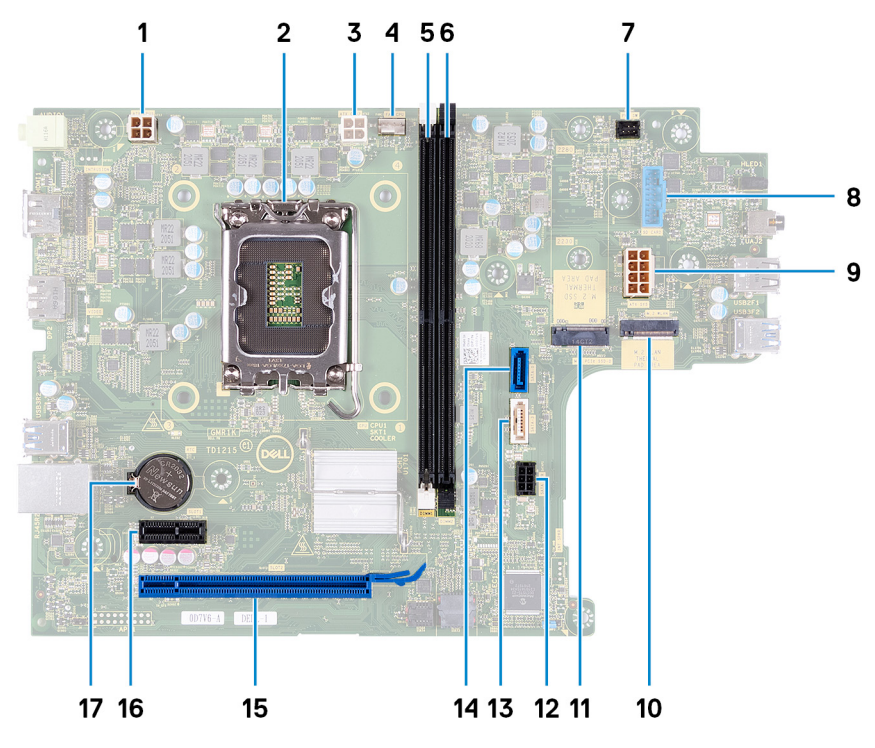

- 1. netsnoerconnector processor (ATX CPU1)
- 2. processorsocket
- 3. netsnoerconnector processor (ATX CPU2)
- 4. connector voor processorventilator
- 5. geheugenmodulesleuf (DIMM1)
- 6. geheugenmodulesleuf (DIMM2)
- 7. connector voor kabel van de aan-uitknop
- 8. kabelconnector mediakaartlezer
- 9. connector voor voedingskabel van systeemkaart (ATX SYS)
- 10. M.2 sleuf van de draadloze kaart
- 11. M.2 2230-/2280-slot voor SSD
- 12. connector voor stroomkabels van harde schijf en optisch station (SATA PWR)
- 13. connector voor gegevenskabel van de optische schijf (SATA-3)
- 14. connector voor gegevenskabel van harde schijf (SATA-0, opstarten schijf)
- 15. PCle x16-slot (SLOT2)
- 16. PCle x1 slot (SLOT1)
- 17. knoopbatterijsocket

De volgende afbeelding(en) geeft/geven de locatie van de systeemkaart aan en biedt/bieden een visuele weergave van de verwijderingsprocedure.

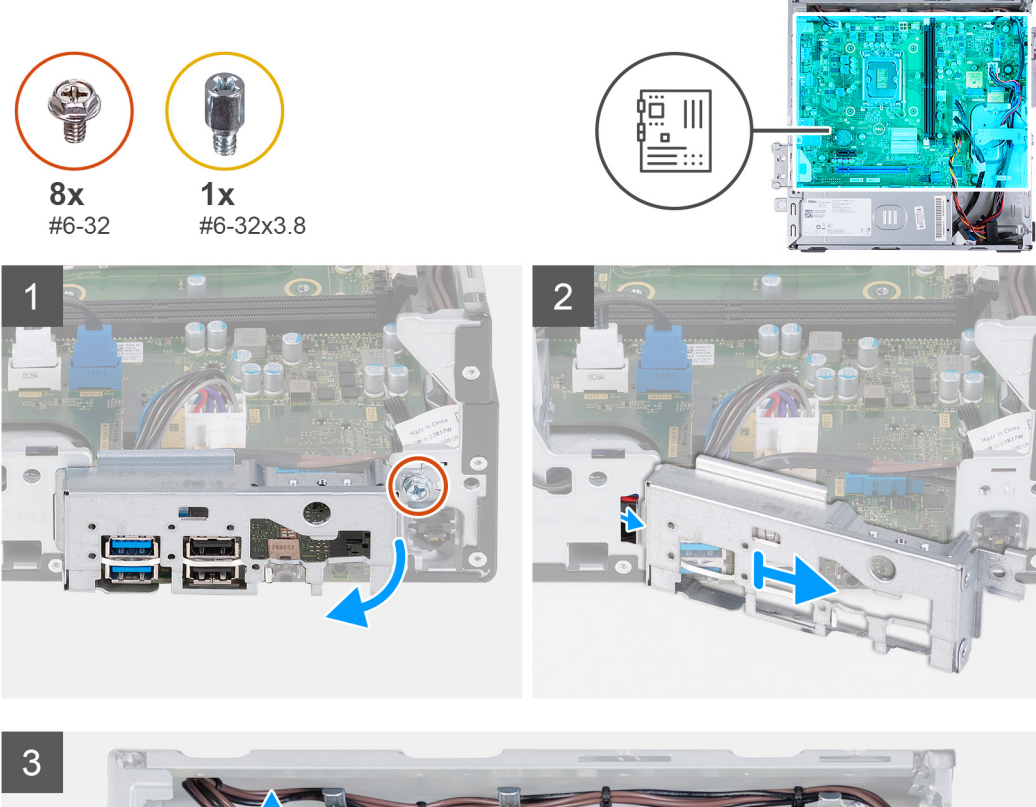

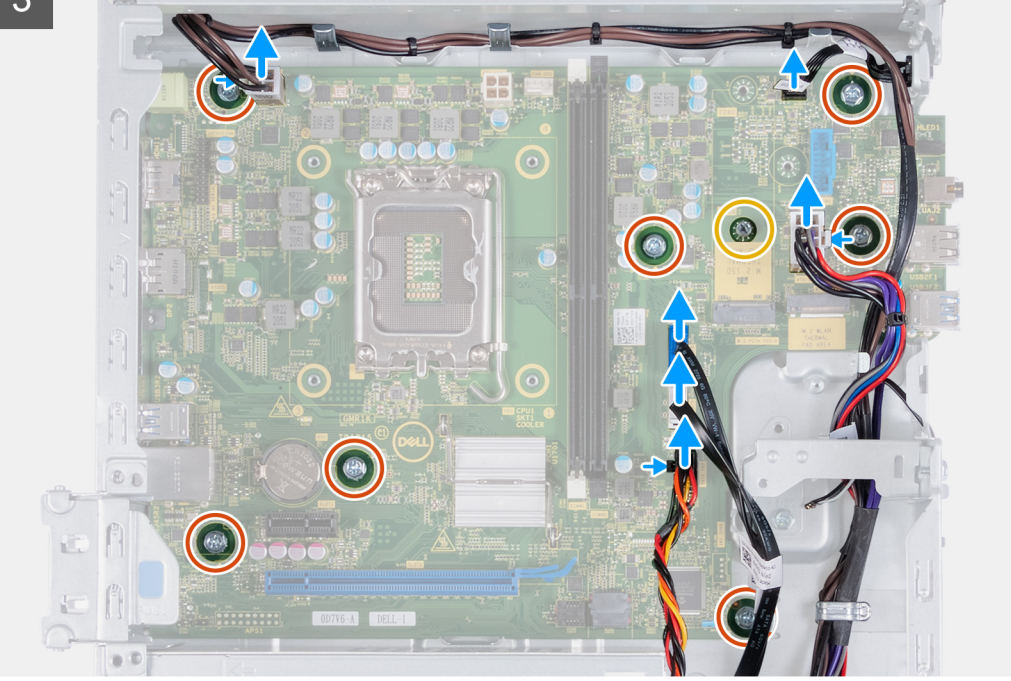

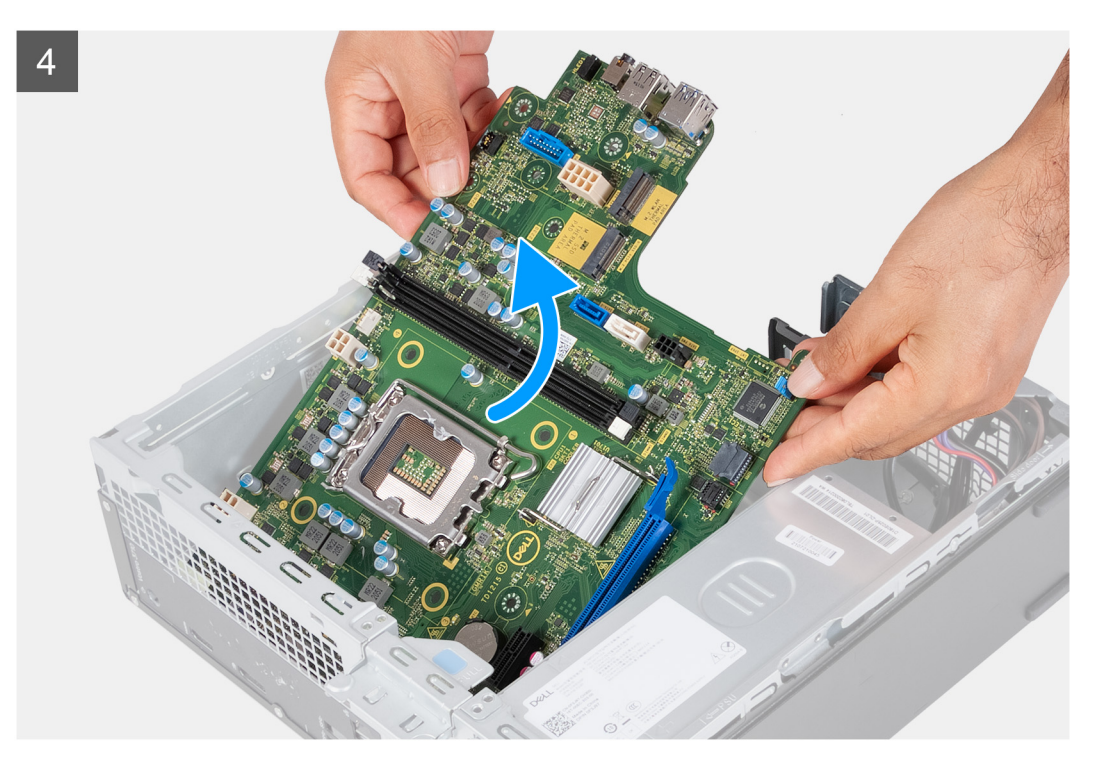

- 1. Verwijder de schroef (#6-32) waarmee de I/O-beugel aan de voorzijde op de chassis is bevestigd.
- 2. Verwijder en til de I/O-beugel aan de voorzijde weg van het chassis.
- **3.** Koppel de volgende kabels los van de systeemkaart. Raadpleeg de componenten van de systeemkaart voor meer informatie over de respectieve connectoren van de volgende kabels:
  - connector voor stroomkabels van harde schijf en optisch station
  - gegevenskabel van het optische station
  - gegevenskabel van de harde schijf
  - voedingskabel van het moederbord
  - kabel van aan-uitknop
  - voedingskabel van de processor
- 4. Verwijder de zeven schroeven (#6-32) en de schroef (#6-32x3.8) waarmee de systeemkaart aan het chassis is bevestigd.
- 5. Til de systeemkaart onder een hoek omhoog en verwijder deze uit het chassis.

### De systeemkaart plaatsen

#### Vereisten

Als u een onderdeel vervangt, dient u het bestaande onderdeel te verwijderen alvorens het installatieproces uit te voeren.

#### Over deze taak

- OPMERKING: De servicetaginformatie van uw computer wordt opgeslagen op de systeemkaart. U moet de servicetag invoeren in het BIOS-installatieprogramma als u de systeemkaart hebt teruggeplaatst.
- OPMERKING: Wanneer de systeemkaart wordt vervangen, worden alle wijzigingen die u hebt aangebracht in het BIOS met behulp van het BIOS Setup-programma ongedaan gemaakt. U moet de gewenste wijzigingen nogmaals aanbrengen nadat u de systeemkaart hebt vervangen.
- **OPMERKING:** Noteer, voordat u de kabels losmaakt van de systeemkaart, de locatie van de connectoren zodat u de kabels correct opnieuw kunt aansluiten nadat u de systeemkaart hebt teruggeplaatst.

De volgende afbeelding(en) geeft/geven de locatie van de systeemkaart aan en biedt/bieden een visuele weergave van de installatieprocedure.

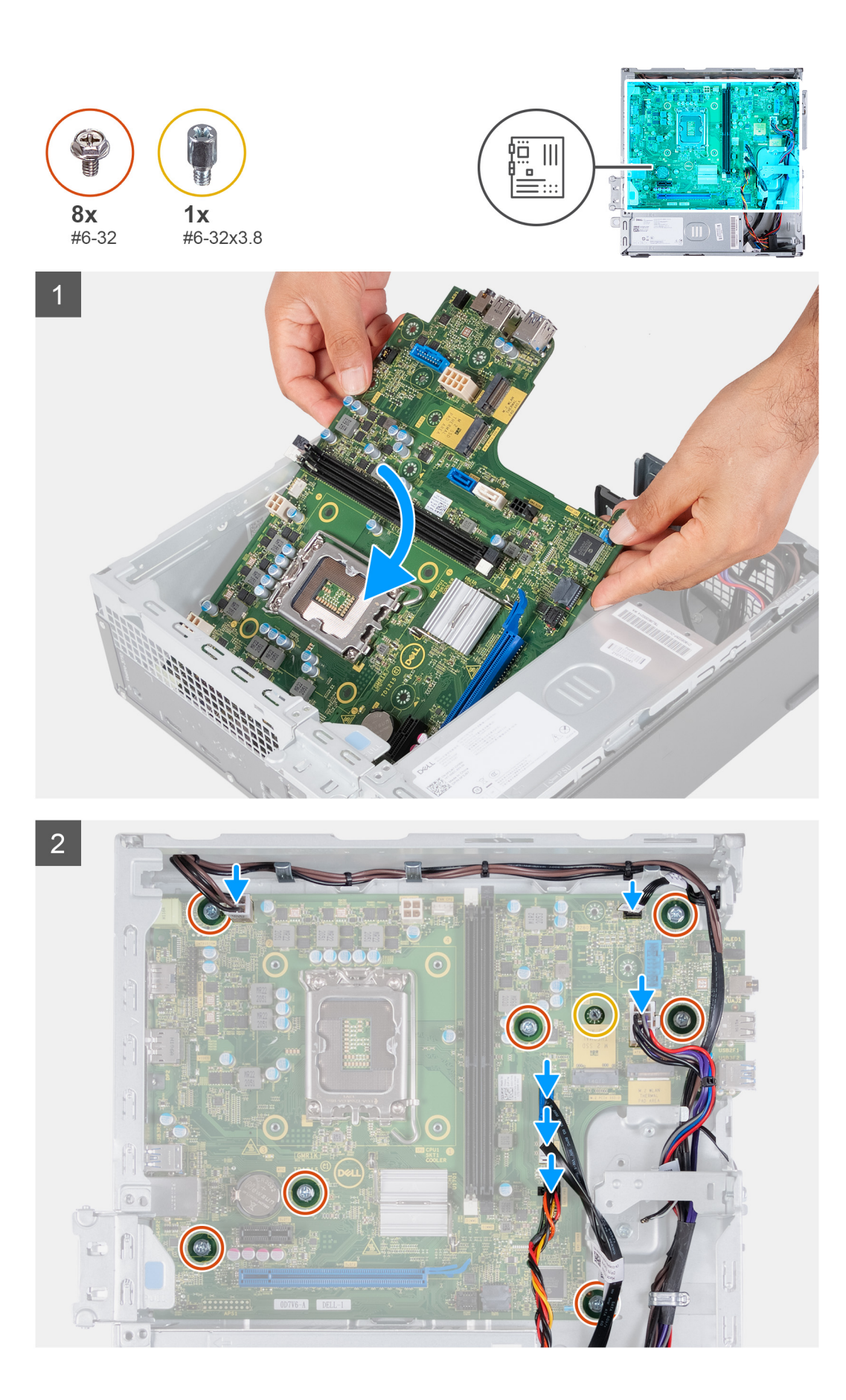

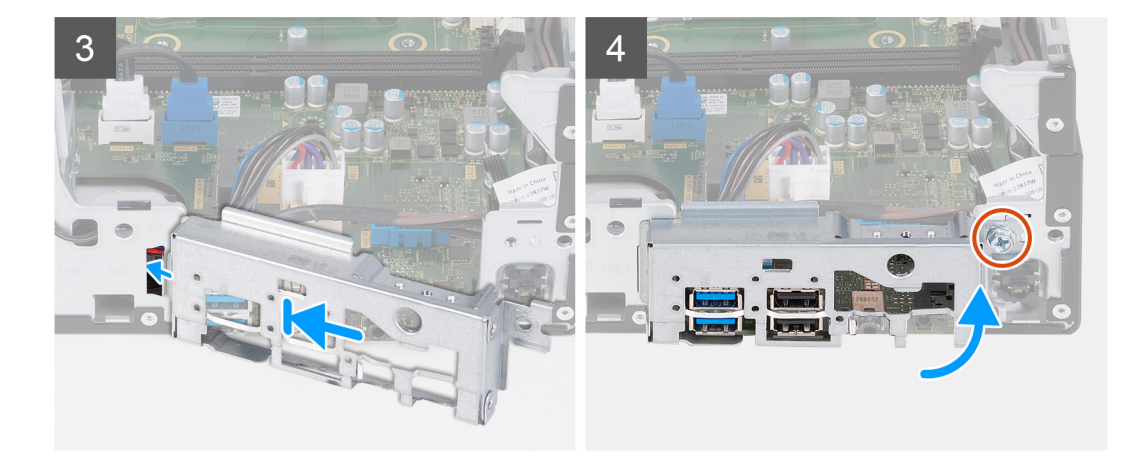

- 1. Schuif de systeemkaart onder een hoek met de externe poorten aan de achterzijde uitgelijnd met de respectievelijke openingen van het achterpaneel aan de achterzijde van het chassis.
- 2. Plaats de systeemkaart op het chassis en zorg ervoor dat de voorste I/O-poorten ook in de I/O-slots aan de voorkant van het chassis zijn geplaatst.
- 3. Plaats de zeven schroeven (#6-32) en de schroef (#6-32x3.8) terug waarmee de systeemkaart aan het chassis is bevestigd.
- 4. Routeer en sluit de volgende kabels aan op de systeemkaart. Raadpleeg de componenten van de systeemkaart voor meer informatie over de respectieve connectoren van de volgende kabels:
  - connector voor stroomkabels van harde schijf en optisch station
  - gegevenskabel van het optische station
  - gegevenskabel van de harde schijf
  - voedingskabel van het moederbord
  - kabel van aan-uitknop
  - voedingskabel van de processor
- 5. Plaats en lijn de I/O-beugel aan de voorzijde uit met het I/O-slot in het chassis.
- 6. Plaats de schroef (#6-32) terug waarmee de I/O-beugel aan de voorzijde op de chassis is bevestigd.

#### Vervolgstappen

- 1. Plaats de processor.
- 2. Plaats de ventilator en de koelplaateenheid.
- 3. Installeer de behuizing van de ventilator.
- 4. Installeer de mediakaartlezer.
- 5. Plaats de knoopcelbatterij.
- 6. Plaats de draadloze kaart.
- 7. Installeer de M.2 2230 SSD of M.2 2280 SSD, welke van toepassing is.
- 8. Installeer het geheugen.
- 9. De HDD- en ODD-kooi installeren.
- **10.** Plaats de 3,5 inch harde schijf.
- 11. Plaats de voorplaat.
- 12. Plaats de linkerplaat.
- 13. Volg de procedure in Nadat u in de computer hebt gewerkt.

# **Drivers en downloads**

Bij het oplossen van problemen met drivers of het downloaden of installeren hiervan is het raadzaam om het Dell Knowledge-artikel 000123347 over veelgestelde vragen over drivers en downloads te lezen.

# System Setup

WAARSCHUWING: Tenzij u een computerexpert bent, dient u de instellingen voor het BIOS-installatieprogramma niet te wijzigen. Door bepaalde wijzigingen is het mogelijk dat de computer niet goed meer werkt.

**OPMERKING:** Afhankelijk van de computer en de geïnstalleerde apparaten kunnen de onderdelen die in dit gedeelte worden vermeld wel of niet worden weergegeven.

OPMERKING: Voordat u het BIOS-setup-programma gebruikt, is het verstandig de scherminformatie van het BIOS-setupprogramma te noteren zodat u deze later ter referentie kunt gebruiken.

Gebruik het BIOS Setup-programma voor de volgende doeleinden:

- Informatie krijgen over de hardware in uw computer, zoals de hoeveelheid RAM, de grootte van de harde schijf, enz.
- Systeemconfiguratiedata wijzigen
- Een door de gebruiker te selecteren optie instellen of wijzigen, zoals het gebruikerswachtwoord, het type harde schijf dat is geïnstalleerd, het in- of uitschakelen van basisapparaten, enz.

## **BIOS-overzicht**

De BIOS beheert de gegevensstroom tussen het besturingssysteem van de computer en de aangesloten apparaten, zoals de harde schijf, video-adapter, toetsenbord, muis en printer.

## Het BIOS-setupprogramma openen

#### Over deze taak

Zet uw computer aan of start de computer opnieuw op en druk meteen op F2.

## Navigatietoetsen

**OPMERKING:** Voor de meeste System Setup-opties geldt dat de door u aangebrachte wijzigingen wel worden opgeslagen, maar pas worden geëffectueerd nadat het systeem opnieuw is opgestart.

#### Tabel 2. Navigatietoetsen

| Toetsen     | Navigatie                                                                                                    |
|-------------|----------------------------------------------------------------------------------------------------|
| Pijl Omhoog | Gaat naar het vorige veld.                                                                                                    |
| Pijl Omlaag | Gaat naar het volgende veld.                                                                                                    |
| Enter       | Hiermee kunt u een waarde in het geselecteerde veld invullen (mits van toepassing) of de koppeling in het veld volgen.                                                                                                    |
| Spatiebalk  | Vergroot of verkleint een vervolgkeuzelijst, mits van toepassing.                                                                                                    |
| Tabblad     | Gaat naar het focusveld.<br>() OPMERKING: Alleen voor de standaard grafische browser.                                                                                                    |
| Esc         | Gaat naar de vorige pagina totdat het hoofdscherm wordt<br>weergegeven. Als u in het hoofdscherm op Esc drukt, wordt<br>een bericht weergegeven met de vraag om de niet-opgeslagen<br>wijzigingen op te slaan en wordt het systeem opnieuw opgestart. |

## Opstartvolgorde

Via Opstartvolgorde kunnen gebruikers de door System Setup gedefinieerde volgorde van het opstartapparaat omzeilen en direct op een specifiek apparaat opstarten (bijvoorbeeld een optisch station of harde schijf). U kunt het volgende doen tijdens de Power-on Self Test (POST), zodra het Dell logo verschijnt:

- System Setup openen door op de F2-toets te drukken;
- het eenmalige opstartmenu openen door op de F12-toets te drukken.

In het eenmalige opstartmenu staan de apparaten waar het systeem vanaf kan opstarten en de opties voor diagnostiek. De opties van het opstartmenu zijn:

- Verwijderbare schijf (mits beschikbaar)
- STXXXX-schijf (indien beschikbaar)
   OPMERKING: XXX staat voor het nummer van de SATA-schijf.
- Optisch station (mits beschikbaar)
- SATA-harde schijf (indien beschikbaar)
- Diagnostiek

In het scherm voor de opstartvolgorde wordt ook de optie weergegeven voor het openen van het scherm systeeminstallatie.

## Eenmalig opstartmenu

Als u naar het eenmalige opstartmenu wilt gaan, start u de computer op en drukt u meteen op F12.

(i) OPMERKING: Het wordt aanbevolen om de computer af te sluiten als deze is opgestart.

In het eenmalige opstartmenu staan de apparaten waar het systeem vanaf kan opstarten en de opties voor diagnostiek. De opties van het opstartmenu zijn:

- Verwijderbare schijf (mits beschikbaar)
- STXXXX-schijf (indien beschikbaar)

(i) OPMERKING: XXX staat voor het nummer van de SATA-schijf.

- Optisch station (mits beschikbaar)
- SATA-harde schijf (indien beschikbaar)
- Diagnostiek

In het scherm voor de opstartvolgorde wordt ook de optie weergegeven voor het openen van het scherm systeeminstallatie.

## **Opties voor Systeeminstallatie**

(i) OPMERKING: Welke onderdelen in dit gedeelte worden vermeld, is afhankelijk van deze computer en de geïnstalleerde apparaten.

#### Tabel 3. Opties van System Setup - menu Systeeminformatie

| Overzicht                    |                                                               |
|------------------------------|---------------------------------------------------------------|
| Systeeminformatie            |                                                               |
| BIOS-versie                  | Toont het versienummer van de BIOS.                           |
| Servicetag                   | Toont de servicetag van de computer.                          |
| Asset-tag                    | Toont de asset-tag van de computer.                           |
| Productiedatum               | Toont de productiedatum van de computer.                      |
| Aankoopdatum                 | Toont de aankoopdatum van de computer.                        |
| Express-servicecode          | Toont de express-servicecode van de computer.                 |
| Eigenaarstag                 | Toont de eigenaarstag van de computer.                        |
| Ondertekende firmware-update | Geeft aan of de ondertekende firmware-update is ingeschakeld. |

#### Tabel 3. Opties van System Setup - menu Systeeminformatie (vervolg)

| Ov | erzicht                                                        |                                                                    |
|----|----------------------------------------------------------------|--------------------------------------------------------------------|
|    | PROCESSOR                                                      |                                                                    |
|    | Processortype                                                  | Toont het type processor.                                          |
|    | Maximale klokfrequentie                                        | Toont de maximale klokfrequentie van de processor.                 |
|    | Minimale klokfrequentie                                        | Toont de minimale klokfrequentie van de processor.                 |
|    | Huidige klokfrequentie                                         | Toont de huidige klokfrequentie van de processor.                  |
|    | Aantal cores                                                   | Toont het aantal cores in de processor.                            |
|    | Processor-ID                                                   | Toont de identificatiecode van de processor.                       |
|    | Processor L2-cache                                             | Toont de L2 cache-grootte van de processor.                        |
|    | Processor L3-cache                                             | Toont de L2 cache-grootte van de processor.                        |
|    | Microcodeversie                                                | Geeft de microcodeversie van de processor weer.                    |
|    | Geschikt voor Intel ${\ensuremath{\mathbb R}}$ Hyper Threading | Toont of de processor geschikt is voor Hyper Threading (HT).       |
|    | 64-bits technologie                                            | Toont of 64-bits technologie wordt gebruikt.                       |
|    | GEHEUGEN                                                       |                                                                    |
|    | Geïnstalleerd geheugen                                         | Toont het totale geïnstalleerde computergeheugen.                  |
|    | Beschikbaar geheugen                                           | Toont het totale beschikbare computergeheugen.                     |
|    | Geheugensnelheid                                               | Toont de geheugensnelheid.                                         |
|    | Kanaalmodus geheugen                                           | Toont de modus met single of dual channel.                         |
|    | Geheugentechnologie                                            | Toont de technologie die wordt gebruikt voor het geheugen.         |
|    | DIMM 1-grootte                                                 | Toont de geheugengrootte van DIMM 1.                               |
|    | DIMM 2-grootte                                                 | Toont de geheugengrootte van DIMM 2.                               |
|    | APPARATEN                                                      |                                                                    |
|    | Videocontroller                                                | Toont het type videocontroller van de computer.                    |
|    | Videogeheugen                                                  | Toont de videogeheugendata van de computer.                        |
|    | Wifi-apparaat                                                  | Toont de gegevens van het Wifi-apparaat van de computer.           |
|    | Standaardresolutie                                             | Toont de eigen resolutie van de computer.                          |
|    | Video BIOS-versie                                              | Toont de versie van het video-BIOS van de computer.                |
|    | Audiocontroller                                                | Toont de data over de audiocontroller van de computer.             |
|    | Bluetooth-apparaat                                             | Toont de gegevens van het Bluetooth-apparaat van de computer.      |
|    | LOM MAC-adres                                                  | Toont het LOM MAC-adres van de computer.                           |
|    | Slot 2                                                         | Toont de status van het uitbreidingsslot (slot 2) van de computer. |
|    | Slot 3                                                         | Toont de status van het uitbreidingsslot (slot 3) van de computer. |

### Tabel 4. Opties voor System Setup—Opstartconfiguratiemenu

| Opstartconfiguratie       |                                                                                                    |
|---------------------------|----------------------------------------------------------------------------------------------------|
| Opstartvolgorde           |                                                                                                    |
| Opstartmodus: alleen UEFI | Toont de opstartmodus van deze computer.                                                                                        |
| Opstart∨olgorde           | Specificeert de volgorde waarin het BIOS de lijst met apparaten doorzoekt naar het besturingssysteem dat moet worden opgestart. |
|                           | UEFI harde schijf 2 is standaard geselecteerd                                                                                   |
|                           | Windows Boot Manager is standaard geselecteerd                                                                                  |
| 1                         |                                                                                                    |

#### Tabel 4. Opties voor System Setup—Opstartconfiguratiemenu (vervolg)

| Opstartconfiguratie             |                                                                                                    |
|---------------------------------|----------------------------------------------------------------------------------------------------|
|                                 | UEFI harde schijf is standaard geselecteerd                                                                                                    |
|                                 | ONBOARD NIC (IPV4) is standaard geselecteerd.                                                                                                    |
|                                 | ONBOARD NIC (IPV6) is standaard geselecteerd.                                                                                                    |
|                                 | UEFI HTTPS Boost is standaard geselecteerd                                                                                                    |
| Veilig opstarten                |                                                                                                    |
| Secure Boot inschakelen         | Hiermee wordt veilig opstarten met alleen gevalideerde opstartsoftware ingeschakeld.                                                                                                    |
|                                 | Standaard: UIT                                                                                                    |
| Modus Veilig opstarten          | Hiermee wijzigt u het gedrag van Secure Boot om evaluatie of versterking van<br>handtekeningen voor de UEFI-driver toe te staan. Geïmplementeerde modus moet<br>worden geselecteerd voor normale werking van Secure Boot. |
|                                 | Geïmplementeerde modus is standaard geselecteerd.                                                                                                    |
| Geavanceerd sleutelbeheer       |                                                                                                    |
| Aangepaste modus inschakelen    | Hiermee is het mogelijk om de beveiligingssleuteldatabases PK, KEK, db en dbx aan te<br>passen.                                                                                                    |
|                                 | Standaard: UIT                                                                                                    |
|                                 | () <b>OPMERKING:</b> Als de aangepaste modus niet is ingeschakeld, worden eventuele wijzigingen met betrekking tot de sleutels niet opgeslagen.                                                                           |
| Aangepaste modus Key Management | Hiermee kunt u de sleuteldatabase selecteren.                                                                                                    |
|                                 | <ul> <li>Save to File: hiermee wordt de sleutel opgeslagen in een door de gebruiker<br/>geselecteerd bestand.</li> </ul>                                                                                                  |
|                                 | • Replace from File: hiermee wordt de huidige sleutel vervangen door een sleutel uit een door de gebruiker geselecteerd bestand.                                                                                          |
|                                 | <ul> <li>Append from File: hiermee wordt een sleutel toegevoegd aan een huidige<br/>database uit een door de gebruiker geselecteerd bestand.</li> </ul>                                                                   |
|                                 | Delete: verwijdert de geselecteerde sleutel.                                                                                                    |
|                                 | • Reset All Keys: alle vier de standaardinstellingen voor sleutels worden hersteld.                                                                                                    |
|                                 | Standaard is de database voor PK-beveiligingssleutels geselecteerd.                                                                                                    |
|                                 | Save to File is standaard geselecteerd.                                                                                                    |

#### Tabel 5. Opties voor Systeeminstallatie - Geïntegreerde apparatenmenu-opties

| Geïntegreerde apparaten         |                                                                                                    |
|---------------------------------|----------------------------------------------------------------------------------------------------|
| Datum/tijd                      |                                                                                                    |
| Datum                           | Toont de computerdatum in de indeling MM/DD/JJJJ. Wijzigingen aan de datum worden direct van kracht.                                                                           |
| Tijd                            | Hiermee stelt u de computertijd in op de 24-uursindeling UU/MM/SS. U kunt<br>schakelen tussen de 12-uurs- en 24-uursklok. Wijzigingen aan de tijd worden direct<br>van kracht. |
| Audio                           | Schakelt alle geïntegreerde audiocontrollers in of uit.                                                                                                    |
|                                 | Standaard: AAN                                                                                                    |
| Microfoon inschakelen           | Hiermee kunt u de microfoon in- of uitschakelen.                                                                                                    |
|                                 | Microfoon inschakelen is standaard geselecteerd.                                                                                                    |
| Interne luidspreker inschakelen | Hiermee kunt u interne luidspreker in- of uitschakelen.                                                                                                    |
|                                 | Enable Internal Speaker is standaard geselecteerd.                                                                                                    |

#### Tabel 5. Opties voor Systeeminstallatie - Geïntegreerde apparatenmenu-opties (vervolg)

| Geïntegreerde apparaten             |                                                                                                    |
|-------------------------------------|----------------------------------------------------------------------------------------------------|
| USB-configuratie                    | Hiermee kunt u opstarten vanaf USB-storageapparaten zoals een externe harde schijf, optisch station en USB-schijf in- of uitschakelen. |
|                                     | USB-poorten voorzijde inschakelen is standaard geselecteerd.                                                                           |
|                                     | USB-poorten achterzijde inschakelen is standaard geselecteerd.                                                                         |
|                                     | Enable USB Boot Support is standaard geselecteerd.                                                                                     |
| Front USB Configuration             | Hiermee kunt u individuele USB-poorten in- of uitschakelen.                                                                            |
|                                     | Standaard is Poort 1 voorzijde (linksonder)* geselecteerd.                                                                             |
|                                     | Standaard is Poort 2 voorzijde (rechtsonder)* geselecteerd.                                                                            |
|                                     | Standaard is Poort 3 voorzijde (linksboven) geselecteerd.                                                                              |
|                                     | Standaard is Poort 5 voorzijde (rechtsboven) geselecteerd.                                                                             |
|                                     | * geeft een poort aan die geschikt is voor USB 3.0                                                                                     |
|                                     | () <b>OPMERKING:</b> USB-toetsenborden en -muizen werken altijd in de BIOS-setup, ongeacht deze instellingen.                          |
| Configuratie van USB aan achterkant | Hiermee kunt u individuele USB-poorten in- of uitschakelen.                                                                            |
|                                     | Standaard is Poort 1 achterzijde (linksboven)* geselecteerd.                                                                           |
|                                     | Standaard is Poort 2 achterzijde (rechtsboven)* geselecteerd.                                                                          |
|                                     | Standaard is Poort 3 achterzijde (linksonder) geselecteerd.                                                                            |
|                                     | Standaard is Poort 5 achterzijde (rechtsonder) geselecteerd.                                                                           |
|                                     | * geeft een poort aan die geschikt is voor USB 3.0                                                                                     |
|                                     | () <b>OPMERKING:</b> USB-toetsenborden en -muizen werken altijd in de BIOS-setup, ongeacht deze instellingen.                          |

#### Tabel 6. Opties van System Setup - Storagemenu

| Storage                |                                                                                                    |
|------------------------|----------------------------------------------------------------------------------------------------|
| SATA-activiteiten      |                                                                                                    |
| SATA/NVMe-bewerking    | Hiermee kunt u de bewerkingsmodus van de geïntegreerde storageapparaatcontroller configureren.                                   |
|                        | Standaard: RAID On. Het storageapparaat is geconfigureerd om de RAID-functies te ondersteunen. (Intel® Rapid Restore Technology) |
| Storage-interface      |                                                                                                    |
| Poortactivering        | Hiermee kunt u de schijven op de kaart in- of uitschakelen.                                                                      |
|                        | Standaard: SATA-0 is AAN                                                                                                    |
|                        | Standaard: SATA-1 is AAN                                                                                                    |
|                        | Standaard: SATA-3 is AAN                                                                                                    |
|                        | Standaard: M.2 PCIe SDD-0 is AAN                                                                                                 |
| SMART-rapportering     | Hiermee kunt u SMART-rapportering tijdens het opstarten van het systeem in- of uitschakelen.                                     |
|                        | Standaard: UIT                                                                                                    |
| Schijfinformatie       | Toont de informatie van diverse schijven op de kaart.                                                                            |
| Mediakaart inschakelen | Schakel alle mediakaarten in of uit, of schakel de mediakaart in de modus alleen-lezen<br>in of uit.                             |
|                        | Secure Digital (SD) Card is standaard geselecteerd.                                                                              |

#### Tabel 7. Opties voor System Setup - Beeldschermmenu

| Beeldscherm               |                                                                                                    |
|---------------------------|----------------------------------------------------------------------------------------------------|
| Primary Display           |                                                                                                    |
| Video primair beeldscherm | De primaire videocontroller instellen of wijzigen wanneer er meerdere controllers beschikbaar zijn in het systeem. |
|                           | Auto is standaard geselecteerd.                                                                                    |
| Logo op volledig scherm   |                                                                                                    |
| Logo op volledig scherm   | Het logo wordt op volledig scherm weergegeven als uw afbeelding overeenkomt met de schermresolutie.                |
|                           | Standaard: UIT                                                                                                    |

#### Tabel 8. Opties van System Setup - Verbindingsmenu

| Verbinding                     |                                                                                                    |
|--------------------------------|----------------------------------------------------------------------------------------------------|
| Netwerkcontrollerconfiguratie  |                                                                                                    |
| Geïntegreerde NIC              | Bestuurt de LAN-controller op de kaart.                                                                                                    |
|                                | Inschakelen met PXE is standaard ingeschakeld.                                                                                                    |
| Draadloos apparaat inschakelen |                                                                                                    |
| WLAN                           | Het interne WLAN-apparaat in- of uitschakelen.                                                                                                    |
|                                | Standaard: AAN                                                                                                    |
| Bluetooth®                     | Het interne Bluetooth®-apparaat in- of uitschakelen.                                                                                                    |
|                                | Standaard: AAN                                                                                                    |
| UEFI-netwerkstack inschakelen  |                                                                                                    |
| UEFI-netwerkstack inschakelen  | Hiermee kunt u de UEFI Network Stack in- of uitschakelen.                                                                                                    |
|                                | Standaard: AAN                                                                                                    |
| HTTP(s)-opstartfunctie         | Hiermee kunt u interne luidspreker in- of uitschakelen.                                                                                                    |
|                                | Enable Internal Speaker is standaard geselecteerd.                                                                                                    |
| HTTP(s)-opstarten              | Hiermee kunt u de HTTP(s)-opstartfunctie in- of uitschakelen.                                                                                                    |
|                                | Standaard: AAN                                                                                                    |
| HTTP(s)-opstartmodi            | Configureer de HTTP(s)-opstartmodus. De Automatische modus haalt de opstart-<br>URL op uit het Dynamic Host Configuration Protocol (DHCP). In de handmatige<br>modus wordt de door de gebruiker opgegeven opstart-URL gelezen. |
|                                | De Automatische modus is standaard geselecteerd.                                                                                                    |

#### Tabel 9. Opties van System Setup - Energiemenu

| Voeding                           |                                                                                                    |  |
|-----------------------------------|----------------------------------------------------------------------------------------------------|--|
| USB-opstartondersteuning          |                                                                                                    |  |
| Uit stand-by door USB inschakelen | Wanneer deze optie is ingeschakeld, kunnen de USB-apparaten zoals een muis of toetsenbord worden gebruikt om het systeem uit de stand-bymodus of sluimerstand te halen of in te schakelen. |  |
|                                   | Standaard: AAN                                                                                                    |  |
| AC-gedrag                         |                                                                                                    |  |
| AC Recovery                       | Hiermee configureert u de reactie van het systeem wanneer de voeding wordt hersteld na een onverwacht stroomuitval.                                                                        |  |

#### Tabel 9. Opties van System Setup - Energiemenu (vervolg)

| Voeding                       |                                                                                                    |
|-------------------------------|----------------------------------------------------------------------------------------------------|
|                               | Standaard: UITSCHAKELEN is geselecteerd. Het systeem blijft uitgeschakeld nadat de wisselstroom is hersteld.                                                                               |
| Energiebeheer actieve status  |                                                                                                    |
| ASPM                          | Hiermee configureert u het niveau van het ASPM (Active State Power Management).                                                                                                    |
|                               | Standaard: Automatisch. Er is handshaking tussen het apparaat en de PCI Express-<br>hub om de beste ASPM-modus te bepalen die door het apparaat wordt ondersteund.                         |
| Slaapstand blokkeren          |                                                                                                    |
| Slaapstand blokkeren          | Voorkomt dat de computer in het besturingssysteem in de slaapstand (S3) gaat.                                                                                                    |
|                               | Standaard: UIT                                                                                                    |
| Beheer van diepe slaap        |                                                                                                    |
| Beheer van diepe slaap        | Configureert in welke mate het systeem energie bespaart terwijl het zich in de Shutdown-stand (S5) of in de Hibernate-stand (S4-modus) bevindt.                                            |
|                               | Standaard: ingeschakeld in S4 en S5                                                                                                    |
| Intel® Speed Shift Technology |                                                                                                    |
| Intel® Speed Shift Technology | Hiermee schakelt u de support voor Intel Speed Shift-technologie in of uit. Als<br>u deze optie inschakelt, selecteert het besturingssysteem automatisch de juiste<br>processorprestaties. |
|                               | Standaard: AAN                                                                                                    |

#### Tabel 10. Opties voor System Setup - menu Beveiliging

| Beveiliging                          |                                                                                                    |
|--------------------------------------|----------------------------------------------------------------------------------------------------|
| TPM 2.0-beveiliging                  | Schakel TPM 2.0 Security in of uit.                                                                                                    |
|                                      | Standaard: AAN                                                                                                    |
| Attestation inschakelen              | Hiermee kunt u Attestation in- of uitschakelen.                                                                                                    |
|                                      | Standaard: UIT                                                                                                    |
| SHA-256                              | HIERMEE kunt u SHA-256 in- of uitschakelen.                                                                                                    |
|                                      | Standaard: UIT                                                                                                    |
| Wissen                               | Hiermee kunt u de eigendomsinformatie van de Intel platform Trust Technology<br>(PPT) in- of uitschakelen. Als deze instelling is ingeschakeld, wordt de<br>standaardinstelling van de PPT weer ingesteld. Wijzigingen in deze instelling worden<br>van kracht nadat u het BIOS-instelmenu hebt afgesloten. |
|                                      | Standaard: UIT                                                                                                    |
| PPI overslaan voor Wissen-opdrachten | Hiermee wordt de TPM Physical Presence Interface (PPI) in- of uitgeschakeld.<br>Wanneer deze optie is ingeschakeld, kan het OS BIOS PPI-gebruikersprompts<br>overslaan wanneer het de opdracht Clear (Wissen) geeft. Wijzigingen van deze optie<br>worden onmiddellijk actief.                              |
|                                      | Standaard: UIT                                                                                                    |
| SMM-beveiligingsbeperking            |                                                                                                    |
| SMM-beveiligingsbeperking            | Hiermee kunt u extra SMM-beveiligingsbeperkingen in- of uitschakelen. Het<br>besturingssysteem maakt gebruik van deze functie om de beveiligde omgeving te<br>beschermen die wordt gebruikt door beveiliging op basis van virtualisatie.                                                                    |
|                                      | Standaard: UIT                                                                                                    |
|                                      |                                                                                                    |

Data wissen bij volgende keer opstarten

#### Tabel 10. Opties voor System Setup - menu Beveiliging (vervolg)

| Gagevens vissen starten         Hiermee kunt u de gegevensviscylus in-of uitschakelen. Aldeze optie is<br>ingeschakely, joint her EIOS eine gegevensvisylus voor met het moderhord<br>verbinden storagespapratuur wanneer het systeem de volgende keer wordt<br>oppestart. Gegevens op de storagespapraten kunnen niet worden hersteld na deze<br>velige wisbewerking.           Absolute®         Hiermee kunt u de BIOS-module-interface van de optionele Absolute Persistence<br>Module-service van Absolute® Software in- of uitschakelen.           UEFI Boot Path Security         Configureert of de computer de gebruiker zel vregen om het beheerderswachtwoord<br>(notion ingesteke) in to voeren bij her opstarten van een UEFI-opstartpad va het<br>FI2-opstartmenu.           Stendaard: Absolute inschakelen         UEFI Boot Path Security           Deriver wanneer de interne HDD is geselecteerd         Nerverkeerderswachtwoord           Beheerderswachtwoord         Hiermee kunt u het beheerderswachtwoord instellen, wijzgen of verwijderen.           Systeermwachtwoord         Hiermee kunt u het wentwoord van het harde-schijfstation instellen, wijzgen of<br>verwijderen.           Wachtwoordononliguratie         Regelt het minimum- en maximumaantal tekens dat is toegestaan voor de<br>bahearders- en systeernwachtwoord is in gestald.           PTT-beveitiging         Hiermee kunt u de BIOS-updates van UEFI Capsule updatepakketten in- of uitschakelen.           PTT on         Hiermee kunt u de BIOS-updates van UEFI Capsule updatepakketten in- of uitschakelen.           PTT on         Hiermee kunt u de BIOS-updates van UEFI Capsule updatepakketten in- of uitschakelen. | В | Beveiliging                          |                                                                                                    |  |
|----------------------------------------------------------------------------------------------------|---|--------------------------------------|----------------------------------------------------------------------------------------------------|--|
| Standaard: UIT         Absolute@       Hiermee kunt u de DIOS-module-interface van de optionele Absolute Persistence<br>Module-service van Absolute@ Software in- of uitschakelen.         UEFI Boot Path Security       Configureert of de computer de gebruiker zal vragen om het beheerderswachtwoord<br>(indien ingesteid) in te voeren bij het opstarten van een UEF-opstartpad via het<br>FI2-opstartmenu.         Standaard: altijd, behalve wanneer de interne HDD is geselecteerd         Beheerderswachtwoord       Hiermee kunt u het beheerderswachtwoord instellen, wijzigen of verwijderen.         Systeenwachtwoord       Hiermee kunt u het washtwoord van het harde-schijfstation instellen, wijzigen of<br>verwijderen.         Wachtwoordconfiguratie       Reget het minimum- en maximumaantal tekens dat is toegestaan voor de<br>beheerders-en systeemwachtwoord is ingesteid.         PTT-beveiliging       Hiermee kunt u bilOS-updates via UEFI capsule         PTT-beveiliging       Hiermee kunt u de zichtbearheid van het Platform Trust Technology (PTT) op het<br>besturingssysteem in- of uitschakelen.         Wissen       Standaard: Uitgeschakeld         PPI overslaan voor Wissen-opdrachten       Hiermee kunt u de Zichtbearheid van het OS BIOS PPI-gebruikersprompts<br>overslaan vanneer het de optionehr face (PPI) in- of uitgeschakeld.         PPI overslaan voor Wissen-opdrachten       Hiermee kunt u vorkomen dat gebruikers de Setup openen wanneer er een<br>beheerdersinstellatie blokkeren         Hiermee kunt u voorkomen dat gebruikers de Setup openen wanneer er een<br>beheerdersinstellatie blokkeren       Standaard: Uitgescha                                   |   | Gegevens wissen starten              | Hiermee kunt u de gegevenswiscyclus in-of uitschakelen. Als deze optie is<br>ingeschakeld, plant het BIOS een gegevenswiscylcus voor met het moederbord<br>verbonden storageapparatuur wanneer het systeem de volgende keer wordt<br>opgestart. Gegevens op de storageapparaten kunnen niet worden hersteld na deze<br>veilige wisbewerking. |  |
| Absolute®       Hiermee kunt u de BIOS-module-interface van de optionele Absolute Persistence<br>Module-service van Absolute® Software in- of utschekelen.         UEFI Boot Path Security       Configureert of de computer de gebruiker zal vragen om het beheerderswachtwoord<br>(indien ingesteld) in te voeren bij het opstarten van een UEFI-opstartpad via het<br>F12-opstartmenu.         Standaard: Absolute inschakelen       UEFI Boot Path Security         Configureert of de computer de gebruiker zal vragen om het beheerderswachtwoord<br>(indien ingesteld) in te voeren bij het opstarten van een UEFI-opstartpad via het<br>F12-opstartmenu.         Standaard: altijd, behalve wanneer de interne HDD is geselecteerd         Beheerderswachtwoord       Hiermee kunt u het beheerderswachtwoord instellen, wijzigen of verwijderen.         Intern HDD-0-wachtwoord       Hiermee kunt u het wachtwoord van het harde-schijf-sechtwoord e<br>werwijderen.         Wachtwoord/onfiguratie       Regelt het minimum- en maximumaantal tekens dat is toegestaan voor de<br>beheerders- en systeemwachtwoord in singesteld.         PTT-beveiliging       Hiermee kunt u wijzigen in de systeern- en harde schijf-wachtwoorden in- of<br>utschakelen als er een beheerderswachtwoord is ingesteld.         PTT-beveiliging       Hiermee wunt u de zichtbearheid van het Platform Trust Technology (PTT) op het<br>besturingssysteem in- of uitschakelen.         Wissen       Standaard: Utgeschakeld         PH overslaan voor Wissen-opdrachten       Hiermee kunt u de Zichtbearheid van het Distorhakelen.         Waande deze optis ingeschakeld       Standaard: Utges                                   |   |                                      | Standaard: UIT                                                                                                    |  |
| Standaard: Absolute inschakelen           UEFI Boot Path Security         Configureert of de computer de gebruiker zal vragen om het beheerderswachtwoord<br>(indien ingesteld) in te voeren bij het opstarten van een UEFI-opstartpad via het<br>F12-opstartmenu.           Standaard: altijd, behalve wanneer de interne HDD is geselecteerd           Beheerderswachtwoord         Hiermee kunt u het beheerderswachtwoord instellen, wijzigen of verwijderen.           Systeemwachtwoord         Hiermee kunt u het systeemwachtwoord instellen, wijzigen of verwijderen.           Intern HDD-0-wachtwoord         Hiermee kunt u het wachtwoord van het harde-schijfstation instellen, wijzigen of<br>verwijderen.           Wachtwoordconfiguratie         Regelt het minimum- en maximumaantal tekens dat is toegestaan voor de<br>beheerders- en systeemwachtwoord is gestead.           PTT-beveiliging         Hiermee kunt u wijzignen in de systeern- en harde schijf-wachtwoorden in- of<br>uitschakelen als er een beheerderswachtwoord is ingesteld.           PTT-beveiliging         Hiermee kunt u wijzignen in de systeern- en harde schijf-wachtwoorden in- of<br>uitschakelen.           PTT On         Hiermee kunt u de zichtbaarheid van het Platform Trust Technology (PTT) op het<br>besturingssysteem in- of uitschakelen.           Wissen         Standaard: Uitgeschakeld           PPI overslaan voor Wissen-opdrachten         Hiermee word de TPM Physical Presence Interface (PPI) in- of uitgeschakeld.           Absolute®         Hiermee kunt u de BIOS-module-interface van de optionele Absolute Persistence<br>Module-service van Absolute® Schiware in-                               |   | Absolute®                            | Hiermee kunt u de BIOS-module-interface van de optionele Absolute Persistence<br>Module-service van Absolute® Software in- of uitschakelen.                                                                                                    |  |
| UEFI Boot Path Security         Configureert of de computer de gebruiker zal vragen om het beheerderswachtwoord<br>(indien ingesteld) in te voeren bij het opstarten van een UEFI-opstartpad via het<br>FI2-opstartmenu.           Standaard: altijd, behalve wanneer de interne HDD is geselecteerd           Beheerderswachtwoord         Hiermee kunt u het beheerderswachtwoord instellen, wijzigen of verwijderen.           Systeemwachtwoord         Hiermee kunt u het systeemwachtwoord instellen, wijzigen of verwijderen.           Intern HDD-0wachtwoord         Hiermee kunt u het wachtwoord van het harde-schijfstation instellen, wijzigen of<br>verwijderen.           Wachtwoordconfiguratie         Regelt het minimum- en maximumaantal tekens dat is toegestaan voor de<br>beheerders- en systeemwachtwoord is ingesteld.           Firmware-updates UEFI-capsule         Hiermee kunt u bIOS-updates via UEFI Capsule updatepakketten in- of uitschakelen als er een beheerderswachtwoord is ingesteld.           PTT On         Hiermee kunt u de zichtbaarheid van het Platform Trust Technology (PTT) op het<br>besturingssysteem in- of uitschakelen.           Wissen         Standaard: Uitgeschakeld           PPI overslaan voor Wissen-opdrachten         Hiermee wordt de TPM Physical Presence Interface (PPI) in- of uitgeschakeld.           Wanneer deze optie is ingeschakeld, Kuh et BIOS-module-interface van de optionele Absolute Persistence<br>Module-service van Absolutei® Software in- of uitschakelen.           Standaard: Uitgeschakeld         Hermee kunt u voorkomen dat gebruikers de Setup openen wanneer er een<br>beheerdersinstallatie blokkeren                        |   |                                      | Standaard: Absolute inschakelen                                                                                                    |  |
| UEFI Boot Path Security       Configureert of de computer de gebruiker zal vragen om het beheerderswachtwoord<br>(indien ingesteid) in te voeren bij het opstarten van een UEFI-opstartpad via het<br>FI2-opstartmenu.         Beheerderswachtwoord       Hiermee kunt u het beheerderswachtwoord instellen, wijzigen of verwijderen.         Systeemwachtwoord       Hiermee kunt u het systeemwachtwoord instellen, wijzigen of verwijderen.         Intern HDD-0-wachtwoord       Hiermee kunt u het systeemwachtwoord van het harde-schijfstation instellen, wijzigen of<br>verwijderen.         Wachtwoordconfiguratie       Regelt het minimum- en maximumaantal tekens dat is toegestaan voor de<br>beheerders- en systeemwachtwoorden.         Wachtwoord wijzigen       Hiermee kunt u wijzignen in de systeem- en harde schijf-wachtwoorden in- of<br>uitschakelen als er een beheerderswachtwoord is ingesteld.         Firmware-updates UEFI-capsule       Hiermee kunt u de Zichtbaarheid van het Platform Trust Technology (PTT) op het<br>besturingssysteem in- of uitschakelen.         PTT-beveiliging       Hiermee wordt de TPM Physical Presence Interface (PPI) in- of uitgeschakeld.         PPI overslaan voor Wissen-opdrachten       Hiermee kunt u de BIOS-module-interface van de optionele Absolute Persistence<br>Module-service van Absolute@ Software in- of uitschakelen.         Standaard:       Uitgeschakeld         Absolute@       Hiermee kunt u de BIOS-module-interface van de optionele Absolute Persistence<br>Module-service van Absolute@ Software in- of uitschakelen.         Standaard:       Uitgeschakeld         Absolute@                                                     |   | UEFI Boot Path Security              |                                                                                                    |  |
| Standaard: altijd, behalve wanneer de interne HDD is geselecteerd         Beheerderswachtwoord       Hiermee kunt u het beheerderswachtwoord instellen, wijzigen of verwijderen.         Systeemwachtwoord       Hiermee kunt u het systeemwachtwoord instellen, wijzigen of verwijderen.         Intern HDD-0-wachtwoord       Hiermee kunt u het wachtwoord van het harde-schijfstation instellen, wijzigen of verwijderen.         Wachtwoordconfiguratie       Regelt het minimum- en maximumaantal tekens dat is toegestaan voor de beheerders- en systeemwachtwoorden.         Wachtwoord wijzigen       Hiermee kunt u wijzigingen in de systeem- en harde schijf-wachtwoorden in- of uitschakelen als er en beheerderswachtwoord is ingesteld.         Firmwere-updates UEFI-capsule       Hiermee kunt u BIOS-updates via UEFI Capsule updatepakketten in- of uitschakelen.         PTT-beveiliging       PTT On       Hiermee kunt u de zichtbaarheid van het Platform Trust Technology (PTT) op het besturingssysteem in- of uitschakelen.         Wissen       Standaard: Uitgeschakeld       PPI overslaan voor Wissen-opdrachten         Hiermee kunt u de Zichtbaarheid van het OS BIOS PPI-gebruikersprompts overslaan worder de ze optie is ingeschakeld.       Wanneer deze optie is ingeschakeld.         Absolute@       Hiermee kunt u de BIOS-module-interface (PPI) in- of uitgeschakeld.         Absolute@       Hiermee kunt u u de BIOS-module-interface van de optionele Absolute Persistence Module-service van Absolute@ Software in- of uitschakelen.         Standaard: Absolute inschakelen       Hiermee                                                                                         |   | UEFI Boot Path Security              | Configureert of de computer de gebruiker zal vragen om het beheerderswachtwoord<br>(indien ingesteld) in te voeren bij het opstarten van een UEFI-opstartpad via het<br>F12-opstartmenu.                                                                                                    |  |
| Beheerderswachtwoord       Hiermee kunt u het beheerderswachtwoord instellen, wijzigen of verwijderen.         Systeemwachtwoord       Hiermee kunt u het systeemwachtwoord instellen, wijzigen of verwijderen.         Intern HDD-0-wachtwoord       Hiermee kunt u het wachtwoord van het harde-schijfstation instellen, wijzigen of verwijderen.         Wachtwoordconfiguratie       Regelt het minimum- en maximumaantal tekens dat is toegestaan voor de beheerders- en systeemwachtwoorden.         Wachtwoord wijzigen       Hiermee kunt u wijziginen in de systeem- en harde schijf-wachtwoorden in- of uitschakelen als er een beheerderswachtwoord is ingesteld.         Firmware-updates UEFI-capsule       Hiermee kunt u BIOS-updates via UEFI Capsule updatepakketten in- of uitschakelen.         PTT On       Hiermee kunt u de Zichtbaarheid van het Platform Trust Technology (PTT) op het besturingssysteem in- of uitschakelen.         Wissen       Standaard: Uitgeschakeld         PPI overslaan voor Wissen-opdrachten       Hiermee wordt de TPM Physical Presence Interface (PPI) in- of uitgeschakeld.         Wannee       Hiermee kunt u de BIOS-module-interface van de optionele Absolute Persistence Module-service van Absolute@ Software in- of uitschakelen.         Standaard: Uitgeschakeld       Hiermee kunt u de BIOS-module-interface van de optionele Absolute Persistence Module-service van Absolute@ Software in- of uitschakelen.         Standaard: Absolute@       Hiermee kunt u de BIOS-module-interface van de optionele Absolute Persistence Module-service van Absolute@ Software in- of uitschakelen.                                                                     |   |                                      | Standaard: altijd, behalve wanneer de interne HDD is geselecteerd                                                                                                    |  |
| Systeemwachtwoord       Hiermee kunt u het systeemwachtwoord instellen, wijzigen of verwijderen.         Intern HDD-0-wachtwoord       Hiermee kunt u het systeemwachtwoord van het harde-schijfstation instellen, wijzigen of verwijderen.         Wachtwoordconfiguratie       Regelt het minimum- en maximumaantal tekens dat is toegestaan voor de beheerders- en systeemwachtwoord en.         Wachtwoord wijzigen       Hiermee kunt u wijzigingen in de systeem- en harde schijf-wachtwoorden in- of uitschakelen als er een beheerderswachtwoord is ingesteld.         Firmware-updates UEFI-capsule       Hiermee kunt u BIOS-updates via UEFI Capsule updatepakketten in- of uitschakelen.         PTT On       Hiermee kunt u de zichtbaarheid van het Platform Trust Technology (PTT) op het besturingssysteem in- of uitschakelen.         Wissen       Standaard: Uitgeschakeld         PPI overslaan voor Wissen-opdrachten       Hiermee kunt u de zichtbaarheid van het Os BIOS PPI-gebruikersprompts overslaan wanneer het de opdracht Clear (Wissen) geeft. Wijzigingen van deze optie worden onmiddellijk actief.         Standaard: Uitgeschakeld       Absolute®         Hiermee kunt u de BIOS-module-interface van de optionele Absolute Persistence Module-service van Absolute@ Software in- of uitschakelen.         Standaard: Uitgeschakeld       Hiermee kunt u de gebruikers de Setup openen wanneer er een beheerderswachtwoord is ingesteld.         Masterwachtwoord blokkeren       Hiermee kunt u voorkomen dat gebruikers de Setup openen wanneer er een beheerderswachtwoord is upgesteld.         Masterwachtwoord blokkeren<                                                              |   | Beheerderswachtwoord                 | Hiermee kunt u het beheerderswachtwoord instellen, wiizigen of verwiideren.                                                                                                    |  |
| Intern HDD-0-wachtwoord       Hiermee kunt u het wachtwoord van het harde-schijfstation instellen, wijzigen of verwijderen.         Wachtwoordconfiguratie       Regelt het minimum- en maximumaantal tekens dat is toegestaan voor de beheerders- en systeemwachtwoorden.         Wachtwoord wijzigen       Hiermee kunt u wijzigingen in de systeem- en harde schijf-wachtwoorden in- of uitschakelen als er een beheerderswachtwoord is ingesteld.         Firmware-updates UEFI-capsule       Hiermee kunt u BIOS-updates via UEFI Capsule updatepakketten in- of uitschakelen.         PTT-beveiliging       Hiermee kunt u de zichtbaarheid van het Platform Trust Technology (PTT) op het besturingssysteem in- of uitschakelen.         Wissen       Standaard: Uitgeschakeld         PPI overslaan voor Wissen-opdrachten       Hiermee kunt u de zichtbaarheid van het OBIOS PPI-gebruikersprompts overslaan wanneer het de opdracht Clear (Wissen) geeft. Wijzigingen van deze optie worden onmiddelijk actief.         Absolute®       Hiermee kunt u de BIOS-module-interface van de optionele Absolute Persistence Module-service van Absolute® Software in- of uitschakelen.         Beheerdersinstallatie blokkeren       Hiermee kunt u voorkomen dat gebruikers de Setup openen wanneer er een beheerderswachtwoord is ingesteld.         Masterwachtwoord blokkeren       Hiermee kunt u support voor het masterwachtwoord uitschakelen.         Standaard: Uitgeschakeld       Hiermee kunt u voorkomen dat gebruikers de Setup openen wanneer er een beheerderswachtwoord is ingesteld.         Masterwachtwoord blokkeren       Hiermee kunt u support voor het                                             |   | Systeemwachtwoord                    | Hiermee kunt u het systeemwachtwoord instellen, wijzigen of verwijderen.                                                                                                    |  |
| Wachtwoordconfiguratie       Regelt het minimum- en maximumaantal tekens dat is toegestaan voor de beheerders- en systeemwachtwoorden.         Wachtwoord wijzigen       Hiermee kunt u wijzigingen in de systeem- en harde schijf-wachtwoorden in- of uitschakelen als er een beheerderswachtwoord is ingesteld.         Firmware-updates UEFI-capsule       Hiermee kunt u BIOS-updates via UEFI Capsule updatepakketten in- of uitschakelen.         PTT-beveiliging       PTT-beveiliging         PTT On       Hiermee kunt u de zichtbaarheid van het Platform Trust Technology (PTT) op het besturingssysteem in- of uitschakelen.         Wissen       Standaard: Uitgeschakeld         PPI overslaan voor Wissen-opdrachten       Hiermee wordt de TPM Physical Presence Interface (PPI) in- of uitgeschakeld. Wanneer deze optie is ingeschakeld, kan het OS BIOS PPI-gebruikersprompts overslaan wanneer het de opdracht Clear (Wissen) geeft. Wijzigingen van deze optie worden onmiddellijk actief.         Standaard: Uitgeschakeld       Hiermee kunt u de BIOS-module-interface van de optionele Absolute Persistence Module-service van Absolute® Software in- of uitschakelen.         Beheerdersinstallatie blokkeren       Hiermee kunt u voorkomen dat gebruikers de Setup openen wanneer er een beheerderswachtwoord is ingesteld.         Masterwachtwoord blokkeren       Hiermee kunt u support voor het masterwachtwoord uitschakelen. Wachtwoorden voor de harde schijf meeten worden opgeheven alvorens de instelling te wijzigen.         StMM-beveiligingsbeperking       Hiermee kunt u SMM Security Mitigation in- of uitschakelen                                                                 |   | Intern HDD-0-wachtwoord              | Hiermee kunt u het wachtwoord van het harde-schijfstation instellen, wijzigen of verwijderen.                                                                                                    |  |
| Wachtwoord wijzigen       Hiermee kunt u wijzigingen in de systeem- en harde schijf-wachtwoorden in- of uitschakelen als er een beheerderswachtwoord is ingesteld.         Firmware-updates UEFI-capsule       Hiermee kunt u BIOS-updates via UEFI Capsule updatepakketten in- of uitschakelen.         PTT-beveiliging       PTT On         Wissen       Standaard: Uitgeschakeld         PPI overslaan voor Wissen-opdrachten       Hiermee wunt u de zichtbaarheid van het Platform Trust Technology (PTT) op het besturingssysteem in- of uitschakelen.         Wissen       Standaard: Uitgeschakeld         PPI overslaan voor Wissen-opdrachten       Hiermee wordt de TPM Physical Presence Interface (PPI) in- of uitgeschakeld. Wanneer deze optie is ingeschakeld, kan het OS BIOS PPI-gebruikersprompts overslaan wanneer het de opdracht Clear (Wissen) geeft. Wijzigingen van deze optie worden onmiddellijk actief.         Standaard: Uitgeschakeld       Hiermee kunt u de BIOS-module-interface van de optionele Absolute Persistence Module-service van Absolute@ Software in- of uitschakelen.         Beheerdersinstallatie blokkeren       Hiermee kunt u voorkomen dat gebruikers de Setup openen wanneer er een beheerderswachtwoord is ingesteld.         Masterwachtwoord blokkeren       Hiermee kunt u support voor het masterwachtwoord uitschakelen. Wachtwoorden voor de harde schijf moeten worden opgeheven alvorens de instelling te wijzigen.         SMM-beveiligingsbeperking       Hiermee kunt u SMM Security Mittigation in- of uitschakelen                                                                                                    |   | Wachtwoordconfiguratie               | Regelt het minimum- en maximumaantal tekens dat is toegestaan voor de<br>beheerders- en systeemwachtwoorden.                                                                                                    |  |
| Firmware-updates UEFI-capsule       Hiermee kunt u BIOS-updates via UEFI Capsule updatepakketten in- of uitschakelen.         PTT-beveiliging       Hiermee kunt u de zichtbaarheid van het Platform Trust Technology (PTT) op het besturingssysteem in- of uitschakelen.         Wissen       Standaard: Uitgeschakeld         PPI overslaan voor Wissen-opdrachten       Hiermee wordt de TPM Physical Presence Interface (PPI) in- of uitgeschakeld. Wanneer deze optie is ingeschakeld, kan het OS BIOS PPI-gebruikersprompts overslaan wanneer het de opdracht Clear (Wissen) geeft. Wijzigingen van deze optie worden onmiddellijk actief.         Absolute®       Hiermee kunt u de BIOS-module-interface van de optionele Absolute Persistence Module-service van Absolute® Software in- of uitschakelen.         Beheerdersinstallatie blokkeren       Hiermee kunt u ovorkmoend at gebruikers de Setup openen wanneer er een beheerderswachtwoord blokkeren         Masterwachtwoord blokkeren       Hiermee kunt u support voor het masterwachtwoord uitschakelen. Wachtwoorden voor de harde schijf moeten worden opgeheven alvorens de instelling te wijzigen.         SMM-beveiligingsbeperking       Hiermee kunt u SMM Security Mitigation in- of uitschakelen                                                                                                    |   | Wachtwoord wijzigen                  | Hiermee kunt u wijzigingen in de systeem- en harde schijf-wachtwoorden in- of uitschakelen als er een beheerderswachtwoord is ingesteld.                                                                                                    |  |
| PTT-beveiliging         PTT On       Hiermee kunt u de zichtbaarheid van het Platform Trust Technology (PTT) op het besturingssysteem in- of uitschakelen.         Wissen       Standaard: Uitgeschakeld         PPI overslaan voor Wissen-opdrachten       Hiermee wordt de TPM Physical Presence Interface (PPI) in- of uitgeschakeld.         Wanneer deze optie is ingeschakeld, kan het OS BIOS PPI-gebruikersprompts overslaan wanneer het de opdracht Clear (Wissen) geeft. Wijzigingen van deze optie worden onmiddellijk actief.         Standaard: Uitgeschakeld       Standaard: Uitgeschakeld         Absolute®       Hiermee kunt u de BIOS-module-interface van de optionele Absolute Persistence Module-service van Absolute® Software in- of uitschakelen.         Beheerdersinstallatie blokkeren       Hiermee kunt u voorkomen dat gebruikers de Setup openen wanneer er een beheerderswachtwoord is ingesteld.         Masterwachtwoord blokkeren       Hiermee kunt u support voor het masterwachtwoord uitschakelen. Wachtwoorden voor de harde schijf moeten worden opgeheven alvorens de instelling te wijzigen.         SMM-beveiligingsbeperking       Hiermee kunt u SMM Security Mitigation in- of uitschakelen                                                                                                    |   | Firmware-updates UEFI-capsule        | Hiermee kunt u BIOS-updates via UEFI Capsule updatepakketten in- of uitschakelen.                                                                                                    |  |
| PTT OnHiermee kunt u de zichtbaarheid van het Platform Trust Technology (PTT) op het<br>besturingssysteem in- of uitschakelen.WissenStandaard: UitgeschakeldPPI overslaan voor Wissen-opdrachtenHiermee wordt de TPM Physical Presence Interface (PPI) in- of uitgeschakeld.<br>Wanneer deze optie is ingeschakeld, kan het OS BIOS PPI-gebruikersprompts<br>overslaan wanneer het de opdracht Clear (Wissen) geeft. Wijzigingen van deze optie<br>worden onmiddellijk actief.<br>Standaard: UitgeschakeldAbsolute®Hiermee kunt u de BIOS-module-interface van de optionele Absolute Persistence<br>Module-service van Absolute® Software in- of uitschakelen.<br>Standaard: Absolute inschakelenBeheerdersinstallatie blokkerenHiermee kunt u voorkomen dat gebruikers de Setup openen wanneer er een<br>beheerderswachtwoord is ingesteld.Masterwachtwoord blokkerenHiermee kunt u support voor het masterwachtwoord uitschakelen. Wachtwoorden<br>voor de harde schijf moeten worden opgeheven alvorens de instelling te wijzigen.SMM-beveiligingsbeperkingHiermee kunt u SMM Security Mitigation in- of uitschakelen                                                                                                    |   | PTT-beveiliging                      |                                                                                                    |  |
| WissenStandaard: UitgeschakeldPPI overslaan voor Wissen-opdrachtenHiermee wordt de TPM Physical Presence Interface (PPI) in- of uitgeschakeld.<br>Wanneer deze optie is ingeschakeld, kan het OS BIOS PPI-gebruikersprompts<br>overslaan wanneer het de opdracht Clear (Wissen) geeft. Wijzigingen van deze optie<br>worden onmiddellijk actief.<br>Standaard: UitgeschakeldAbsolute®Hiermee kunt u de BIOS-module-interface van de optionele Absolute Persistence<br>Module-service van Absolute® Software in- of uitschakelen.<br>Standaard: Absolute inschakelenBeheerdersinstallatie blokkerenHiermee kunt u voorkomen dat gebruikers de Setup openen wanneer er een<br>beheerderswachtwoord is ingesteld.Masterwachtwoord blokkerenHiermee kunt u support voor het masterwachtwoord uitschakelen. Wachtwoorden<br>voor de harde schijf moeten worden opgeheven alvorens de instelling te wijzigen.SMM-beveiligingsbeperkingHiermee kunt u SMM Security Mitigation in- of uitschakelen                                                                                                    |   | PTT On                               | Hiermee kunt u de zichtbaarheid van het Platform Trust Technology (PTT) op het<br>besturingssysteem in- of uitschakelen.                                                                                                    |  |
| PPI overslaan voor Wissen-opdrachtenHiermee wordt de TPM Physical Presence Interface (PPI) in- of uitgeschakeld.<br>Wanneer deze optie is ingeschakeld, kan het OS BIOS PPI-gebruikersprompts<br>overslaan wanneer het de opdracht Clear (Wissen) geeft. Wijzigingen van deze optie<br>worden onmiddellijk actief.<br>Standaard: UitgeschakeldAbsolute®Hiermee kunt u de BIOS-module-interface van de optionele Absolute Persistence<br>Module-service van Absolute® Software in- of uitschakelen.<br>Standaard: Absolute inschakelenBeheerdersinstallatie blokkerenHiermee kunt u voorkomen dat gebruikers de Setup openen wanneer er een<br>beheerderswachtwoord is ingesteld.Masterwachtwoord blokkerenHiermee kunt u support voor het masterwachtwoord uitschakelen. Wachtwoorden<br>voor de harde schijf moeten worden opgeheven alvorens de instelling te wijzigen.SMM-beveiligingsbeperkingHiermee kunt u SMM Security Mitigation in- of uitschakelen                                                                                                    |   | Wissen                               | Standaard: Uitgeschakeld                                                                                                    |  |
| Standaard: UitgeschakeldAbsolute®Hiermee kunt u de BIOS-module-interface van de optionele Absolute Persistence<br>Module-service van Absolute® Software in- of uitschakelen.<br>Standaard: Absolute inschakelenBeheerdersinstallatie blokkerenHiermee kunt u voorkomen dat gebruikers de Setup openen wanneer er een<br>beheerderswachtwoord is ingesteld.Masterwachtwoord blokkerenHiermee kunt u support voor het masterwachtwoord uitschakelen. Wachtwoorden<br>voor de harde schijf moeten worden opgeheven alvorens de instelling te wijzigen.SMM-beveiligingsbeperkingHiermee kunt u SMM Security Mitigation in- of uitschakelen                                                                                                    |   | PPI overslaan voor Wissen-opdrachten | Hiermee wordt de TPM Physical Presence Interface (PPI) in- of uitgeschakeld.<br>Wanneer deze optie is ingeschakeld, kan het OS BIOS PPI-gebruikersprompts<br>overslaan wanneer het de opdracht Clear (Wissen) geeft. Wijzigingen van deze optie<br>worden onmiddellijk actief.                                                               |  |
| Absolute®Hiermee kunt u de BIOS-module-interface van de optionele Absolute Persistence<br>Module-service van Absolute® Software in- of uitschakelen.<br>Standaard: Absolute inschakelenBeheerdersinstallatie blokkerenHiermee kunt u voorkomen dat gebruikers de Setup openen wanneer er een<br>beheerderswachtwoord is ingesteld.Masterwachtwoord blokkerenHiermee kunt u support voor het masterwachtwoord uitschakelen. Wachtwoorden<br>voor de harde schijf moeten worden opgeheven alvorens de instelling te wijzigen.SMM-beveiligingsbeperkingHiermee kunt u SMM Security Mitigation in- of uitschakelen                                                                                                    |   |                                      | Standaard: Uitgeschakeld                                                                                                    |  |
| Standaard: Absolute inschakelen         Beheerdersinstallatie blokkeren       Hiermee kunt u voorkomen dat gebruikers de Setup openen wanneer er een beheerderswachtwoord is ingesteld.         Masterwachtwoord blokkeren       Hiermee kunt u support voor het masterwachtwoord uitschakelen. Wachtwoorden voor de harde schijf moeten worden opgeheven alvorens de instelling te wijzigen.         SMM-beveiligingsbeperking       Hiermee kunt u SMM Security Mitigation in- of uitschakelen                                                                                                    |   | Absolute®                            | Hiermee kunt u de BIOS-module-interface van de optionele Absolute Persistence<br>Module-service van Absolute® Software in- of uitschakelen.                                                                                                    |  |
| Beheerdersinstallatie blokkerenHiermee kunt u voorkomen dat gebruikers de Setup openen wanneer er een<br>beheerderswachtwoord is ingesteld.Masterwachtwoord blokkerenHiermee kunt u support voor het masterwachtwoord uitschakelen. Wachtwoorden<br>voor de harde schijf moeten worden opgeheven alvorens de instelling te wijzigen.SMM-beveiligingsbeperkingHiermee kunt u SMM Security Mitigation in- of uitschakelen                                                                                                    |   |                                      | Standaard: Absolute inschakelen                                                                                                    |  |
| Masterwachtwoord blokkerenHiermee kunt u support voor het masterwachtwoord uitschakelen. Wachtwoorden<br>voor de harde schijf moeten worden opgeheven alvorens de instelling te wijzigen.SMM-beveiligingsbeperkingHiermee kunt u SMM Security Mitigation in- of uitschakelen                                                                                                    |   | Beheerdersinstallatie blokkeren      | Hiermee kunt u voorkomen dat gebruikers de Setup openen wanneer er een<br>beheerderswachtwoord is ingesteld.                                                                                                    |  |
| SMM-beveiligingsbeperking         Hiermee kunt u SMM Security Mitigation in- of uitschakelen                                                                                                    |   | Masterwachtwoord blokkeren           | Hiermee kunt u support voor het masterwachtwoord uitschakelen. Wachtwoorden voor de harde schijf moeten worden opgeheven alvorens de instelling te wijzigen.                                                                                                    |  |
|                                                                                                    |   | SMM-beveiligingsbeperking            | Hiermee kunt u SMM Security Mitigation in- of uitschakelen                                                                                                    |  |

#### Tabel 11. Opties voor System Setup—Wachtwoordmenu

#### Wachtwoorden

| Beheerderswachtwoord | Hiermee kunt u het beheerderswachtwoord instellen, wijzigen of wissen. Het |
|----------------------|----------------------------------------------------------------------------|
|                      | beheerderswachtwoord zorgt voor enkele beveiligingsfuncties.               |

#### Tabel 11. Opties voor System Setup—Wachtwoordmenu (vervolg)

| Wachtwoorden                                     |                                                                                                    |  |
|--------------------------------------------------|----------------------------------------------------------------------------------------------------|--|
| Systeemwachtwoord                                | Hiermee kan de gebruiker het systeemwachtwoord instellen, wijzigen of verwijderen.                                                                                                    |  |
| Wachtwoordconfiguratie                           |                                                                                                    |  |
| Hoofdletter                                      | Dwingt wachtwoordbeperking af waarmee het wachtwoord minimaal één hoofdletter moet bevatten.                                                                                                    |  |
|                                                  | Standaard: UIT                                                                                                    |  |
| Kleine letter                                    | Dwingt wachtwoord beperking af waarmee het wachtwoord minimaal één kleine<br>letter moet bevatten.                                                                                                    |  |
|                                                  | Standaard: UIT                                                                                                    |  |
| Cijfer                                           | Dwingt wachtwoord beperking af waarmee het wachtwoord minimaal één cijfer moet bevatten.                                                                                                    |  |
|                                                  | Standaard: UIT                                                                                                    |  |
| Speciaal teken                                   | Dwingt wachtwoord beperking af waarmee het wachtwoord minimaal één speciaal teken moet bevatten.                                                                                                    |  |
|                                                  | Standaard: UIT                                                                                                    |  |
| Minimum aantal tekens                            | Bepaalt het minimumaantal tekens dat is toegestaan voor het wachtwoord.                                                                                                    |  |
|                                                  | Standaard: 04                                                                                                    |  |
| Wachtwoord wijzigingen                           |                                                                                                    |  |
| Niet-beheerderswachtwoordwijzigingen inschakelen | Hiermee kunt u in- of uitschakelen dat de gebruiker het wachtwoord voor<br>het systeem en de harde schijf kan veranderen zonder dat daar het<br>beheerderswachtwoord voor nodig is                                                               |  |
|                                                  | Standaard: AAN                                                                                                    |  |
| Masterwachtwoord blokkeren                       |                                                                                                    |  |
| Blokkeren masterwachtwoord inschakelen           | Ondersteuning voor het masterwachtwoord in- of uitschakelen.                                                                                                    |  |
| Niet-admin-PSID-herstel toestaan                 |                                                                                                    |  |
| Niet-admin-PSID-herstel toestaan<br>inschakelen  | Schakelt de terugzetting van Physical Security ID (PSID) van NVMe harde schijven uit de Dell Security Manager-prompt in of uit.                                                                                                    |  |
|                                                  | Standaard: Uitgeschakeld                                                                                                    |  |
|                                                  | () <b>OPMERKING:</b> Als deze instelling is uitgeschakeld, wordt de PSID-terugzetting beschermd door het BIOS-beheerderswachtwoord (indien ingesteld) en wordt de gebruiker om het wachtwoord gevraagd voordat de terugzetting wordt uitgevoerd. |  |

#### Tabel 12. Opties van Systeeminstallatie - Menu Bijwerken, herstellen

| Update, herstel                           |                                                                                                    |  |
|-------------------------------------------|----------------------------------------------------------------------------------------------------|--|
| Firmware-updates UEFI-capsule             |                                                                                                    |  |
| UEFI capsule firmware-updates inschakelen | Hiermee kunt u BIOS-updates via UEFI Capsule-updatepakketten in- of uitschakelen.                                                                                     |  |
|                                           | Standaard: AAN                                                                                                    |  |
| BIOS herstellen vanaf harde schijf        |                                                                                                    |  |
| BIOS herstellen vanaf harde schijf        | Hiermee kan de computer bepaalde beschadigde BIOS-toestanden herstellen via een herstelbestand op de primaire harde schijf of een externe USB-stick van de gebruiker. |  |
|                                           | Standaard: AAN                                                                                                    |  |

#### Tabel 12. Opties van Systeeminstallatie - Menu Bijwerken, herstellen (vervolg)

| Update, herstel                 |                                                                                                    |  |
|---------------------------------|----------------------------------------------------------------------------------------------------|--|
|                                 | (i) <b>OPMERKING:</b> BIOS-herstel vanaf harde schijven is niet beschikbaar voor zelfversleutelende schijven (SED).                                                                                                    |  |
| BIOS-downgrade                  |                                                                                                    |  |
| BIOS-downgrade toestaan         | Hiermee beheert u het terugzetten van de systeemfirmware naar vorige revisies.                                                                                                    |  |
|                                 | Standaard: AAN                                                                                                    |  |
| SupportAssist OS Recovery       |                                                                                                    |  |
| SupportAssist OS Recovery       | Hiermee kunt u de opstartprocedure voor de tool SupportAssist OS Recovery in- of uitschakelen in het geval van bepaalde systeemfouten.                                                                                                    |  |
|                                 | Standaard: AAN                                                                                                    |  |
| BIOSConnect                     |                                                                                                    |  |
| BIOSConnect                     | Hiermee kunt u herstel van het cloudservicebesturingssysteem in- of uitschakelen<br>als het hoofdbesturingssysteem niet wordt opgestart binnen het aantal mislukte<br>pogingen dat gelijk is aan of groter is dan de waarde die is bepaald door de Dell<br>Auto OS Recovery Threshold en de lokale service niet opstart of niet is geïnstalleerd. |  |
|                                 | Standaard: AAN                                                                                                    |  |
| Dell Auto OS Recovery Threshold |                                                                                                    |  |
| Dell Auto OS Recovery Threshold | Hiermee kunt u automatisch opstarten voor SupportAssist System Resolution<br>Console en voor de Dell OS Recovery tool voor het besturingssysteem ondersteunen.                                                                                                    |  |
|                                 | Standaard: 2.                                                                                                    |  |

#### Tabel 13. Opties van System Setup - menu systeembeheer

| Systeembeheer                     |                                                                                                    |  |
|-----------------------------------|----------------------------------------------------------------------------------------------------|--|
| Servicetag                        | Toont de servicetag van de computer.                                                                                                    |  |
| Asset-tag                         | Hiermee maakt u een systeemasset-tag die kan worden gebruikt door een<br>systeemadministrator als unieke identificatie van een bepaald systeem. Eenmaal<br>ingesteld in de BIOS, kan de asset-tag niet worden gewijzigd. |  |
| Wake on LAN/WLAN                  |                                                                                                    |  |
| Wake on LAN/WLAN                  | Hiermee kunt u de computer inschakelen door middel van speciale LAN-signalen.                                                                                                    |  |
|                                   | Standaard: Uitgeschakeld                                                                                                    |  |
| Tijd voor automatisch inschakelen |                                                                                                    |  |
| Tijd voor automatisch inschakelen | Controleert automatisch opstarten van het systeem voor bepaalde dagen en tijden.                                                                                                    |  |
|                                   | Standaard: Uitgeschakeld                                                                                                    |  |

#### Tabel 14. Opties van System Setup - Toetsenbordmenu

| Toetsenbord                            |                                                                                                    |  |
|----------------------------------------|----------------------------------------------------------------------------------------------------|--|
| Keyboard Errors                        |                                                                                                    |  |
| Detectie toetsenbordfouten inschakelen | Hiermee kunt u het rapport over fouten met het toetsenbord in- of uitschakelen wanneer de computer wordt opgestart. |  |
|                                        | Standaard: AAN                                                                                                    |  |
| Numlock LED                            |                                                                                                    |  |
| NumLock LED inschakelen                | Hiermee kunt u Numlock in- of uitschakelen wanneer de computer opstart.<br>Standaard: AAN                           |  |

#### Tabel 15. Opties voor Systeeminstallatie - Opstartmenu voorafgaand aan het opstarten

| Gedrag voorafgaand aan het opstarter | ו<br>                                                                                                    |
|--------------------------------------|----------------------------------------------------------------------------------------------------|
| Waarschuwingen en fouten             |                                                                                                    |
| Waarschuwingen en fouten             | Selecteert een actie die moet worden uitgevoerd als een waarschuwing of fout wordt aangetroffen tijdens het opstarten.                           |
|                                      | Standaard: Prompt on Warnings and Errors. Stopt, vraagt en wacht op input van de gebruiker wanneer waarschuwingen of fouten worden gedetecteerd. |
|                                      | (i) <b>OPMERKING:</b> Fouten die als kritiek worden gezien voor de bewerking van de computerhardware zullen de computer altijd stoppen.          |
| Snel opstarten                       |                                                                                                    |
| Snel opstarten                       | Hiermee configureert u de snelheid van het UEFI-opstartproces.                                                                                   |
|                                      | Standaard: Thorough Voert volledige initialisatie van hardware en configuratie uit tijdens opstarten.                                            |
| BIOS POST-tijd uitbreiden            |                                                                                                    |
| BIOS POST-tijd uitbreiden            | Hiermee configureert u de laadtijd van de BIOS POST (Power-On Self-Test).                                                                        |
|                                      | Standaard: 0 seconden                                                                                                    |

#### Tabel 16. Opties voor System Setup—Virtualisatiemenu

| Virtualisatie                          |                                                                                                    |  |
|----------------------------------------|----------------------------------------------------------------------------------------------------|--|
| Intel® Virtualization Technology       |                                                                                                    |  |
| Intel® Virtualization Technology (VT)  | Hiermee kan de computer een Virtual Machine Monitor (VMM) uitvoeren.                                                                                                    |  |
| inschakelen                            | Standaard: AAN                                                                                                    |  |
| VT for Direct I/O                      |                                                                                                    |  |
| Intel® VT voor directe I/O inschakelen | Hiermee kan de computer Virtualization Technology for Direct I/O (VT-d) uitvoeren.<br>VT-d is een Intel-methode die zorgt voor virtualisatie van geheugentoewijzing I/O. |  |
|                                        | Standaard: AAN                                                                                                    |  |

#### Tabel 17. Opties van System Setup - menu Prestaties

| Prestaties                             |                                                                                                    |  |
|----------------------------------------|----------------------------------------------------------------------------------------------------|--|
| Multi-Core Support                     |                                                                                                    |  |
| Actieve cores                          | Het uitschakelen van de CPU-kern wordt niet ondersteund met de huidige BIOS-<br>versie. Wijzigt het aantal CPU-cores dat beschikbaar is voor het besturingssysteem.<br>De standaardwaarde is ingesteld op het maximumaantal cores. |  |
|                                        | Standaard: alle cores                                                                                                    |  |
| Intel® SpeedStep                       |                                                                                                    |  |
| Intel SpeedStep Technology inschakelen | Hiermee schakelt u de Intel SpeedStep-technologie in of uit om de processorspanning<br>en de core-frequentie dynamisch aan te passen en zo het gemiddelde energieverbruik<br>en de warmteproductie te verlagen.                    |  |
|                                        | Standaard: AAN                                                                                                    |  |
| C-States Control                       |                                                                                                    |  |
| C-State Control inschakelen            | Hiermee schakelt u de mogelijkheid van de CPU in of uit om standen met laag<br>energieverbruik te starten of stoppen.                                                                                                    |  |
|                                        | Standaard: AAN                                                                                                    |  |

#### Tabel 18. Opties van System Setup - menu Systeemlogboeken

| S | Systeemlogboeken               |                                          |  |
|---|--------------------------------|------------------------------------------|--|
|   | BIOS-gebeurtenislogboek        |                                          |  |
|   | BIOS-gebeurtenislogboek wissen | Selecteer BIOS Events bewaren of wissen. |  |
|   |                                | Standaard: bewaren                       |  |
|   | Voedingsgebeurtenissen         |                                          |  |

## Systeem- en installatiewachtwoord

#### Tabel 19. Systeem- en installatiewachtwoord

| Type wachtwoord       | Omschrijving                                                                                                    |
|-----------------------|----------------------------------------------------------------------------------------------------|
| Systeemwachtwoord     | Wachtwoord dat moet worden ingevuld om aan uw systeem in te<br>loggen.                                                              |
| Installatiewachtwoord | Wachtwoord dat moet worden ingevoerd voor toegang en het<br>aanbrengen van wijzigingen aan de BIOS-instellingen van uw<br>computer. |

U kunt ter beveiliging van uw computer een wachtwoord voor het systeem en de installatie aanmaken.

#### WAARSCHUWING: De wachtwoordfunctie zorgt voor een basisbeveiliging van de data in uw computer.

WAARSCHUWING: ledereen heeft toegang tot de data op uw computer als deze onbeheerd en niet vergrendeld wordt achtergelaten.

(i) OPMERKING: De functie voor het systeem- en installatiewachtwoord is uitgeschakeld.

### Een systeeminstallatiewachtwoord toewijzen

#### Vereisten

U kunt alleen een nieuw systeem- of beheerderswachtwoord instellen wanneer de status op Not Set staat.

#### Over deze taak

Druk na het aanzetten of opnieuw opstarten van de computer onmiddellijk op F12 om naar de systeeminstallatie te gaan.

#### Stappen

- 1. Selecteer in het scherm System BIOS of System Setup de optie Security en druk op Enter. Het scherm Security wordt geopend.
- Selecteer System/Admin Password en maak een wachtwoord aan in het veld Enter the new password. Hanteer de volgende richtlijnen om het systeemwachtwoord toe te kennen:
  - Een wachtwoord mag bestaan uit maximaal 32 tekens.
  - Ten minste één speciaal teken: ! " # \$ % & ' ( ) \* + , . / : ; < = > ? @ [ \ ] ^ \_ ` { | }
  - Cijfer 0 t/m 9.
  - Hoofdletters van A tot Z.
  - Kleine letters van a tot z.
- 3. Typ het wachtwoord dat u eerder hebt ingevoerd in het veld Bevestig nieuw wachtwoord en klik op OK.
- **4.** Druk op Esc en sla de wijzigingen op zoals gevraagd in het pop-upbericht.
- 5. Druk op J om de wijzigingen op te slaan. De computer start opnieuw op.

### Een bestaand systeeminstallatiewachtwoord verwijderen of wijzigen

#### Vereisten

Zorg ervoor dat **Password Status** in de systeeminstallatie ontgrendeld is voordat het wachtwoord voor het systeem en/of de installatie verwijderd of gewijzigd wordt. U kunt geen van beide wachtwoorden verwijderen of wijzigen als **Password Status** vergrendeld is.

#### Over deze taak

Druk na het aanzetten of opnieuw opstarten van de computer onmiddellijk op F12 om naar de systeeminstallatie te gaan.

#### Stappen

- 1. Selecteer System Security in het scherm System BIOS, of System Setup en druk op Enter. Het scherm System Security wordt geopend.
- 2. Controleer in het scherm System Security (Systeembeveiliging) of Password Status (Wachtwoordstatus) op Unlocked (Ontgrendeld) staat.
- 3. Selecteer System Password, wijzig of verwijder het bestaande systeemwachtwoord en druk op Enter of Tab.
- 4. Selecteer Setup Password, wijzig of verwijder het bestaande installatiewachtwoord en druk op Enter of Tab.
  - () OPMERKING: Als u het systeem- en/of beheerderswachtwoord wijzigt, voert u het nieuwe wachtwoord opnieuw in wanneer dit wordt gevraagd. Als u het systeem- en/of installatiewachtwoord verwijdert, moet u de verwijdering bevestigen wanneer u hierom wordt gevraagd.
- 5. Druk op Esc waarna een melding verschijnt om de wijzigingen op te slaan.
- 6. Druk op Y om de wijzigingen op te slaan en de systeeminstallatie te verlaten. De computer start opnieuw op.

### De Real Time Clock (RTC) opnieuw instellen

De functie Real Time Clock (RTC) opnieuw instellen maakt het mogelijk voor u of de servicemonteur om de eerder gelanceerde Dell computermodellen te herstellen van **No POST/No Boot/No Power**-situaties. U kunt de functie RTC opnieuw instellen alleen initiëren vanuit een uitgeschakelde toestand als de computer op wisselstroom is aangesloten. Houd de aan/uit-knop 30 seconden ingedrukt. Het opnieuw instellen van de RTC van de computer vindt plaats nadat u de aan-uitknop loslaat.

**OPMERKING:** Het opnieuw instellen van de RTC wordt afgebroken als de aan-uitknop minder dan 25 seconden of langer dan 40 seconden wordt ingedrukt.

Met het opnieuw instellen van de RTC wordt het BIOS teruggezet naar de standaardinstellingen en worden de datum en tijd van de computer gereset. De computer wordt meerdere keren opnieuw opgestart tijdens het resetproces. Afhankelijk van de configuratie van de computer, ziet u mogelijk LED-aanwijzingen tijdens de periode waarin de aan-uitknop wordt vastgehouden en nadat deze is losgelaten. Nadat het resetten is voltooid, wordt de computer opnieuw opgestart en wordt het Dell logo weergegeven als teken van succes.

WAARSCHUWING: Nadat de RTC opnieuw is ingesteld, houdt de computer mogelijk een No Boot-status totdat de tijd, datum en andere BIOS-instellingen correct zijn ingesteld om op te starten in Windows. Als er niet direct na een reset wordt opgestart, betekent dit niet dat het resetten is mislukt. U moet de vorige BIOS-instellingen herstellen, zoals de SATA-bewerkingsmodus (bijv. RAID On AHCI) voordat de computer normaal opnieuw kan opstarten.

De volgende items worden niet beïnvloed door het RTC-opnieuw instellen:

- TPM (blijft aan en ingeschakeld als deze zich in die staat bevond voordat de RTC opnieuw werd ingesteld)
- Servicetag
- Asset-tag
- Ownership Tag
- Beheerderswachtwoord
- Systeemwachtwoord
- Hardeschijfwachtwoord
- Belangrijke databases
- Systeemlogboeken

De volgende items zullen op basis van de selecties van uw aangepaste BIOS-instellingen wel of niet opnieuw ingesteld worden:

Opstartlijst

- Veilig opstarten inschakelen
- BIOS-downgrade toestaan
- Wachtwoord wissen

Het hoofdwachtwoord voor het systeem wordt gebruikt om het beheerderswachtwoord en het computerwachtwoord te wissen.

Om de systeem- of BIOS-wachtwoorden te wissen, neemt u contact op met Dell voor technische ondersteuning, zoals omschreven op www.dell.com/contactdell.

() OPMERKING: Voor informatie over het resetten van wachtwoorden voor Windows of toepassingen, raadpleegt u de documentatie bij Windows of uw toepassing.

### Het wissen van BIOS (System Setup)- en systeemwachtwoorden

#### Over deze taak

Om de systeem- of BIOS-wachtwoorden te wissen, neemt u contact op met Dell voor technische ondersteuning, zoals omschreven op www.dell.com/contactdell.

OPMERKING: Voor informatie over het resetten van wachtwoorden voor Windows of toepassingen, raadpleegt u de documentatie bij Windows of uw toepassing.

## Het BIOS updaten

### Het BIOS updaten in Windows

#### Stappen

- 1. Ga naar www.dell.com/support.
- 2. Klik op Product support. Voer in het vak Product support de servicetag van uw computer in en klik op Search.
  - () OPMERKING: Als u niet beschikt over de servicetag, gebruikt u de functie SupportAssist om uw computer automatisch te identificeren. U kunt ook de product-id gebruiken of handmatig naar uw computermodel bladeren.
- 3. Klik op Drivers en downloads. Vouw Drivers zoeken uit.
- 4. Selecteer het besturingssysteem dat op uw computer is geïnstalleerd.
- 5. Selecteer in de vervolgkeuzelijst Categorie BIOS.
- 6. Selecteer de nieuwste versie van het BIOS en klik op Downloaden om het BIOS-bestand voor uw computer te downloaden.
- 7. Ga na het downloaden naar de map waar u het bestand met de BIOS-update hebt opgeslagen.
- Dubbelklik op het pictogram van het BIOS-updatebestand en volg de instructies op het scherm.
   Zie het Knowledge Base-artikel 000124211 op www.dell.com/support voor meer informatie.

### Het BIOS bijwerken met behulp van het USB-station in Windows

#### Stappen

- 1. Volg de procedure van stap 1 t/m stap 6 in 'Het BIOS bijwerken in Windows' om het nieuwste bestand met het BIOSinstallatieprogramma te downloaden.
- 2. Maak een opstartbaar USB-station. Zie het knowledge base-artikel 000145519 op www.dell.com/support voor meer informatie.
- **3.** Kopieer het bestand met het BIOS-installatieprogramma naar het opstartbare USB-station.
- 4. Sluit het opstartbare USB-station aan op de computer waarop de BIOS-update moet worden geïnstalleerd.
- 5. Start de computer opnieuw op en druk op F12.
- 6. Selecteer het USB-station in het eenmalige opstartmenu.
- 7. Typ de bestandsnaam van het BIOS-installatieprogramma en druk op **Enter**. Het **hulpprogramma voor BIOS-update** wordt weergegeven.
- 8. Volg de instructies op het scherm om de BIOS-update te voltooien.

### Het BIOS updaten vanuit het F12-menu voor eenmalig opstarten

Werk het BIOS van uw computer bij met behulp van het BIOS update.exe-bestand dat naar een FAT32 USB-schijf is gekopieerd en start het op vanuit het eenmalige F12-opstartmenu.

#### Over deze taak

#### **BIOS-update**

U kunt het BIOS-updatebestand van Windows uitvoeren met een opstartbare USB-schijf of u kunt het BIOS ook bijwerken via het eenmalige F12-opstartmenu op de computer.

De meeste Dell computers die na 2012 zijn gemaakt, hebben deze mogelijkheid en u kunt dit bevestigen door uw computer op te starten via het eenmalige F12-opstartmenu en te controleren of BIOS FLASH UPDATE als opstartoptie is aangegeven op uw computer. Het BIOS ondersteunt deze BIOS-update-optie als de optie in de lijst staat.

(i) OPMERKING: Alleen computers met een BIOS-flashupdate-optie in het eenmalige F12-opstartmenu kunnen deze functie gebruiken.

#### Bijwerken vanuit het eenmalige opstartmenu

Om uw BIOS via het eenmalige F12-opstartmenu bij te werken, hebt u het volgende nodig:

- USB-schijf geformatteerd naar het FAT32-bestandssysteem (stick hoeft niet opstartbaar te zijn).
- Uitvoerbaar BIOS-bestand dat u hebt gedownload vanaf de Dell Support website en naar de hoofdmap van de USB-schijf hebt gekopieerd
- Wisselstroomadapter die is aangesloten op de computer
- Functionele computerbatterij om het BIOS te flashen

Voer de volgende stappen uit om het BIOS-updateflashproces in het F12-menu uit te voeren:

WAARSCHUWING: Schakel de computer niet uit tijdens het BIOS-updateproces. De computer wordt mogelijk niet opgestart als u de computer uitschakelt.

#### Stappen

- 1. Plaats de USB-schijf waarop u de flash hebt gekopieerd in een USB-poort van de computer, terwijl deze uitstaat.
- Schakel de computer in en druk op F12 om toegang tot het eenmalige opstartmenu te krijgen, selecteer BIOS-update met de muis of de pijltoetsen en druk vervolgens op Enter. Het flash BIOS-menu wordt weergegeven.
- 3. Klik op Flash from file (Flashen vanuit bestand).
- 4. Selecteer een extern USB-apparaat.
- 5. Selecteer het bestand, dubbelklik op het Flash-doelbestand klik vervolgens op Submit (Verzenden).
- 6. Klik op Update BIOS (BIOS bijwerken). De computer wordt opnieuw opgestart om het BIOS te flashen.
- 7. De computer wordt opnieuw opgestart nadat de BIOS-update is voltooid.

## Zoek het servicetag of de Express-servicecode van uw Dell computer

Het servicetag of de Express-servicecode van uw Dell computer bieden een unieke identificatiemethode. Om relevante ondersteuningsbronnen voor uw Dell computer te bekijken, kunt u het beste de servicetag of Express-servicecode invoeren op www.dell.com/support.

Voor meer informatie over het vinden van de servicetag van uw computer, raadpleegt u De servicetag van uw Dell laptop vinden.

## SupportAssist-diagnose

#### Over deze taak

De SupportAssist-diagnose (voorheen bekend als ePSA-diagnose) voert een volledige controle van uw hardware uit. De SupportAssistdiagnose maakt deel uit van het BIOS en wordt door het BIOS intern gestart. De SupportAssist-diagnose biedt een aantal opties voor specifieke apparaten of apparaatgroepen. Hiermee kunt u:

- tests automatisch of in interactieve modus laten uitvoeren
- tests herhalen
- testresultaten weergeven of opslaan
- grondige testen laten uitvoeren voor extra testmogelijkheden en nog meer informatie over het/de defecte apparaat/apparaten verkrijgen
- statusmeldingen weergeven waarin wordt aangegeven of de tests goed verlopen zijn
- foutberichten weergeven die aangeven of er problemen zijn opgetreden tijdens de test
- () **OPMERKING:** Sommige tests zijn bedoeld voor specifieke apparaten en hiervoor is gebruikersinteractie vereist. Zorg er voor dat u aanwezig bent bij de computer wanneer er diagnostische tests worden uitgevoerd.

Raadpleeg voor meer informatie SupportAssist prestatiecontrole voorafgaand aan het opstarten van het systeem.

## Diagnostische lampjes systeem

#### Diagnoselampje netvoeding

Geeft aan wat de status van de netvoeding is.

#### Activiteitslampje harde schijf

Dit lampje gaat branden wanneer de computer data leest of deze naar de harde schijf schrijft.

## Het besturingssysteem herstellen

Wanneer uw computer zelfs na herhaalde pogingen niet meer kan opstarten naar het besturingssysteem, wordt Dell SupportAssist OS Recovery automatisch gestart.

Dell SupportAssist OS Recovery is een standalone tool die vooraf is geïnstalleerd op alle Dell computers met het Windowsbesturingssysteem. Het bestaat uit hulpprogramma's voor het diagnosticeren en oplossen van problemen die kunnen optreden voordat uw computer opstart naar het besturingssysteem. Hiermee kunt u hardwareproblemen diagnosticeren, uw computer herstellen, een back-up van uw bestanden maken of uw computer herstellen naar de fabrieksinstellingen.

U kunt het hulpprogramma ook downloaden van de Dell Support-website om uw computer te herstellen en de problemen op te lossen als het niet lukt om op te starten naar het primaire besturingssysteem als gevolg van software- of hardwarefouten. Zie voor meer informatie over Dell SupportAssist OS Recovery de *Dell SupportAssist OS Recovery-gebruikershandleiding* op www.dell.com/serviceabilitytools. Klik op **SupportAssist** en klik vervolgens op **SupportAssist OS Recovery**.

## Wifi-stroomcyclus

#### Over deze taak

Als uw computer geen toegang tot het internet heeft vanwege problemen met Wifi kan een Wifi-stroomcyclusprocedure worden uitgevoerd. De volgende procedure bevat de instructies voor het uitvoeren van een Wifi-stroomcyclus:

(i) OPMERKING: Sommige ISP's (Internet Service Providers) bieden een gecombineerde modem/router.

#### Stappen

- 1. Zet de computer uit.
- 2. Schakel de modem uit.
- 3. Schakel de draadloze router uit.
- 4. Wacht 30 seconden.
- 5. Schakel de draadloze router in.
- 6. Schakel de modem in.
- 7. Zet de computer aan.

## Reststroom afvoeren (hard reset uitvoeren)

#### Over deze taak

Reststroom is de resterende statische elektriciteit die in de computer overblijft zelfs wanneer die is uitgezet en de batterij is verwijderd.

Voor uw veiligheid en ter bescherming van de gevoelige elektronische onderdelen in uw computer, wordt u verzocht om de reststroom af te voeren voordat u onderdelen in uw computer verwijdert of vervangt.

De reststroom afvoeren, ook wel bekend als het uitvoeren van een 'harde reset', is ook een veelvoorkomende probleemoplossingsstap als de computer niet aan gaat of het besturingssysteem niet wordt gestart.

#### Reststroom afvoeren (harde reset uitvoeren)

#### Stappen

- 1. Schakel de computer uit.
- 2. Koppel de voedingsadapter los van uw computer.
- 3. Houd de aan/uit-knop 20 seconden ingedrukt om de reststroom af te voeren.
- 4. Sluit de voedingsadapter aan op uw computer.
- 5. Schakel de computer in.
  - OPMERKING: Zie het knowledge base-artikel 000130881 op www.dell.com/support voor meer informatie over het uitvoeren van een harde reset.

# Hulp verkrijgen en contact opnemen met Dell

## Bronnen voor zelfhulp

U kunt informatie en hulp voor producten en services van Dell krijgen door middel van deze bronnen voor zelfhulp.

#### Tabel 20. Bronnen voor zelfhulp

| Bronnen voor zelfhulp                                                                                                    | Bronlocatie                                                                                                    |
|----------------------------------------------------------------------------------------------------|----------------------------------------------------------------------------------------------------|
| Informatie over producten en services van Dell                                                                                                    | www.dell.com                                                                                                    |
| Mijn Dell app                                                                                                    | Deell                                                                                                    |
| Tips                                                                                                    | · 🔶                                                                                                    |
| Contact opnemen met de ondersteuning                                                                                                    | In Windows Zoeken typt u Contact Support en drukt u op<br>Enter.                                                                                                    |
| Online help voor besturingssysteem                                                                                                    | www.dell.com/support/windows                                                                                                    |
|                                                                                                    | www.dell.com/support/linux                                                                                                    |
| Toegang krijgen tot de beste oplossingen, diagnostische gegevens,<br>drivers en downloads en meer informatie over uw computer via<br>video's, handleidingen en documenten. | Het servicetag of de Express-servicecode van uw Dell<br>computer bieden een unieke identificatiemethode. Om relevante<br>ondersteuningsbronnen voor uw Dell computer te bekijken, kunt<br>u het beste de servicetag of Express-servicecode invoeren op<br>www.dell.com/support.<br>Voor meer informatie over het vinden van de servicetag voor uw<br>computer raadpleegt u Zoek de servicetag voor uw computer. |
| Knowledge Base-artikelen van Dell voor allerlei computerproblemen                                                                                                    | <ol> <li>Ga naar www.dell.com/support.</li> <li>Selecteer op de menubalk boven aan de ondersteuningspagina<br/>de optie Support &gt; Knowledge Base.</li> <li>Typ in het zoekveld op de pagina Knowledge Base het<br/>trefwoord, onderwerp of modelnummer en klik of tik dan op<br/>het zoekpictogram om de gerelateerde artikelen weer te geven.</li> </ol>                                                    |

## Contact opnemen met Dell

Ga naar www.dell.com/contactdell als u contact wilt opnemen met Dell voor verkoop, technische support of aan de klantenservice gerelateerde zaken.

() OPMERKING: De beschikbaarheid hiervan verschilt per land/regio en product. Sommige services zijn mogelijk niet beschikbaar in uw land/regio.

OPMERKING: Wanneer u geen actieve internetverbinding hebt, kunt u de contactgegevens vinden over uw aankoopfactuur, de (ii) verzendbrief, de rekening of in uw Dell productcatalogus.

6